Instruções p/ colher os dados para os RDQA e RAG 2019

1. Identificação
 2. Introdução

Dados com o Município

# 3. Dados Demográficos e de Morbi-Mortalidade

# 3.1 População estimada por sexo e faixa etária

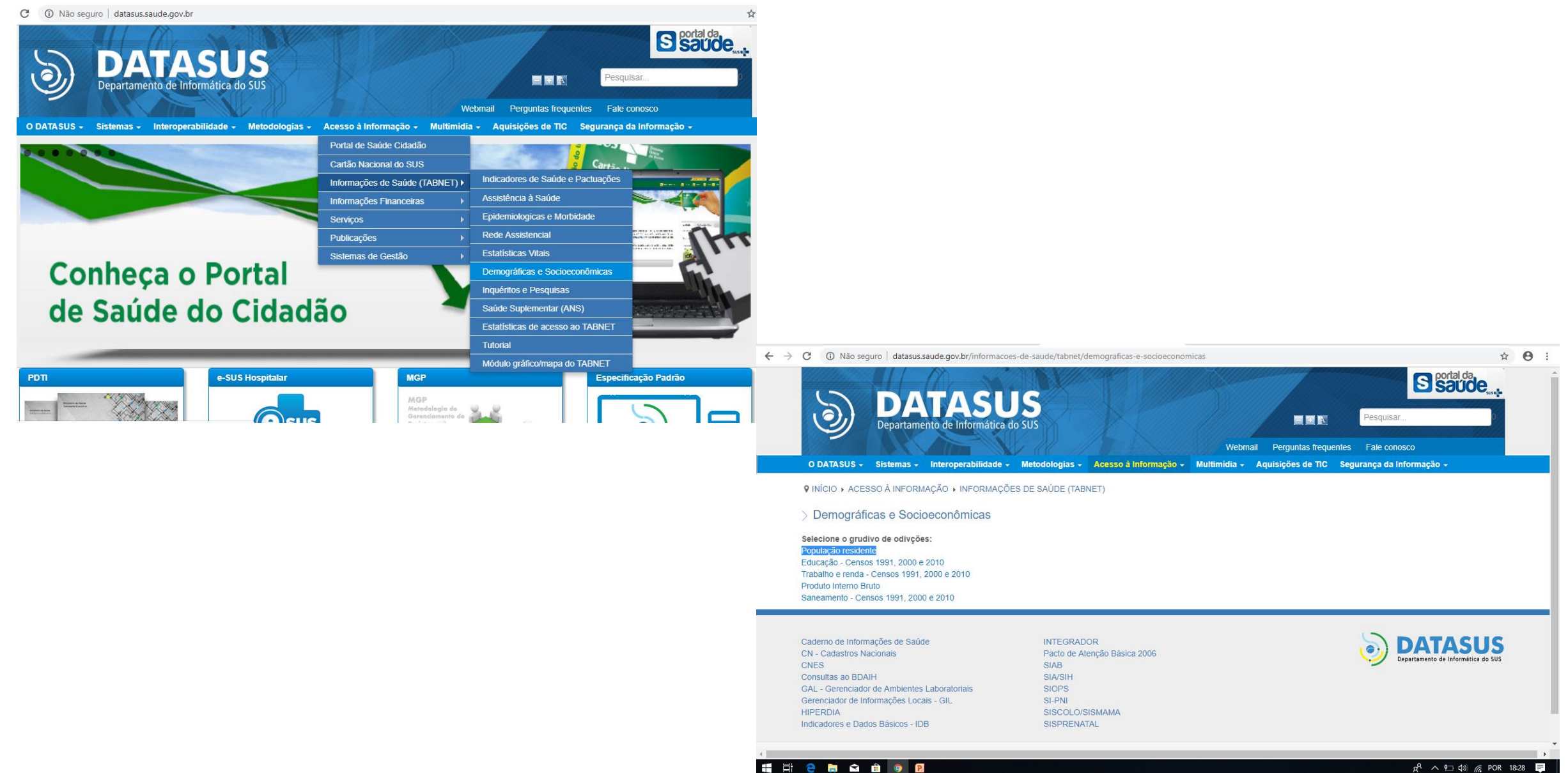

| ← → ♂ ③ Não seguro   www2.datasus.gov.br/E                                                                           | ATASUS/index.php?area=0206&id=6942                                                                                                    | ☆ \varTheta :          |             |                                                     |                                                            |                                                              |                                   |                  |
|----------------------------------------------------------------------------------------------------|----------------------------------------------------------------------------------------------------|------------------------|-------------|-----------------------------------------------------|------------------------------------------------------------|--------------------------------------------------------------|-----------------------------------|------------------|
| Ministério da Saúde                                                                                                  | Acess Rápido digite o texto Busca<br>Suste Destaques do governo digite o texto Busca<br>Início   Webmail   Fale Conosco                                                                                                    |                        |             |                                                     |                                                            |                                                              |                                   |                  |
| Informações de Saúde<br>(TABNET)<br>Indicadores de Saúde e<br>Pactuações<br>Assistência à Saúde<br>Epidemiológicas e | <ul> <li>Início &gt; Informações de Saúde (TABNET) &gt; Demográficas e Socioeconômicas</li> <li>Opção selecionada: População residente</li> <li>Censos (1980, 1991, 2000 e 2010), Contagem (1996) e projeções<br/>intercensitárias (1981 a 2012), segundo faixa etária, sexo e situação de<br/>domicilio</li> <li>Estimativas de 1992 a 2017 utilizadas pelo TCU para determinação das<br/>cotas do FPM (sem sexo e faixa etária)</li> </ul> |                        |             |                                                     |                                                            |                                                              |                                   |                  |
| Morbidade<br>Rede Assistencial<br>Estatísticas Vitais<br>> Demográficas e<br>Socioeconômicas                         | Projeção da População do Brasil por sexo e idade simples: 2009-2060 ( <u>Véja a Nota Técnica</u> ) Projeção da População das Unidades da Federação por sexo e grupos de idade: Estimativas população: município, sexo e idade 2000-2015 RIPSA IBGE                                                                                                    |                        |             |                                                     |                                                            |                                                              |                                   |                  |
| inqueritos e Hesquisas<br>Saúde Suplementar<br>Estatísticas de acesso a<br>TABNET<br>Tutorial                        | 0                                                                                                    |                        | ← → C ▲ Não | o <mark>seguro</mark>   tabnet.datasus.gov.br/cgi/d | eftohtm.exe?novapop/cnv/popb                               | r.def                                                        |                                   | <br>☆ <b>0</b> : |
| Módulo gráfico/mapa d<br>TABNET                                                                                      | ्<br>-<br>स्रि ^ फ्र                                                                                                    | י<br>לא) 🦟 POR 18-29 📮 |             |                                                     | Linha<br>Macrorregião PNDR Ano<br>Sexo<br>Faixa Etária 1 T | Coluna<br>Unidade da Federação A<br>Capital<br>Ano<br>Sexo V | Conteúdo<br>População residente 🔹 | ĺ                |

|                                                                                   | 2015  2014 2013 2012 2011 2010 |  |
|-----------------------------------------------------------------------------------|--------------------------------|--|
| > SELEÇÕES DISPONÍVEIS                                                            |                                |  |
| <ul> <li>★ Região</li> <li>★ Unidade da Federação</li> <li>■ Município</li> </ul> |                                |  |
| o eltanel<br>230060 Atametra ↑                                                    |                                |  |
| *                                                                                 |                                |  |
| OK                                                                                |                                |  |

#### $\leftarrow \rightarrow c$ Não seguro | tabnet.datasus.gov.br/cgi/tabcgi.exe?novapop/cnv/popbr.def

| 🙊 Ministério da Saúde                                   |                                                                              |
|---------------------------------------------------------|------------------------------------------------------------------------------|
| <ul> <li>INFORMAÇÕES DE SAÚDE</li> <li>AJUDA</li> </ul> | DATASUS Tecnologia da Informação a Serviço do SUS           ① NOTAS TÉCNICAS |
| DATASUS                                                 |                                                                              |

> POPULAÇÃO RESIDENTE - ESTUDO DE ESTIMATIVAS POPULACIONAIS POR MUNICÍPIO, IDADE E SEXO 2000-2015 - BRASIL

População residente por Sexo segundo Faixa Etária 1 Município: 230060 Altaneira Período: 2015

| Faixa Etária 1 | Masculino | Feminino | Total |
|----------------|-----------|----------|-------|
| TOTAL          | 3.555     | 3.789    | 7.344 |
| 0 a 4 anos     | 236       | 263      | 499   |
| 5 a 9 anos     | 295       | 318      | 613   |
| 10 a 14 anos   | 420       | 323      | 743   |
| 15 a 19 anos   | 412       | 375      | 787   |
| 20 a 29 anos   | 515       | 549      | 1.064 |
| 30 a 39 anos   | 547       | 586      | 1.133 |
| 40 a 49 anos   | 453       | 480      | 933   |
| 50 a 59 anos   | 233       | 286      | 519   |
| 60 a 69 anos   | 244       | 316      | 560   |
| 70 a 79 anos   | 143       | 195      | 338   |
| 80 anos e mais | 57        | 98       | 155   |

Fonte:

2000 a 2013 - Estimativas preliminares efetuadas em estudo patrocinado pela Rede Interagencial de Informações para a Saúde - <u>Ripsa</u>.
2014 e 2015 - Estimativas preliminares elaboradas pelo Ministério da Saúde/SVS/CGIAE.

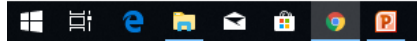

ନ୍<sup>ଦ୍</sup> 🔨 🗘 🖉 🖉 POR 18:33 🛒

☆ \varTheta :

# 3.2 Nascidos Vivos

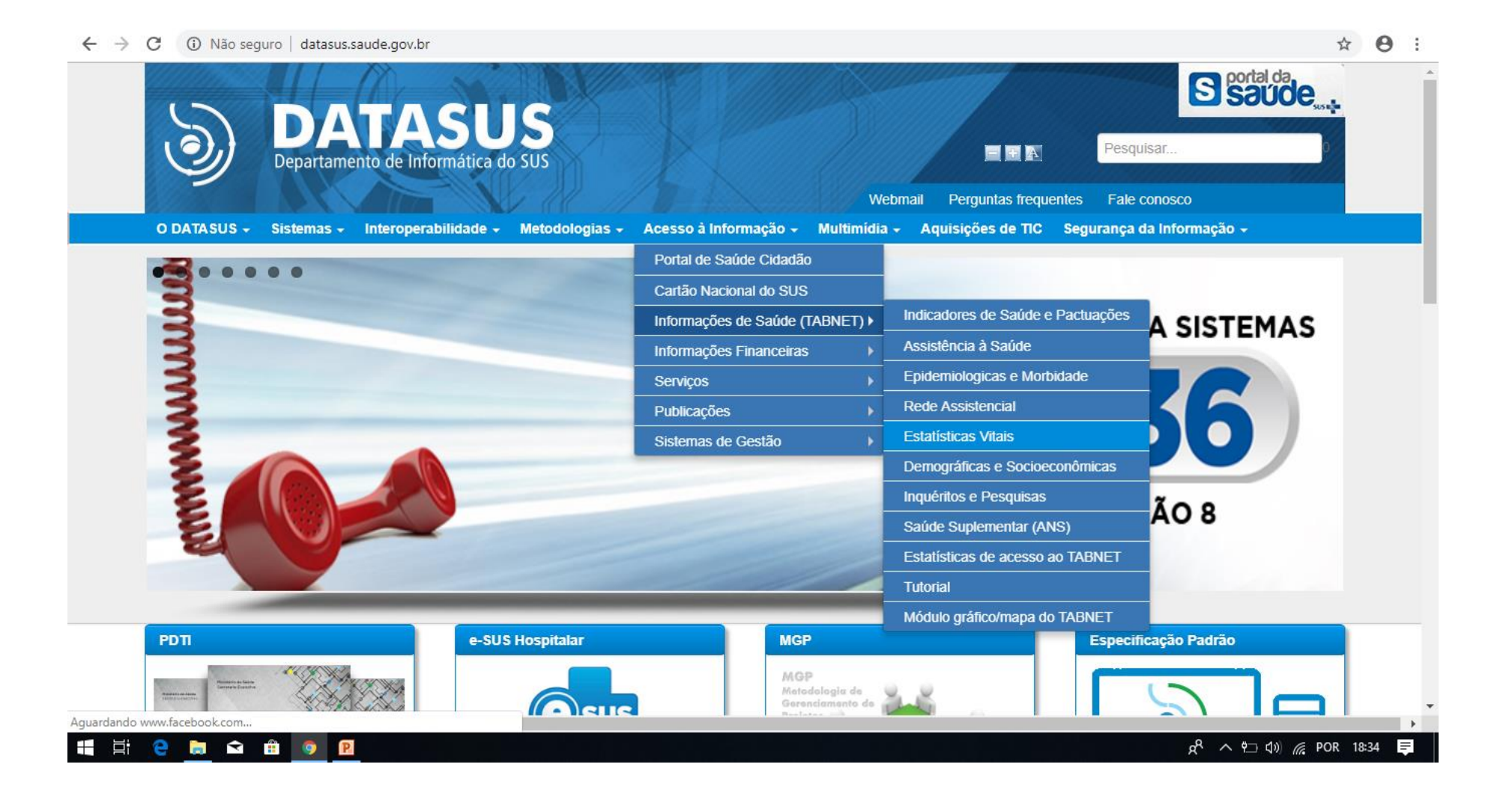

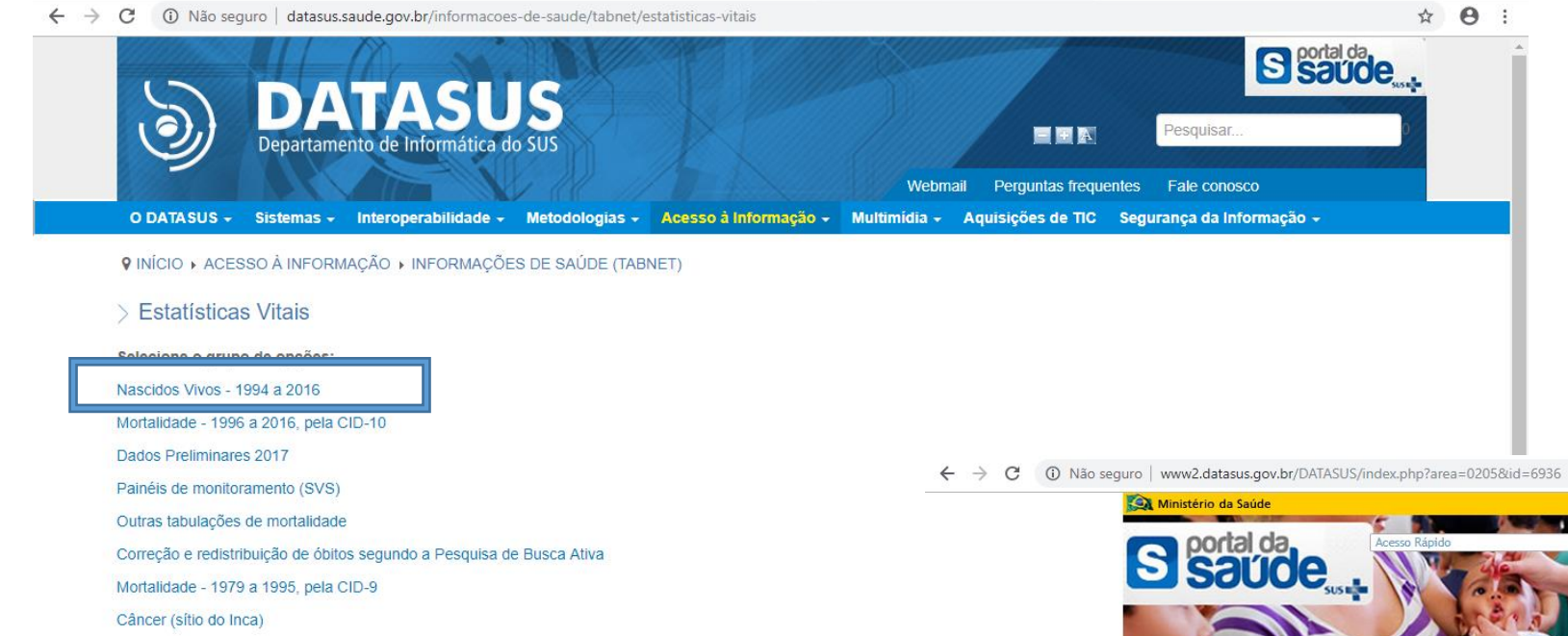

📲 🛱 🤮 🕽

| Concerned as status         Regret as status         Regret as status | Ministerio da Saude                  | Desidues do governo                                          |                                      |     |
|----------------------------------------------------------------------------------------------------|--------------------------------------|--------------------------------------------------------------|--------------------------------------|-----|
| DATASUS       Inicio / Informações de Saúde (IABNET) / Estatisticas Vitais         Inficio / Informações de Saúde (IABNET) / Estatisticas Vitais         Indicadores de Saúde Pactuações         Assistência à Saúde         Pactuações         Morbidade         Rede Assistencial         • Estatísticas Vitais         Demográficas e         Sacide Suplementar         Estatísticas de acesso ao         TABNET         Tutorial         Módulo gráfico/nampa do         TABNET                                                                                                    | S saúde                              | Acesso Rápido                                                |                                      |     |
| Inicia > Informações de Saúde<br>Micia Aores de Saúde<br>Pactuações<br>Assistência à Saúde<br>Epidemiológicas e<br>Morbidade<br>Rede Assistencial<br>Estatísticas Vitais<br>Demográficas e<br>Socioeconômicas<br>Inquéritos e Pesquisas<br>Saúde Suplementar<br>Estatísticas de acesso ao<br>TABNET<br>Tutorial<br>Módulo gráficormapa do<br>TABNET                                                                                                    | DATASUS                              | Início   Webmail   Fale Conosco                              |                                      |     |
| Opção selecionada: Nascidos Vivos - 1994 a 2016   Indicadores de Saúde e<br>Pactuações   Assistência à Saúde   Epidemiológicas e<br>Morbidade   Rede Assistencial   • Estatisticas Vitais   Demográficas e<br>Socioeconômicas   Inquéritos e Pesquísas   Saúde Suplementar   Estatisticas de acesso ao<br>TABNET   Tutorial<br>Módulo gráfico/mapa do<br>TABNET                                                                                                    | Informações de Saúde                 | Inicio > Informações de Saúde (TABNET) > Estatísticas Vitais |                                      |     |
| Indicadores de Saúde e<br>Pactuações<br>Assistência à Saúde<br>Epidemiológicas e<br>Morbidade<br>Rede Assistencial<br>• Estatísticas Vitais<br>Demográficas e<br>Socioeconômicas<br>Inquéritos e Pesquisas<br>Saúde Suplementar<br>Estatísticas de acesso ao<br>TABNET<br>Tutorial<br>Módulo gráfico/mapa do<br>TABNET                                                                                                    | (TABNET)                             | Opção selecionada: Nascidos Vivos - 1994 a 2016              |                                      | - 1 |
| Assistência à Saúde<br>Epidemiológicas e<br>Morbidade<br>Rede Assistencial<br>• Estatísticas Vitais<br>Demográficas e<br>Socioeconômicas<br>Inquéritos e Pesquisas<br>Saúde Suplementar<br>Estatísticas de acesso ao<br>TABNET<br>Tutorial<br>Módulo gráfico/mapa do<br>TABNET                                                                                                    | Indicadores de Saúde e<br>Pactuações | Nascidos vivos                                               |                                      |     |
| Epidemiológicas e<br>Morbidade<br>Rede Assistencial<br>• Estatísticas Vitais<br>Demográficas e<br>Socioeconômicas<br>Inquéritos e Pesquisas<br>Saúde Suplementar<br>Estatísticas de acesso ao<br>TABNET<br>Tutorial<br>Módulo gráfico/mapa do<br>TABNET                                                                                                    | Assistência à Saúde                  |                                                              |                                      |     |
| Rede Assistencial  Estatísticas Vitais Demográficas e Socioeconômicas Inquéritos e Pesquisas Saúde Suplementar Estatísticas de acesso ao TABNET Tutorial Módulo gráfico/mapa do TABNET                                                                                                    | Epidemiológicas e<br>Morbidade       |                                                              |                                      |     |
| Estatísticas Vitais<br>Demográficas e<br>Socioeconômicas<br>Inquéritos e Pesquisas<br>Saúde Suplementar<br>Estatísticas de acesso ao<br>TABNET<br>Tutorial<br>Módulo gráfico/mapa do<br>TABNET                                                                                                    | Rede Assistencial                    |                                                              |                                      |     |
| Demográficas e<br>Socioeconômicas<br>Inquéritos e Pesquisas<br>Saúde Suplementar<br>Estatísticas de acesso ao<br>TABNET<br>Tutorial<br>Módulo gráfico/mapa do<br>TABNET                                                                                                    | Estatísticas Vitais                  |                                                              |                                      |     |
| Inquéritos e Pesquisas<br>Saúde Suplementar<br>Estatísticas de acesso ao<br>TABNET<br>Tutorial<br>Módulo gráfico/mapa do<br>TABNET                                                                                                    | Demográficas e<br>Socioeconômicas    |                                                              |                                      |     |
| Saúde Suplementar<br>Estatísticas de acesso ao<br>TABNET<br>Tutorial<br>Módulo gráfico/mapa do<br>TABNET<br>POR 18:37                                                                                                    | Inquéritos e Pesquisas               |                                                              |                                      |     |
| Estatísticas de acesso ao<br>TABNET<br>Tutorial<br>Módulo gráfico/mapa do<br>TABNET                                                                                                    | Saúde Suplementar                    |                                                              |                                      |     |
| Tutorial<br>Módulo gráfico/mapa do<br>TABNET<br>R<br>C C C T d) @ POR 18:37                                                                                                    | Estatísticas de acesso ao<br>TABNET  |                                                              |                                      |     |
|                                                                                                    | Tutorial                             |                                                              |                                      |     |
|                                                                                                    | Módulo gráfico/mapa do<br>TABNET     |                                                              |                                      |     |
|                                                                                                    | A 0 0                                | A &                                                          | ମ୍⊐ ଣ୍ଡ) <i>@</i> POR <u>18:37</u> । |     |

☆ 0 :

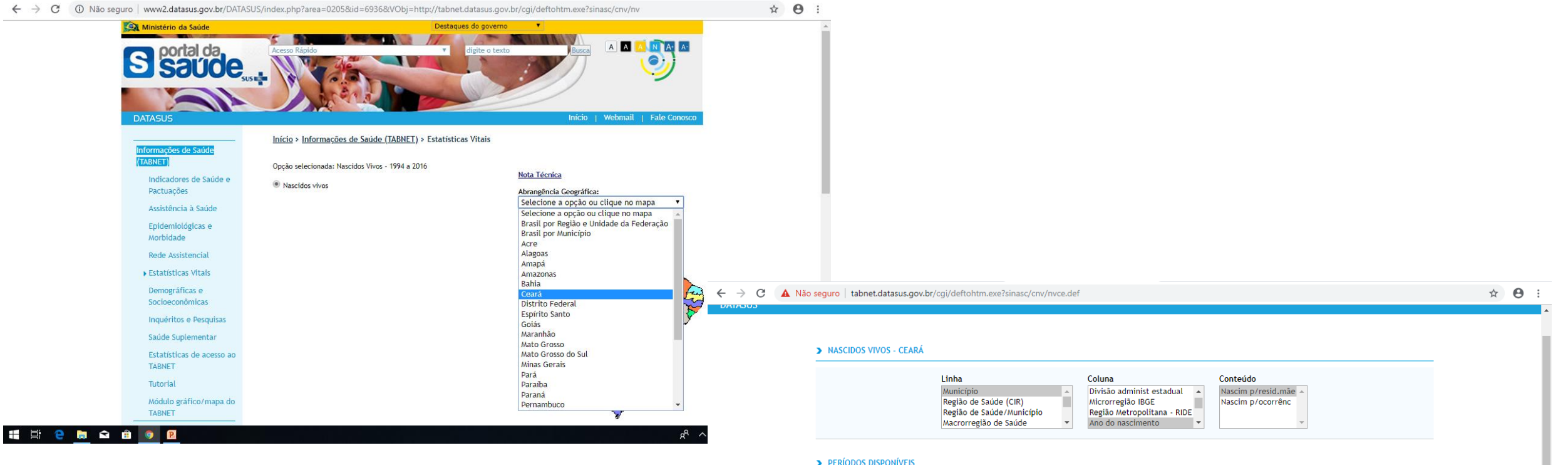

| SELEÇÕES DISPONÍVEIS  Município  alta 230060 Altaneira |  |  | _ |
|--------------------------------------------------------|--|--|---|
| Municipio     alta 230060 Altaneira                    |  |  |   |
|                                                        |  |  |   |
|                                                        |  |  |   |
|                                                        |  |  |   |
|                                                        |  |  |   |

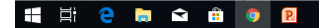

| ← → C () Não seguro   tabnet.datasus.gov.br/cgi/tabcgi.exe?sinasc/cnv/nvce.def | ☆ 🛛 🗄                                             |
|--------------------------------------------------------------------------------|---------------------------------------------------|
| 💫 Ministério da Saúde                                                          |                                                   |
|                                                                                | DATASUS Tecnologia da Informação a Serviço do SUS |
| DATASUS                                                                        |                                                   |

> NASCIDOS VIVOS - CEARÁ

Nascim p/resid.mãe por Ano do nascimento segundo Município Município: 230060 Altaneira Período: 2012-2016

| Município        | 2012 | 2013 | 2014 | 2015 | 2016 | Total |
|------------------|------|------|------|------|------|-------|
| TOTAL            | 120  | 92   | 93   | 111  | 112  | 528   |
| 230060 Altaneira | 120  | 92   | 93   | 111  | 112  | 528   |

Fonte: MS/SVS/DASIS - Sistema de Informações sobre Nascidos Vivos - SINASC Consulte o site da <u>Secretaria Estadual de Saúde</u> para mais informações.

Nota:

- 1. Em 2011, houve uma mudança no conteúdo da Declaração de Nascidos Vivos, com maior detalhamento das informações coletadas. Para este ano, foram utilizados simultaneamente os dois formulários. Para mais detalhes sobre as mudanças ocorridas e os seus efeitos, veja o documento "Consolidação do Sistema de Informações sobre Nascidos Vivos 2011".
- \* A categorização da "Adequação quantitativa de pré-natal" mostrada na variável "Adeq quant pré-natal" considera o início do pré-natal no primeiro trimestre e um mínimo de seis consultas de pré-natal -, sendo gravada em campo chamado Kotelchuck no arquivo disponível para download, calculado a partir dos campos "33 - Número de consultas pré-natal" (Mesprenat) e "34 - Mês de gestação em que iniciou o pré-natal" (Consprenat). Maiores informações no documento "<u>Saúde Brasil 2017: uma análise da situação de saúde e os desafios para o alcance dos Objetivos de Desenvolvi</u>

| COPIA COMO .CSV | COPIA PARA TABWIN MOSTRA COMO MAPA | MOSTRA COMO GRÁFICO |                  |
|-----------------|------------------------------------|---------------------|------------------|
| # 🛱 😋 詞 📾 🌐 🧿 🖻 | VOLTAR                             | ¢ ^ ♥⊃ ¢            | ») 🜈 POR 18:40 📮 |

# 3.3 Principais causas de Internações

 $\leftarrow \rightarrow C$ 1 Não seguro datasus.saude.gov.br

☆ \varTheta : S saúde DATASUS Pesquisar. Departamento de Informática do SUS Webmail Perguntas frequentes Fale conosco O DATASUS - Sistemas - Interoperabilidade - Metodologias -Acesso à Informação - Multimídia -Aquisições de TIC Segurança da Informação 🗸 Portal de Saúde Cidadão .... Cartão Nacional do SUS Indicadores de Saúde e Pactuações Informações de Saúde (TABNET) > e-SUS Assistência à Saúde Informações Financeiras Epidemiologicas e Morbidade Serviços Rede Assistencial Publicações Estatísticas Vitais Sistemas de Gestão Demográficas e Socioeconômicas Inquéritos e Pesquisas **Atenção Básica** Hospita Saúde Suplementar (ANS) AMU Estatísticas de acesso ao TABNET Tutorial Módulo gráfico/mapa do TABNET e-SUS Hospitalar MGP Especificação Padrão PDTI MGP Metodologia de nicas-e-morbidade e 📄 숙 📋 g<sup>Q</sup> ∧ ₱⊐ ₵») *(*<sup>R</sup> POR 19:09 = 

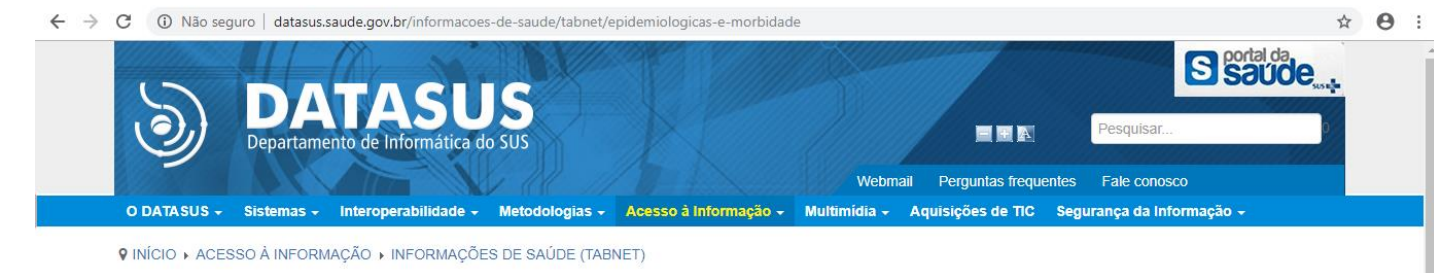

> Epidemiologicas e Morbidade

Morbidade Hospitalar do SUS (SIH/SUS)

Deede 1000 (OINAN) (EXAMPLANTERÇÃO TEMPORÁRIA)

Casos de Hanseníase (SINAN) Casos de Tuberculose - Desde 2001 (SINAN) Doenças e Agravos de Notificação - De 2007 em diante (SINAN) Doenças e Agravos de Notificação - 2001 a 2006 (SINAN) Programa de Controle da Esquistossomose (PCE) Estado Nutricional (SISVAN) Hipertensão e Diabetes (HIPERDIA) Cáncer de colo de útero e de mama (SISCOLO/SISMAMA)

 Caderno de Informações de Saúde
 INTEGRADOR

 CN - Cadastros Nacionais
 Pacto de Atenção Básica 2006

 CNES
 SIAB

 Consultas ao BDAIH
 SIA/SIH

 Autorida do Atenção da Atenção da Atenção Básica 2008
 SIOPS

📲 🛱 🤮 🛤 🕿 🏦 🧕 🖻

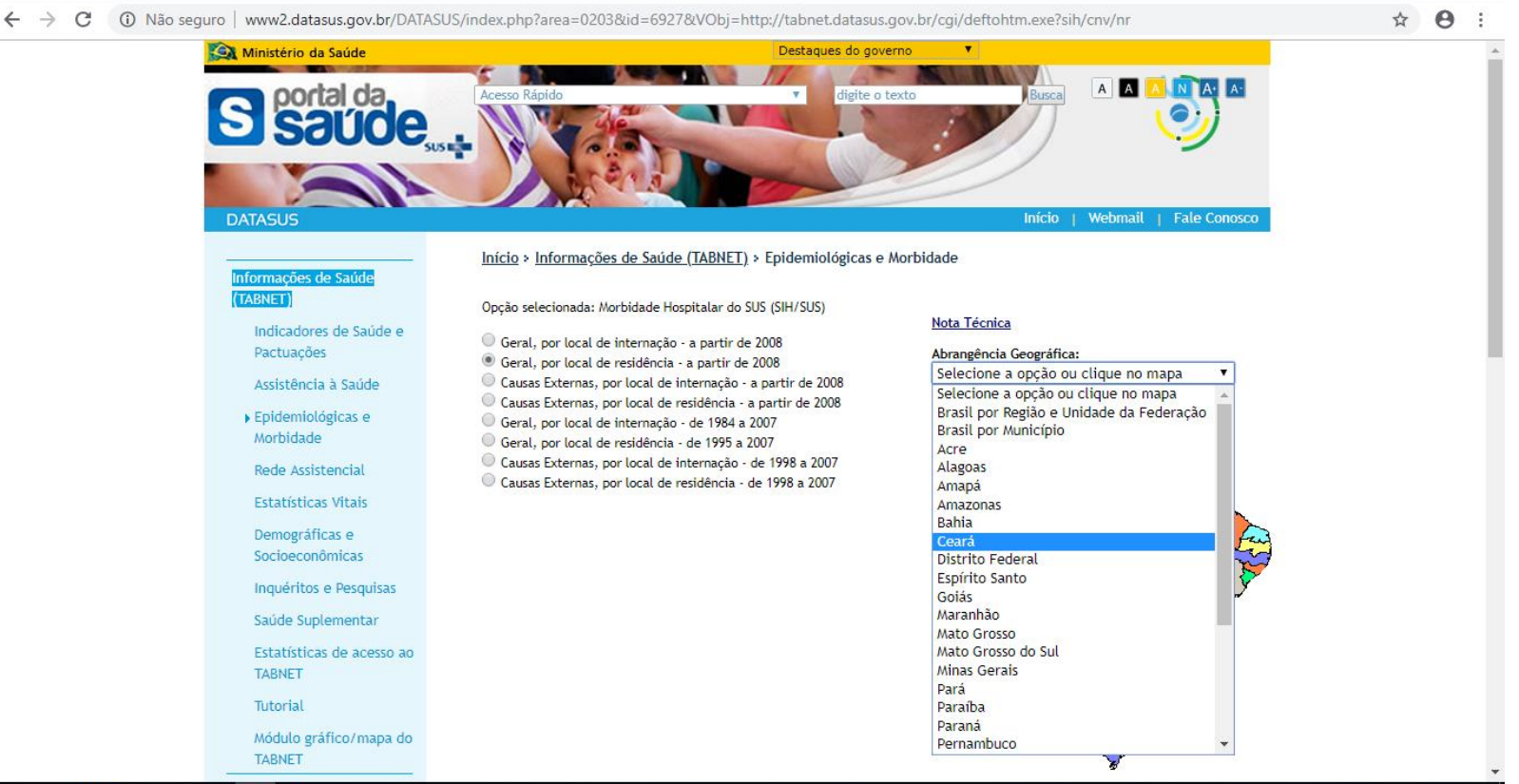

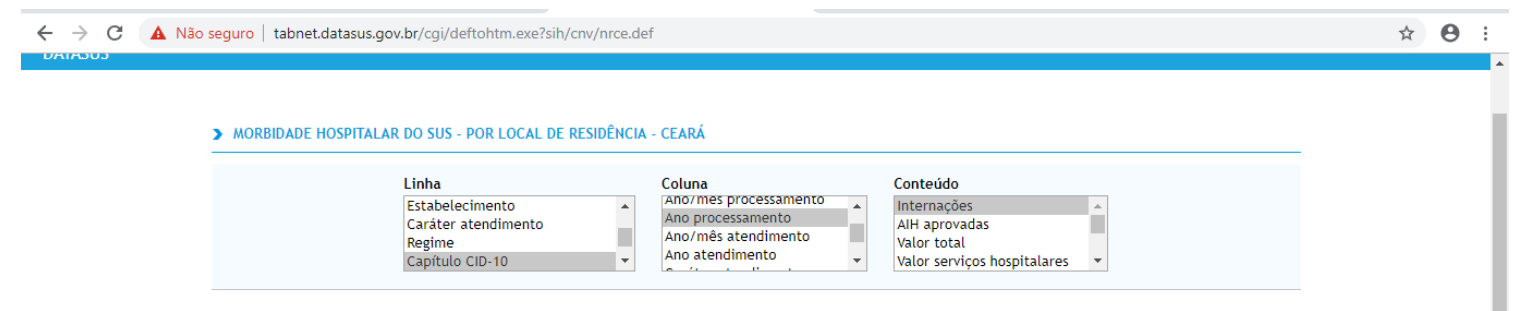

> PERÍODOS DISPONÍVEIS

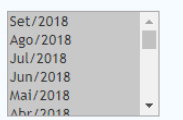

ß

←

## Selecionar mês a mês dos últimos 5 anos

### > SELEÇÕES DISPONÍVEIS

|       | Ξ | Município                       |          |
|-------|---|---------------------------------|----------|
|       |   | 9 altaneira<br>230060 Altaneira | <b>^</b> |
|       |   |                                 |          |
|       |   |                                 |          |
|       |   |                                 |          |
|       |   |                                 |          |
| 2 📄 😒 | • | P                               |          |

| 🗅 Digisus 🗙 🖹 DigiSUS Gestor - Relatório de Ge 🗙 🌸 TabNet Win32                                                        | 3.0: Morbidade Ho 🗙 | +    |      |      |      | - 0 )       | × |
|----------------------------------------------------------------------------------------------------|---------------------|------|------|------|------|-------------|---|
| ← → C (① Não seguro   tabnet.datasus.gov.br/cgi/tabcgi.exe?sih/cnv/nrce.def                                            |                     |      |      |      |      | ☆ \varTheta | : |
| Internações por Ano processamento segundo Capítulo CID-10<br>Município: 230060 Altaneira<br>Período: Jan/2014-Set/2018 |                     |      |      |      |      |             | • |
| Capítulo CID-10                                                                                                    | 2014                | 2015 | 2016 | 2017 | 2018 | Total       |   |
| TOTAL                                                                                                    | 327                 | 363  | 475  | 532  | 395  | 2.092       |   |
| I. Algumas doenças infecciosas e parasitárias                                                                          | 33                  | 20   | 33   | 84   | 73   | 243         |   |
| II. Neoplasias (tumores)                                                                                               | 14                  | 21   | 25   | 14   | 18   | 92          |   |
| III. Doenças sangue órgãos hemat e transt imunitár                                                                     | 1                   | 1    | 1    | 2    | 2    | 7           |   |
| IV. Doenças endócrinas nutricionais e metabólicas                                                                      | 4                   | 3    | 1    | 7    | 12   | 27          |   |
| V. Transtornos mentais e comportamentais                                                                               | 4                   | 6    | -    | -    | -    | 10          |   |
| VI. Doenças do sistema nervoso                                                                                         | 7                   | 6    | 9    |      | 2    | 24          |   |
| VII. Doenças do olho e anexos                                                                                          | -                   |      | 1    |      | -    | 1           |   |
| VIII.Doenças do ouvido e da apófise mastóide                                                                           | 1                   | 2    |      |      | -    | 3           |   |
| IX. Doenças do aparelho circulatório                                                                                   | 36                  | 23   | 43   | 53   | 28   | 183         |   |
| X. Doenças do aparelho respiratório                                                                                    | 14                  | 29   | 35   | 80   | 58   | 216         |   |
| XI. Doenças do aparelho digestivo                                                                                      | 24                  | 36   | 38   | 60   | 31   | 189         |   |
| XII. Doenças da pele e do tecido subcutâneo                                                                            | 10                  | 14   | 24   | 7    | 15   | 70          |   |
| XIII.Doenças sist osteomuscular e tec conjuntivo                                                                       | 3                   | 6    | 5    | 4    | 5    | 23          |   |
| XIV. Doenças do aparelho geniturinário                                                                                 | 18                  | 31   | 25   | 38   | 24   | 136         |   |
| XV. Gravidez parto e puerpério                                                                                         | 84                  | 97   | 121  | 102  | 49   | 453         |   |
| XVI. Algumas afec originadas no período perinatal                                                                      | 9                   | 5    | 4    | 9    | 2    | 29          |   |
| XVII.Malf cong deformid e anomalias cromossômicas                                                                      |                     | 2    | 1    | 2    | -    | 5           |   |
| XVIII.Sint sinais e achad anorm ex clín e laborat                                                                      | -                   | 6    | 12   | 4    | 7    | 29          |   |
| XIX. Lesões enven e alg out conseq causas externas                                                                     | 56                  | 48   | 84   | 62   | 63   | 313         |   |
| XX. Causas externas de morbidade e mortalidade                                                                         |                     |      |      |      | -    |             |   |
| XXI. Contatos com serviços de saúde                                                                                    | 9                   | 7    | 13   | 4    | 6    | 39          |   |
| CID 10ª Revisão não disponível ou não preenchido                                                                       |                     |      |      |      | -    |             |   |

🕂 🗄 🧧 🕽 🕿 🟦 🏮 🖻

# 3.4 Mortalidade por Grupo de Causas

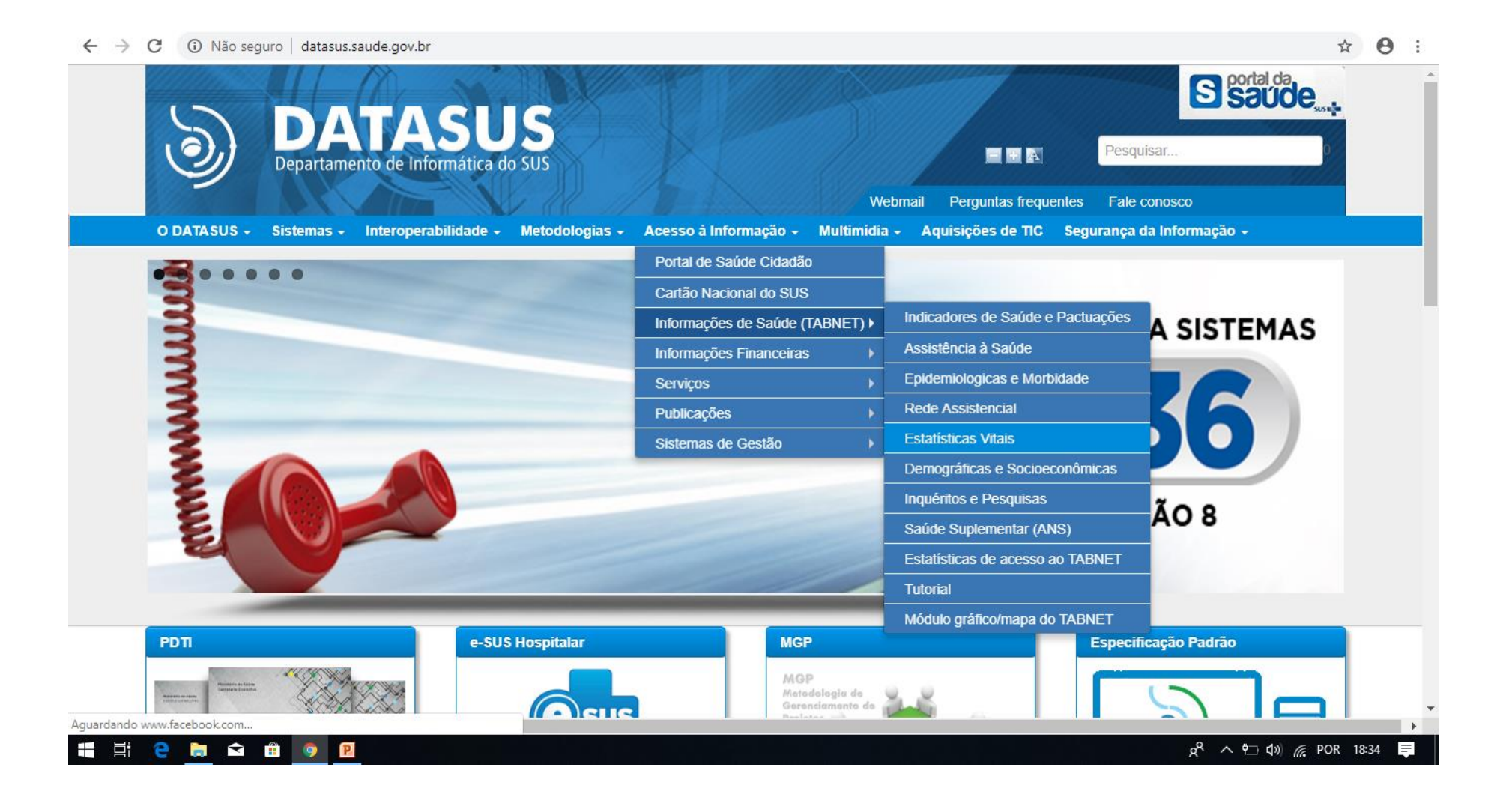

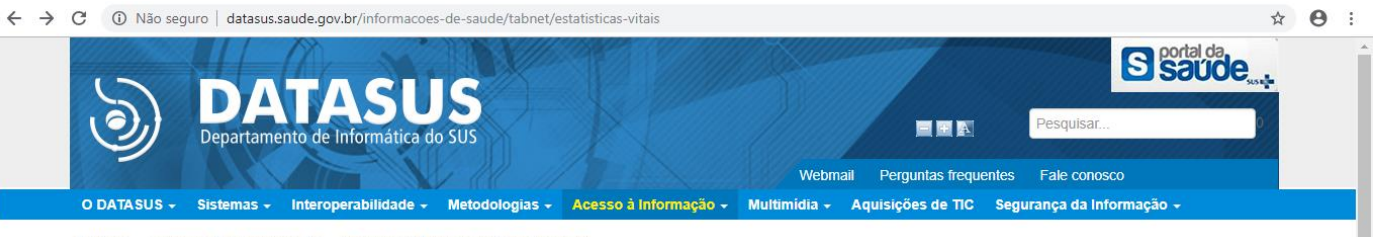

♀ INÍCIO → ACESSO À INFORMAÇÃO → INFORMAÇÕES DE SAÚDE (TABNET)

> Estatísticas Vitais

Dados Preliminares 2017

Câncer (sítio do Inca)

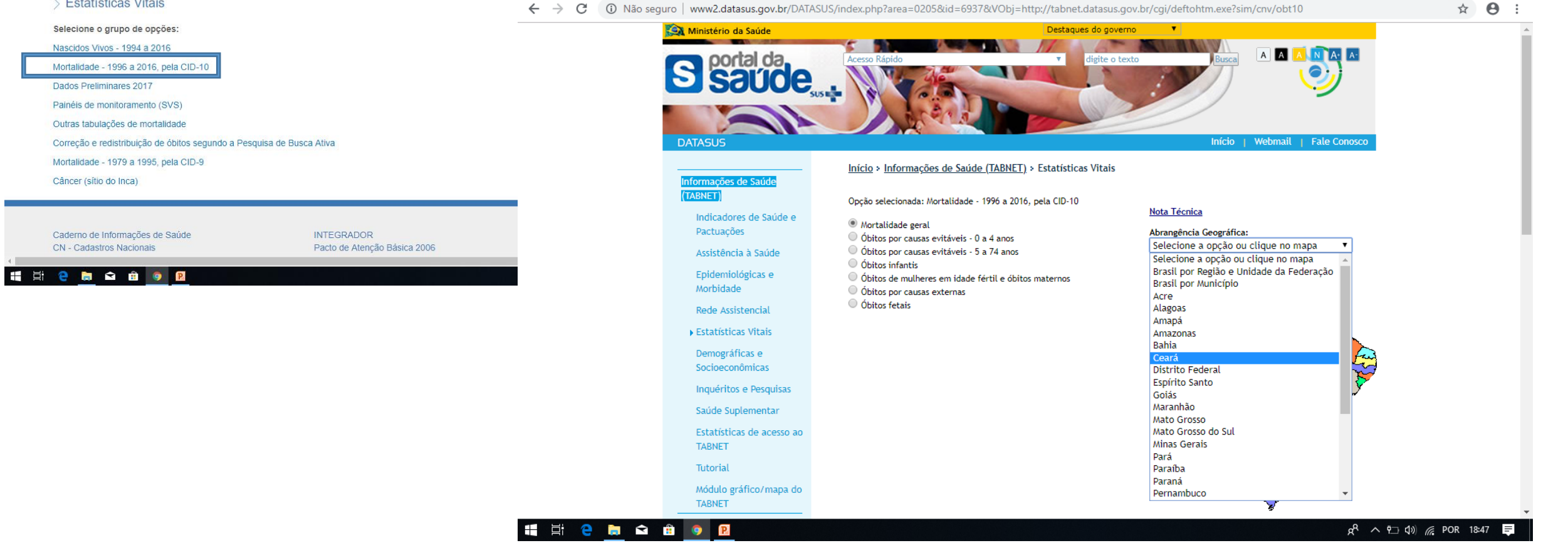

#### ☆ \varTheta : ← → C ▲ Não seguro | tabnet.datasus.gov.br/cgi/deftohtm.exe?sim/cnv/obt10ce.def > MORTALIDADE - CEARÁ Linha Coluna Conteúdo Microrregião IBGE Região Metropolitana - RIDE 🔺 Óbitos p/Residênc 🔺 . Microrregião IBGE/Município Região Metropolitana - RIDE Capítulo CID-10 ×. Capítulo CID-10 Óbitos p/Ocorrênc Causa mal definidas Ano do Óbito Ŧ -

### > PERÍODOS DISPONÍVEIS

| 2016 |           |
|------|-----------|
| 2015 |           |
| 2014 |           |
| 2013 |           |
| 2012 |           |
| 2011 | · · · · · |

| ← | $\rightarrow$ ( | C | <b>(</b> ) | Não seguro | tabnet.datasus.gov.br/cgi/tabcgi.exe?sim/cnv/obt10ce.def |
|---|-----------------|---|------------|------------|----------------------------------------------------------|
|---|-----------------|---|------------|------------|----------------------------------------------------------|

### > SELEÇÕES DISPONÍVEIS

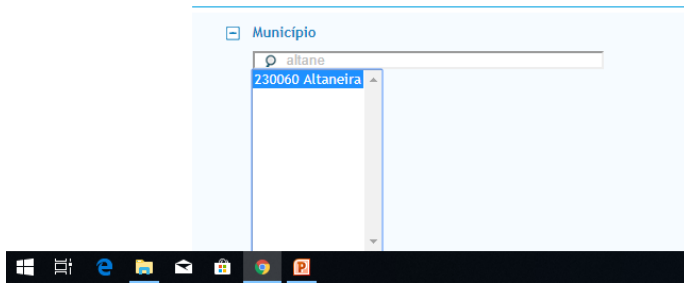

| _  | Óbitos p/Residênc por Ano do Óbito segundo Capítulo CID-10<br>Município: 230060 Altaneira<br>Período: 2012-2016 |      |      |      |      |      |       |
|----|----------------------------------------------------------------------------------------------------|------|------|------|------|------|-------|
| I. | Capítulo CID-10                                                                                                 | 2012 | 2013 | 2014 | 2015 | 2016 | Total |
|    | TOTAL                                                                                                    | 50   | 51   | 52   | 65   | 56   | 274   |
|    | I. Algumas doenças infecciosas e parasitárias                                                                   | 4    | 2    | 2    | 2    | 4    | 14    |
|    | II. Neoplasias (tumores)                                                                                        | 3    | 3    | 4    | 7    | 8    | 25    |
|    | III. Doenças sangue órgãos hemat e transt imunitár                                                              | -    | -    | -    | -    | -    | -     |
|    | IV. Doenças endócrinas nutricionais e metabólicas                                                               | 1    | 5    | 2    | 7    | 3    | 18    |
|    | V. Transtornos mentais e comportamentais                                                                        | 1    | -    | 1    | 1    | -    | 3     |
|    | VI. Doenças do sistema nervoso                                                                                  | 1    | 1    | -    | -    | -    | 2     |
|    | VII. Doenças do olho e anexos                                                                                   | -    | -    | -    | -    | -    |       |
|    | VIII.Doenças do ouvido e da apófise mastóide                                                                    | -    | -    | -    | -    | -    |       |
|    | IX. Doenças do aparelho circulatório                                                                            | 11   | 22   | 21   | 25   | 18   | 97    |
|    | X. Doenças do aparelho respiratório                                                                             | 9    | 7    | 10   | 7    | 9    | 42    |
|    | XI. Doenças do aparelho digestivo                                                                               | 4    | 2    | 3    | 4    | 1    | 14    |
|    | XII. Doenças da pele e do tecido subcutâneo                                                                     | -    | -    | -    | -    | -    | -     |
|    | XIII.Doenças sist osteomuscular e tec conjuntivo                                                                | -    | -    | -    | -    | -    | -     |
|    | XIV. Doenças do aparelho geniturinário                                                                          | 1    | -    | 2    | 2    | 2    | 7     |
|    | XV. Gravidez parto e puerpério                                                                                  | -    | -    | -    | -    | -    | -     |
|    | XVI. Algumas afec originadas no período perinatal                                                               | 3    | 3    | 2    | 1    | 1    | 10    |
|    | XVII.Malf cong deformid e anomalias cromossômicas                                                               | 1    | -    | -    | -    | -    | 1     |
|    | XVIII.Sint sinais e achad anorm ex clín e laborat                                                               | 5    | 3    | 2    | 6    | 3    | 19    |
|    | XIX. Lesões enven e alg out conseq causas externas                                                              | -    | -    | -    | -    | -    | -     |
|    | XX. Causas externas de morbidade e mortalidade                                                                  | 6    | 3    | 3    | 3    | 7    | 22    |
|    | XXI. Contatos com serviços de saúde                                                                             | -    | -    | -    | -    | -    | -     |
|    | XXII.Códigos para propósitos especiais                                                                          | -    | -    | -    | -    |      | -     |

📲 🗄 🧲 🐂 🛥 🏦 🧿 🖻

☆ \varTheta :

# 4. Dados da Produção de Serviços no SUS

# 4.1. Produção de Atenção Básica

4. Dados da Produção de Serviços no SUS

|                                                             | Sistema de Informações<br>Ambulatóriais | Ministério da Saúde                        | Destaques                                            |
|-------------------------------------------------------------|-----------------------------------------|--------------------------------------------|------------------------------------------------------|
| Grupo procedimento                                          | Qtd. aprovada                           | S saude .                                  | So rapido                                            |
| 1 Ações de promoção e prevenção em saúde                    | 7.917                                   | susta                                      |                                                      |
| Procedimentos com finalidade diagnóstica                    | 2.923                                   | DATASUS                                    |                                                      |
| Procedimentos clínicos                                      | 52.766                                  | Informaçãos da Saúda                       | 2 > Informações de Saúde (TABNET) > Assistênci       |
| Procedimentos cirúrgicos                                    | 7.642                                   | (TABNET) Select                            | ione o grupo de opções:                              |
| tal                                                         | 71.248                                  | Indicadores de Saúde e Produ<br>Pactuações | ção Hospitalar (SIH/SUS)                             |
| nte: Sistemas de Informações Ambulatoriais do SUS (SIA/SUS) |                                         | ► Assistência à Saúde Produ                | ıção Ambulatorial (SIA/SUS)                          |
| ta da consulta: 29/11/2018.                                 |                                         | Epidemiológicas e<br>Morbidade Imuni       | zações - desde 1994                                  |
|                                                             |                                         | Rede Assistencial Atenç                    | <u>ão Básica - Saúde da Família - de 1998 a 2015</u> |
|                                                             |                                         | Estatísticas Vitais<br>Vigilã              | ncia Alimentar e Nutricional                         |
|                                                             |                                         | Demográficas e<br>Socioeconômicas          | into Mínimo de Dados (CMD)                           |
|                                                             |                                         |                                            | nto minimo de Dados (CMD)                            |

Acessar site do Tabnet e selecionar a Produção Ambulatorial (SIA/SUS)

| 🔉 Ministério da Saúde                                                    | Destaques do governo 💛                                                                                                    |
|--------------------------------------------------------------------------|----------------------------------------------------------------------------------------------------|
| S source                                                                 | Acesso Rápido                                                                                                    |
| DATASUS                                                                  | Início   Webmail   Fale Conosc                                                                                                |
| Informações de Saúde<br>(TABNET)<br>Indicadores de Saúde e<br>Pactuações | Ipício > Informações de Saúde (TABNET) > Assistência à Saúde<br>Selecione o grupo de opções:<br>Produção Hospitalar (SIH/SUS) |
| Assistência à Saúde                                                      | Produção Ambulatorial (SIA/SUS)                                                                                               |
| Epidemiológicas e<br>Morbidade                                           | Imunizações - desde 1994                                                                                                    |
| Rede Assistencial                                                        | Atenção Básica - Saúde da Família - de 1998 a 2015                                                                            |
| Estatísticas Vitais<br>Demográficas e                                    | <u>Vigilância Alimentar e Nutricional</u>                                                                                     |
| Socioeconômicas<br>Inquéritos e Pesquisas                                | Conjunto Mínimo de Dados (CMD)                                                                                                |
| Saúde Suplementar                                                        |                                                                                                    |
| Estatísticas de acesso ao<br>TABNET                                      |                                                                                                    |
| Tutorial                                                                 |                                                                                                    |
| Módulo gráfico/mapa do<br>TABNET                                         |                                                                                                    |
| Informações Financeiras                                                  |                                                                                                    |
| Serviços                                                                 |                                                                                                    |
| N° de acessos<br>3 2 1 2 6 7 4 6                                         |                                                                                                    |

) www2.datasus.gov.br/DATASUS/index.php?area=0202&id=67002&VObj=http://tabnet.datasus.gov.br/cgi/deftohtm.exe?sia/cnv/qg

## Consultando no SIA /SUS

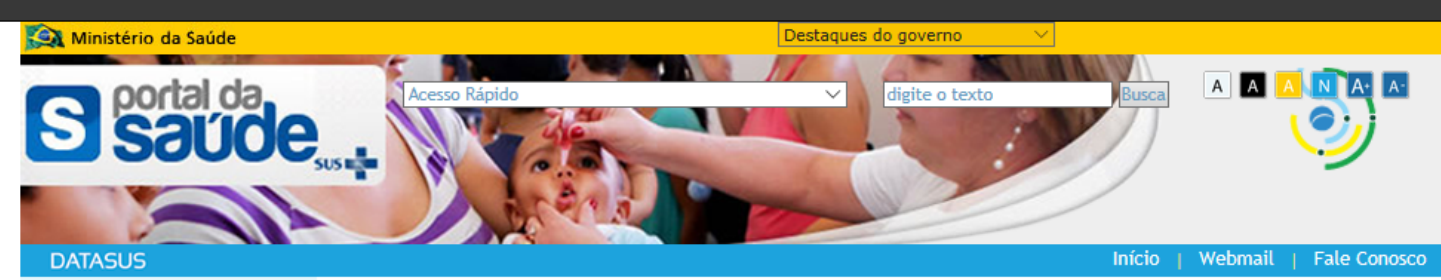

### Informações de Saúde (TABNET)

2

Indicadores de Saúde e Pactuações

Assistência à Saúde

Epidemiológicas e Morbidade

Rede Assistencial

Estatísticas Vitais

Demográficas e Socioeconômicas

Inquéritos e Pesquisas

Saúde Suplementar Estatísticas de acesso ao TABNET

Tutorial

Módulo gráfico/mapa do TABNET

Informações Financeiras

Serviços

N° de acessos 3 2 1 2 6 7 4 9

Início > Informações de Saúde (TABNET) > Assistência à Saúde

Opção selecionada: Produção Ambulatorial (SIA/SUS)

Por local de atendimento - a partir de 2008
 Por local de atendimento - de 1994 a 2007
 Por local de residência - a partir de 2008
 Por gestor - a partir de 2008

# Por município gestor = quem realizou o atendimento

Nota Técnica

Abrangência Geográfica: ▲ Selecione a opção ou clique no mapa ∨

### Escolher outro grupo

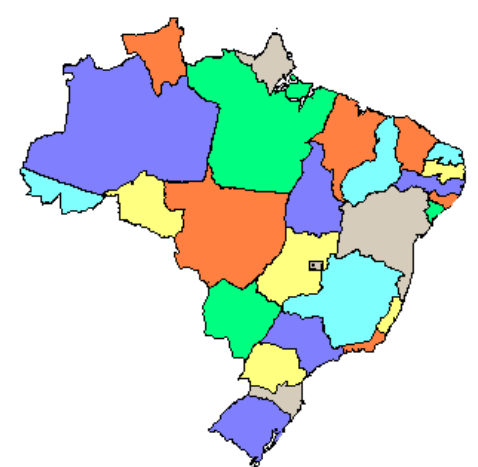

### 4. Dados da Produção de Serviços no SUS

### 4.1. Produção de Atenção Básica

| Complexidade: Atenção Básica                |                                         |  |  |  |
|---------------------------------------------|-----------------------------------------|--|--|--|
|                                             | Sistema de Informações<br>Ambulatóriais |  |  |  |
| Grupo procedimento                          | Qtd. aprovada                           |  |  |  |
| 01 Ações de promoção e prevenção em saúde   | 7.917                                   |  |  |  |
| 02 Procedimentos com finalidade diagnóstica | 2.923                                   |  |  |  |
| 03 Procedimentos clínicos                   | 52.766                                  |  |  |  |
| 04 Procedimentos cirúrgicos                 | 7.642                                   |  |  |  |
| Total                                       | 71.248                                  |  |  |  |

Fonte: Sistemas de Informações Ambulatoriais do SUS (SIA/SUS) Data da consulta: 29/11/2018.

## Consultando no SIA /SUS

### atasus.gov.br/cgi/deftohtm.exe?sia/cnv/qgCE.def

### > PRODUÇÃO AMBULATORIAL DO SUS - POR GESTOR - CEARÁ

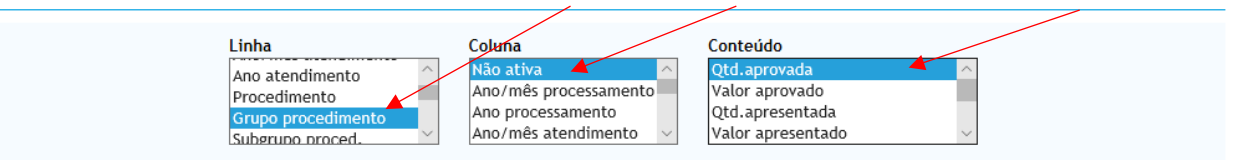

### > PERÍODOS DISPONÍVEIS

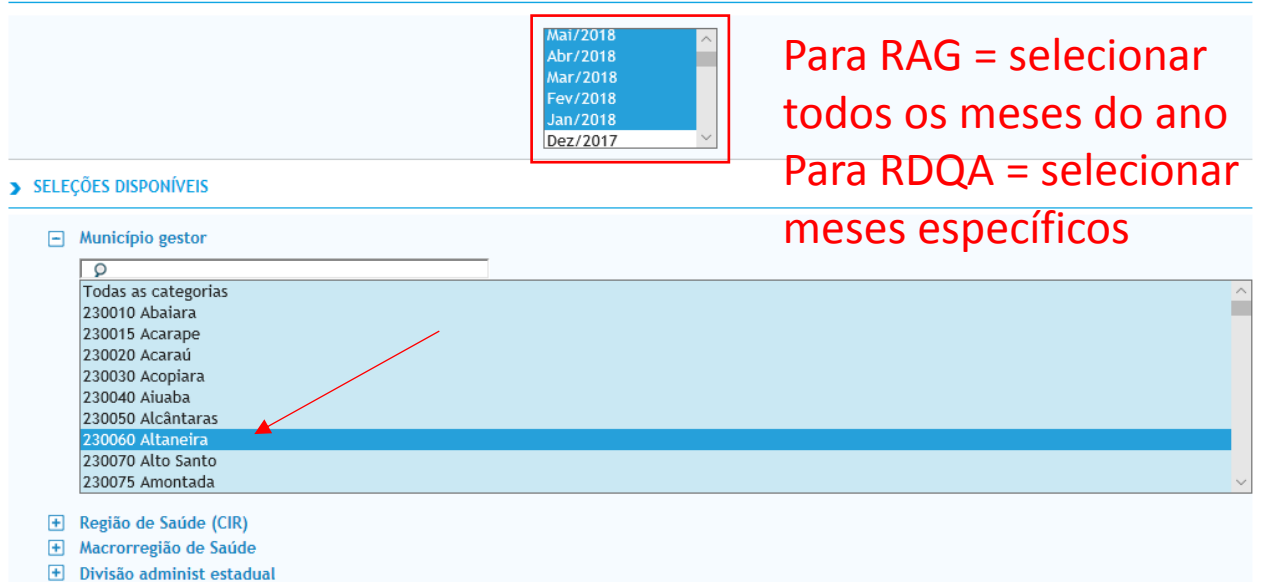

- + Microrregião IBGE
- + Região Metropolitana RIDE
- Procedimento
- + Grupo procedimento + Subgrupo proced.
- + Forma organização
- Complexidade
- Todas as categorias Atenção Básica Média complexidade Alta complexidade Não se aplica

### Consultando no SIA /SUS

### 4.1. Produção de Atenção Básica

### Complexidade: Atenção Básica

|                                             | Sistema de Informações<br>Ambulatóriais |        |
|---------------------------------------------|-----------------------------------------|--------|
| Grupo procedimento                          | Qtd. aprov                              | vada   |
| 01 Ações de promoção e prevenção em saúde   |                                         | 7.917  |
| 02 Procedimentos com finalidade diagnóstica |                                         | 2.923  |
| 03 Procedimentos clínicos                   |                                         | 52.766 |
| 04 Procedimentos cirúrgicos                 |                                         | 7.642  |
| Total                                       |                                         | 71.248 |

| $\leftarrow$ $ ightarrow$ $\circlearrowright$ $\odot$ tabnet.datasus.gov.br/cgi/tabcgi.exe?sia/cnv/qgCE.def                                                                                                    |                                                   |  |  |
|----------------------------------------------------------------------------------------------------|---------------------------------------------------|--|--|
| 🙉 Ministério da Saúde                                                                                                    |                                                   |  |  |
| () INFORMAÇÕES DE SAÚDE                                                                                                    | DATASUS Tecnologia da Informação a Serviço do SUS |  |  |
| Image: A state of the state of the state of | ① NOTAS TÉCNICAS                                  |  |  |
| DATASUS                                                                                                    |                                                   |  |  |

### > PRODUÇÃO AMBULATORIAL DO SUS - POR GESTOR - CEARÁ

#### Qtd.aprovada segundo Grupo procedimento Município gestor: 230060 Altaneira Complexidade: Atenção Básica Período: Jan-Set/2018

| Grupo procedimento                          | Qtd.aprovada |        |
|---------------------------------------------|--------------|--------|
| TOTAL                                       |              | 71.248 |
| 01 Ações de promoção e prevenção em saúde   |              | 7.917  |
| 02 Procedimentos com finalidade diagnóstica |              | 2.923  |
| 03 Procedimentos clínicos                   |              | 52.766 |
| 04 Procedimentos cirúrgicos                 |              | 7.642  |
|                                             |              |        |

Fonte: Sistemas de Informações Ambulatoriais do SUS (SIA/SUS) Data da consulta: 29/11/2018.

### Notas:

1. Situação da base de dados nacional em 29/04/2016.

2. Dados de janeiro de 2015 até março de 2016 sujeitos a retificação.

Fonte: Ministério da Saúde - Sistema de Informações Ambulatoriais do SUS (SIA/SUS)

A partir do processamento de junho de 2012, houve mudança na classificação da natureza e esfera dos estabelecimentos. Com isso, temos que:
 Até maio de 2012 estas informações estão disponíveis como "Natureza" e "Esfera Administrativa".

- De junho de 2012 a outubro de 2015, estão disponíveis tanto como "Natureza" e "Esfera Administrativa", como "Natureza Jurídica" e "Esfera Jurídica".
- A partir de novembro de 2015, estão disponíveis como "Natureza Jurídica" e "Esfera Jurídica".

Consulte o site da Secretaria Estadual de Saúde para mais informações.

**Conferir valores** 

### COPIA COMO .CSV

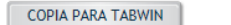

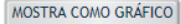

VOLTAR

# 4.2 Produção de Urgência e Emergência por Grupo de Procedimentos

www2.datasus.gov.br/DATASUS/index.php?area=0202&id=11635&VObj=http://tabnet.datasus.gov.br/cqi/deftohtm.exe?sih/cnv/qg

4.2. Produção de Urgência e Emergência por Grupo de Procedimentos

### Caráter de atendimento: Urgência

|                                              | Sistema de<br>Ambul | Informações<br>atoriais | Sistema de Informacões<br>Hospitalares |             |  |
|----------------------------------------------|---------------------|-------------------------|----------------------------------------|-------------|--|
| Grupo procedimento                           | Qtd. aprovada       | Valor aprovado          | AIH Pagas                              | Valor total |  |
| 01 Ações de promoção e prevenção em saúde    | -                   | -                       | -                                      | -           |  |
| 02 Procedimentos com finalidade diagnóstica  | -                   | -                       | -                                      | -           |  |
| 03 Procedimentos clínicos                    | -                   | -                       | 201                                    | 77.732,09   |  |
| 04 Procedimentos cirúrgicos                  | -                   | -                       | -                                      | -           |  |
| 05 Transplantes de orgãos, tecidos e células | -                   | -                       | -                                      | -           |  |
| 06 Medicamentos                              | -                   | -                       | -                                      | -           |  |
| 07 Órteses, próteses e materiais especiais   | -                   | -                       | -                                      | -           |  |
| 08 Ações complementares da atenção à saúde   | -                   | -                       | -                                      | -           |  |
| Total                                        | -                   | -                       | 201                                    | 77.732,09   |  |

Fonte: Sistemas de Informações Ambulatoriais do SUS (SIA/SUS) e Sistema de Informações Hospitalares do SUS (SIH/SUS) Data da consulta: 29/11/2018.

> No item 4.2 precisamos consultar os dados do SIA e do SIH

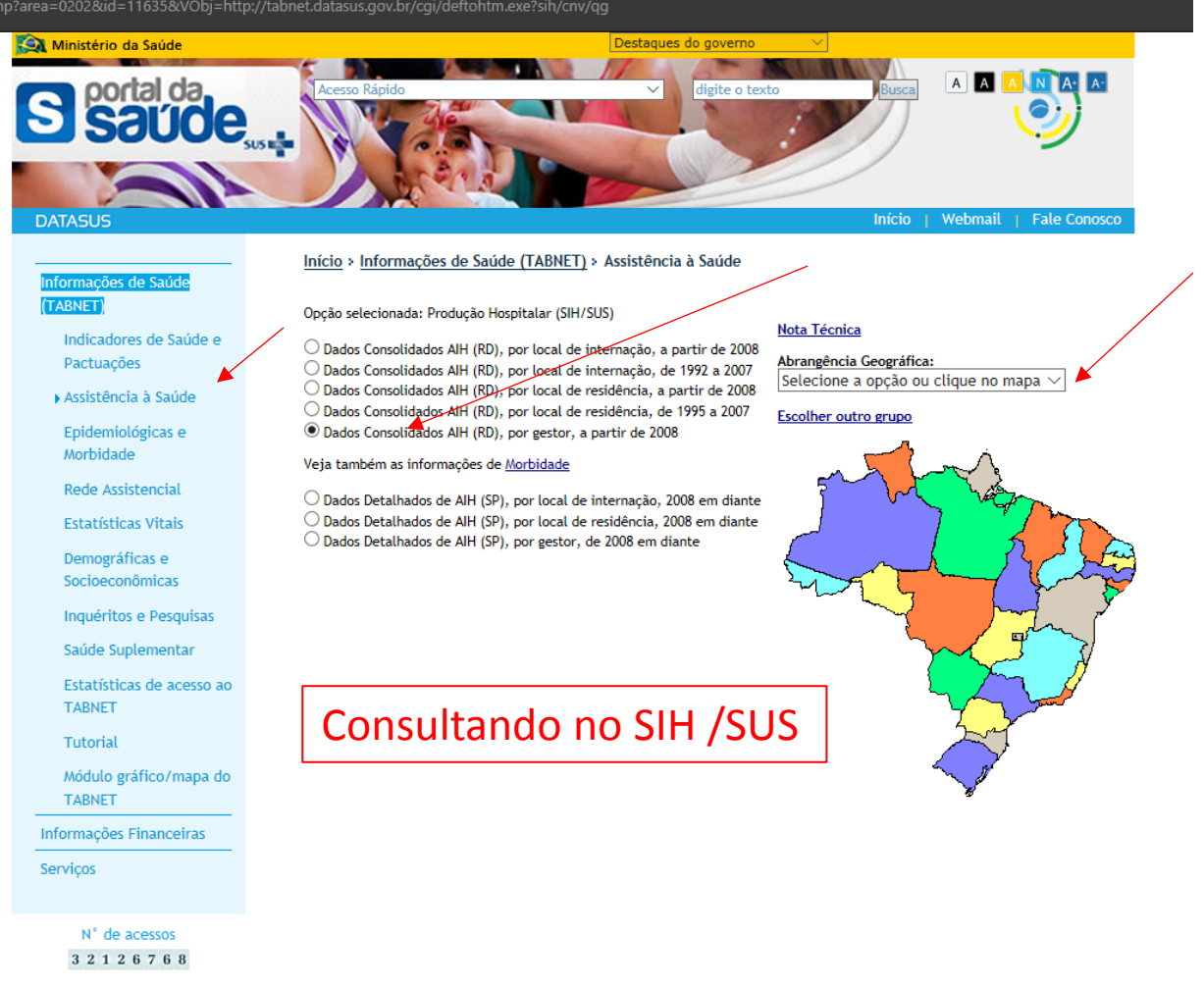

# Consultando no SIH /SUS

tabnet.datasus.gov.br/cgi/deftohtm.exe?sih/cnv/qgCE.def

### > PROCEDIMENTOS HOSPITALARES DO SUS - POR GESTOR - CEARÁ

### 4.2. Produção de Urgência e Emergência por Grupo de Procedimentos

| Caráter de | atendimento: | Urgência |
|------------|--------------|----------|
|------------|--------------|----------|

|                                              | Sistema de<br>Ambul | Informações<br>atoriais | Sistema de Informacões<br>Hospitalares |             |  |
|----------------------------------------------|---------------------|-------------------------|----------------------------------------|-------------|--|
| Grupo procedimento                           | Qtd. aprovada       | Valor aprovado          | AIH Pagas                              | Valor total |  |
| 01 Ações de promoção e prevenção em saúde    | -                   | -                       | -                                      | -           |  |
| 02 Procedimentos com finalidade diagnóstica  | -                   | -                       | -                                      | -           |  |
| 03 Procedimentos clínicos                    | -                   | -                       | 201                                    | 77.732,09   |  |
| 04 Procedimentos cirúrgicos                  | -                   | -                       | -                                      | -           |  |
| 05 Transplantes de orgãos, tecidos e células | -                   | -                       | -                                      | -           |  |
| 06 Medicamentos                              | -                   | -                       | -                                      | -           |  |
| 07 Órteses, próteses e materiais especiais   | -                   | -                       | -                                      | -           |  |
| 08 Ações complementares da atenção à saúde   | -                   | -                       | -                                      | -           |  |
| Total                                        | -                   | -                       | 201                                    | 77.732,09   |  |

Fonte: Sistemas de Informações Ambulatoriais do SUS (SIA/SUS) e Sistema de Informações Hospitalares do SUS (SIH/SUS) Data da consulta: 29/11/2018.

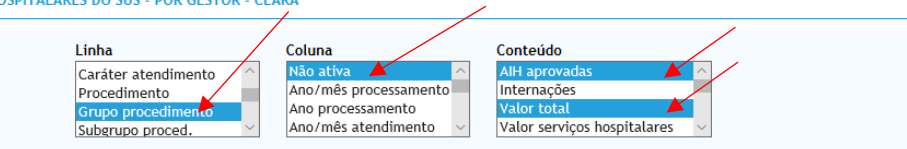

| PERÍ | ODOS DISPONÍVEIS                                |                                                          |                        |
|------|-------------------------------------------------|----------------------------------------------------------|------------------------|
|      |                                                 | Mai/2018<br>Abr/2018<br>Mar/2018<br>Fev/2018<br>Jan/2018 | Para RAG = selecionar  |
| SELE | ÇÕES DISPONÍVEIS                                |                                                          |                        |
|      | Must det and a                                  |                                                          | todos os meses do ano  |
| -    | Municipio gestor                                |                                                          |                        |
|      | 9                                               |                                                          | Para RDOA = selecionar |
|      | Todas as categorias                             |                                                          | Turu ne Qri Sciecional |
|      | 230015 Acarane                                  |                                                          |                        |
|      | 230020 Acaraú                                   |                                                          | meses específicos      |
|      | 230030 Acopiara                                 |                                                          | •                      |
|      | 230040 Aiuaba                                   |                                                          |                        |
|      | 230050 Alcântaras                               |                                                          |                        |
|      | 230060 Attanelia<br>230070 Alto Santo           |                                                          |                        |
|      | 230075 Amontada                                 |                                                          | ~                      |
| ÷    | Região de Saúde (CIR)                           |                                                          |                        |
| +    | Macrorregião de Saúde                           |                                                          |                        |
| +    | Divisão administ estadual                       |                                                          |                        |
| +    | Microrregião IBGE                               |                                                          |                        |
| +    | Região Metropolitana - RIDE                     |                                                          |                        |
| +    | Estabelecimento                                 |                                                          |                        |
| -    | Caráter atendimento                             |                                                          |                        |
|      | Todas as categorias                             |                                                          | ^                      |
|      |                                                 |                                                          |                        |
|      | Acidente no local trabalho ou a serv da empresa |                                                          |                        |
|      | Acidente no trajeto para o trabalho             |                                                          |                        |
|      | Outros tipo de acidente de trânsito             |                                                          |                        |
|      | Out tp lesões e envenen por agent quím físicos  |                                                          | ×                      |
| (F)  | Procedimento                                    |                                                          |                        |

+ Grupo procedimento

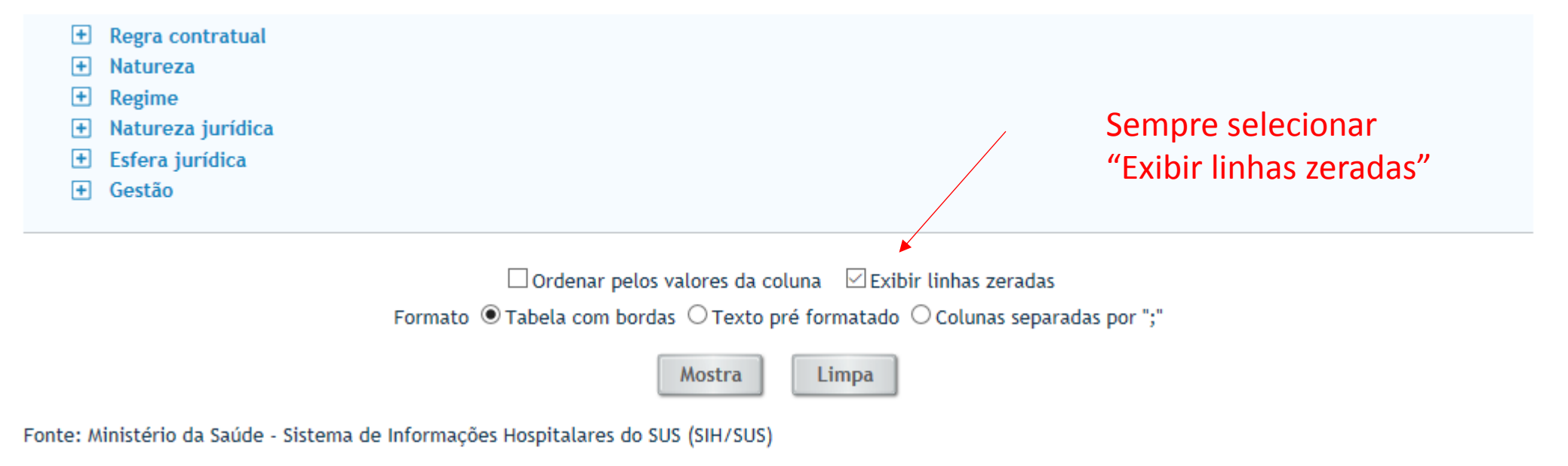

Notas:

- 1. Situação da base de dados nacional em 29/04/2016.
- 2. Dados de janeiro de 2015 até março de 2016 sujeitos a retificação.
- 3. A partir do processamento de junho de 2012, houve mudança na classificação da natureza e esfera dos estabelecimentos. Com isso, temos que:
  - Até maio de 2012 estas informações estão disponíveis como "Natureza" e "Esfera Administrativa".
  - De junho de 2012 a outubro de 2015, estão disponíveis tanto como "Natureza" e "Esfera Administrativa", como "Natureza Jurídica" e "Esfera Jurídica".
  - A partir de novembro de 2015, estão disponíveis como "Natureza Jurídica" e "Esfera Jurídica".

Consulte o site da Secretaria Estadual de Saúde para mais informações.

### 4.2. Produção de Urgência e Emergência por Grupo de Procedimentos

### Caráter de atendimento: Urgência

|                                              | Sistema de<br>Ambul | Sistema de Informacões<br>Hospitalares |                 |     |             |
|----------------------------------------------|---------------------|----------------------------------------|-----------------|-----|-------------|
| Grupo procedimento                           | Qtd. aprovada       | Valor aprovado                         | AIH Pagas Valor |     | Valor total |
| 01 Ações de promoção e prevenção em saúde    | -                   | -                                      |                 | -   | -           |
| 02 Procedimentos com finalidade diagnóstica  | -                   | -                                      |                 | -   | -           |
| 03 Procedimentos clínicos                    | -                   | -                                      |                 | 201 | 77.732,09   |
| 04 Procedimentos cirúrgicos                  | -                   | -                                      |                 | -   | -           |
| 05 Transplantes de orgãos, tecidos e células | -                   | -                                      |                 | -   | -           |
| 06 Medicamentos                              | -                   | -                                      |                 | -   | -           |
| 07 Órteses, próteses e materiais especiais   | -                   | -                                      |                 | -   | -           |
| 08 Ações complementares da atenção à saúde   | -                   | -                                      |                 | -   | -           |
| Total                                        | -                   | -                                      |                 | 201 | 77.732,09   |

Fonte: Sistemas de Informações Ambulatoriais do SUS (SIA/SUS) e Sistema de Informações Hospitalares do SUS (SIH/SUS) Data da consulta: 29/11/2018.

| $\leftarrow$ $\rightarrow$ $\circlearrowright$ $\Uparrow$ in the submet.datasus.gov.br/cgi/tabcgi.exe?sih/cmv/qgCE.def |                                                   |
|----------------------------------------------------------------------------------------------------|---------------------------------------------------|
| 🙀 Ministério da Saúde                                                                                                  |                                                   |
| () INFORMAÇÕES DE SAÚDE                                                                                                | DATASUS Tecnologia da Informação a Serviço do SUS |
|                                                                                                    | ① NOTAS TÉCNICAS                                  |
| DATASUS                                                                                                    |                                                   |

#### > PROCEDIMENTOS HOSPITALARES DO SUS - POR GESTOR - CEARÁ

#### AlH aprovadas, Valor total segundo Grupo procedimento Município gestor: 230060 Altaneira Caráter atendimento: Urgência

Período: Jan-Set/2018

| Grupo procedimento                           | AlH ap | rovadas | Valor total |
|----------------------------------------------|--------|---------|-------------|
| TOTAL                                        |        | 201     | 77.732,09   |
| 01 Ações de promoção e prevenção em saúde    |        | -       | -           |
| 02 Procedimentos com finalidade diagnóstica  |        | ÷       | -           |
| 03 Procedimentos clínicos                    |        | 201     | 77.732,09   |
| 04 Procedimentos cirúrgicos                  |        | -       | -           |
| 05 Transplantes de orgãos, tecidos e células |        | -       | -           |
| 06 Medicamentos                              |        | -       | -           |
| 07 Órteses, próteses e materiais especiais   |        | -       |             |
| 08 Ações complementares da atenção à saúde   |        | -       | -           |

Fonte: Ministério da Saúde - Sistema de Informações Hospitalares do SUS (SIH/SUS)

### Notas:

1. Situação da base de dados nacional em 29/04/2016.

2. Dados de janeiro de 2015 até março de 2016 sujeitos a retificação.

3. A partir do processamento de junho de 2012, houve mudança na classificação da natureza e esfera dos estabelecimentos. Com isso, temos que:

- Até maio de 2012 estas informações estão disponíveis como "Natureza" e "Esfera Administrativa".
   De junho de 2012 a outubro de 2015, estão disponíveis tanto como "Natureza" e "Esfera Administrativa", como "Natureza Jurídica" e "Esfera Jurídica".
- A partir de novembro de 2015, estão disponíveis como "Natureza Jurídica" e "Esfera Jurídica".

Consulte o site da Secretaria Estadual de Saúde para mais informações.

#### Legenda:

Dado numérico igual a 0 não resultante de arredondamento.

0; 0,0 - Dado numérico igual a 0 resultante de arredondamento de um dado originalmente positivo.

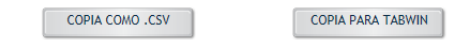

MOSTRA COMO GRÁFICO

### **Conferir valores**

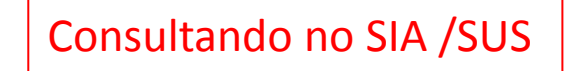

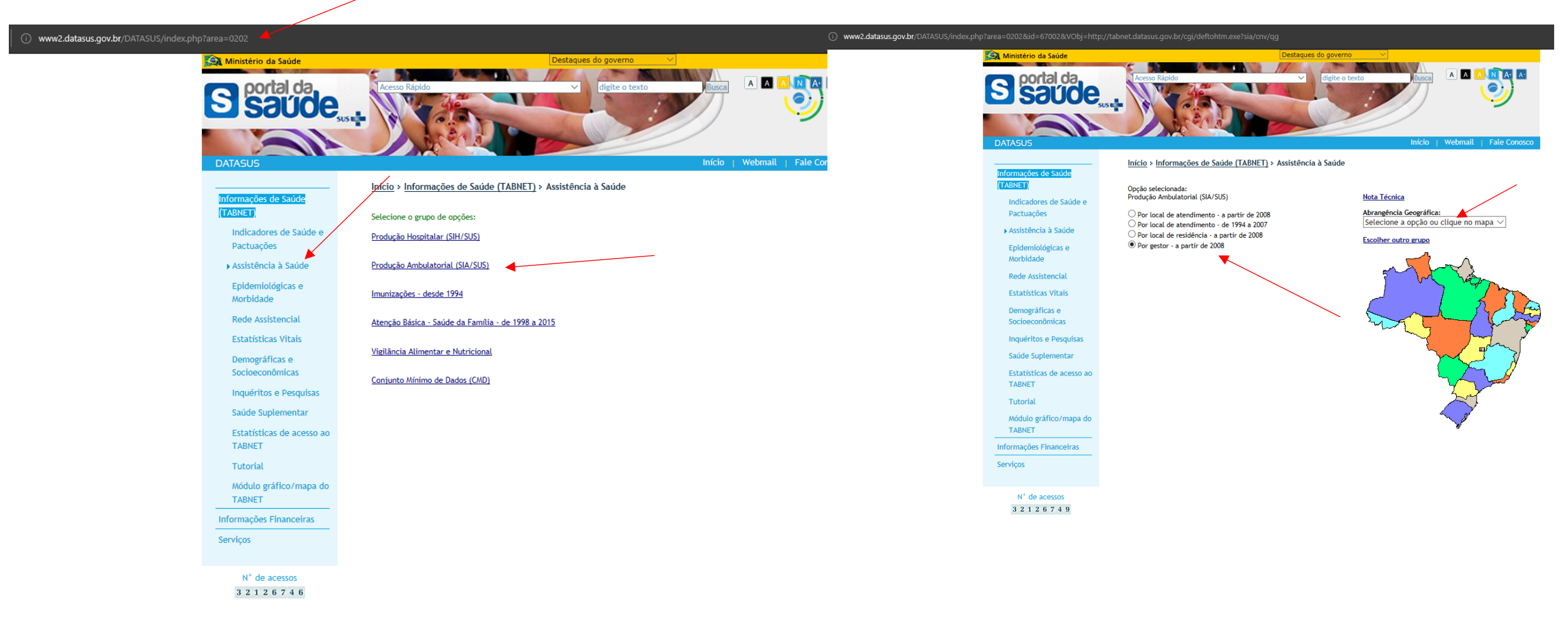

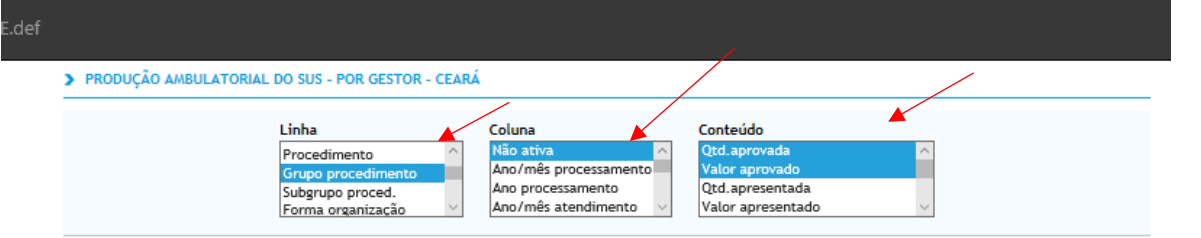

### > PERÍODOS DISPONÍVEIS

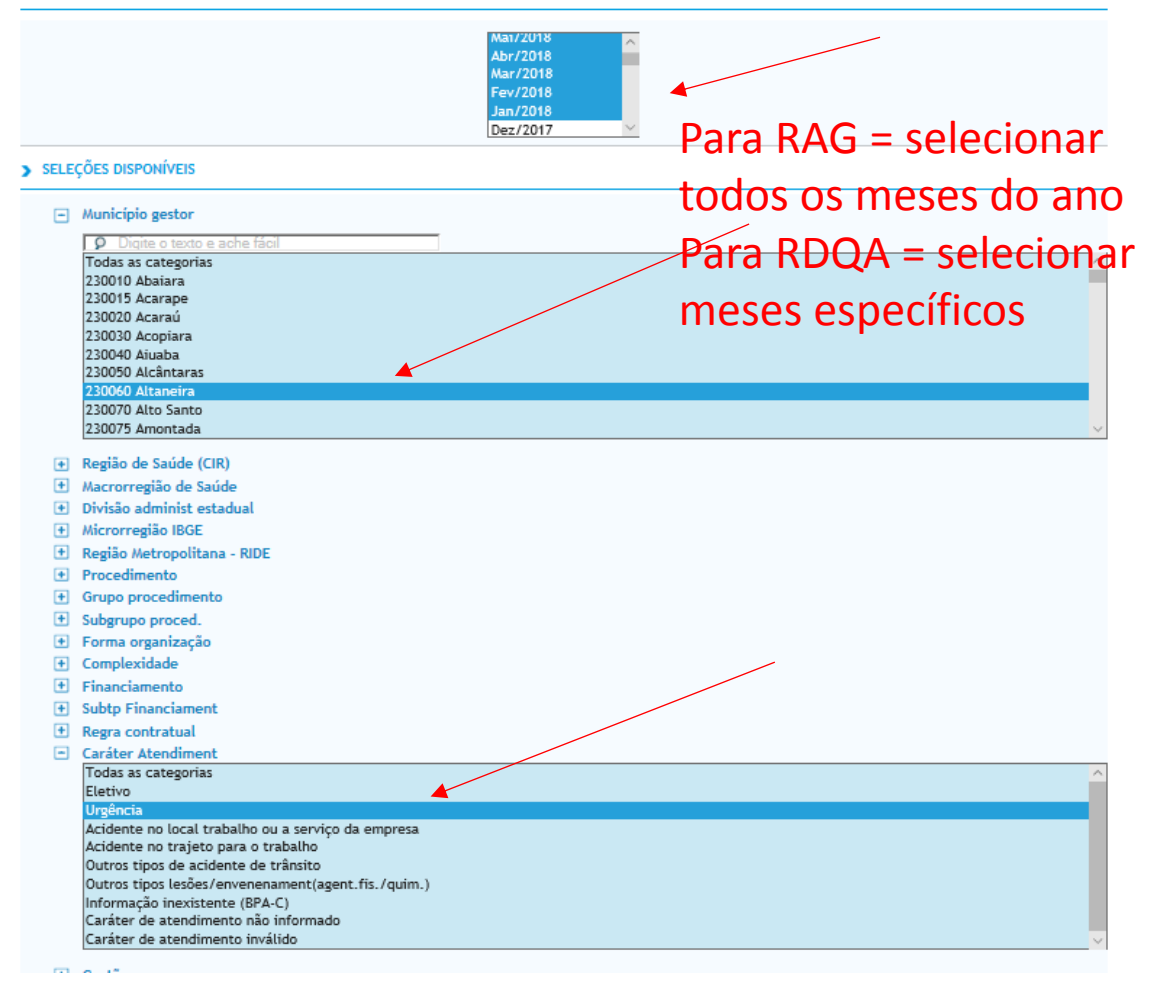

# Consultando no SIA /SUS

4.2. Produção de Urgência e Emergência por Grupo de Procedimentos

### Caráter de atendimento: Urgência

|                                              | Sistema de<br>Ambul | Informações<br>atoriais | Sistema de Informacões<br>Hospitalares |             |  |
|----------------------------------------------|---------------------|-------------------------|----------------------------------------|-------------|--|
| Grupo procedimento                           | Qtd. aprovada       | Valor aprovado          | AIH Pagas                              | Valor total |  |
| 01 Ações de promoção e prevenção em saúde    | -                   | -                       | -                                      | -           |  |
| 02 Procedimentos com finalidade diagnóstica  | -                   | -                       | -                                      | -           |  |
| 03 Procedimentos clínicos                    | -                   | -                       | 201                                    | 77.732,09   |  |
| 04 Procedimentos cirúrgicos                  | -                   | -                       | -                                      | -           |  |
| 05 Transplantes de orgãos, tecidos e células | -                   | -                       | -                                      | -           |  |
| 06 Medicamentos                              | -                   | -                       | -                                      | -           |  |
| 07 Órteses, próteses e materiais especiais   | -                   | -                       | -                                      | -           |  |
| 08 Ações complementares da atenção à saúde   | -                   | -                       | -                                      | -           |  |
| Total                                        | -                   | -                       | 201                                    | 77.732,09   |  |

Fonte: Sistemas de Informações Ambulatoriais do SUS (SIA/SUS) e Sistema de Informações Hospitalares do SUS (SIH/SUS) Data da consulta: 29/11/2018.

+ Profissional - CBO

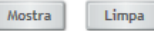

Fonte: Ministério da Saúde - Sistema de Informações Ambulatoriais do SUS (SIA/SUS)

### Notas:

Situação da base de dados nacional em 29/04/2016.

2. Dados de ianeiro de 2015 até marco de 2016 suieitos a retificação.

### 4.2. Produção de Urgência e Emergência por Grupo de Procedimentos

#### Caráter de atendimento: Urgência

|                                              | Sistema de<br>Ambul | Informações<br>atoriais | Sistema de Informacões<br>Hospitalares |             |  |
|----------------------------------------------|---------------------|-------------------------|----------------------------------------|-------------|--|
| Grupo procedimento                           | Qtd. aprovada       | Valor aprovado          | AIH Pagas                              | Valor total |  |
| 01 Ações de promoção e prevenção em saúde    | -                   | -                       | -                                      | -           |  |
| 02 Procedimentos com finalidade diagnóstica  | -                   | -                       | -                                      | -           |  |
| 03 Procedimentos clínicos                    | -                   | -                       | 201                                    | 77.732,09   |  |
| 04 Procedimentos cirúrgicos                  | -                   | -                       | -                                      | -           |  |
| 05 Transplantes de orgãos, tecidos e células | -                   | -                       | -                                      | -           |  |
| 06 Medicamentos                              | -                   | -                       | -                                      | -           |  |
| 07 Órteses, próteses e materiais especiais   | -                   | -                       | -                                      | -           |  |
| 08 Ações complementares da atenção à saúde   | -                   | -                       | -                                      | -           |  |
| Total                                        | -                   | -                       | 201                                    | 77.732,09   |  |

(i) tabnet.datasus.gov.br/cgi/tabcgi.exe?sia/cnv/qgCE.def \_\_\_ ☆ | t≡ 12. B 🔄 Ministário da Saúd DATASUS Tecnologia da Informação a Serviço do SUS () INFORMAÇÕES DE SAÚDE ⑦ AJUDA () NOTAS TÉCNICAS

> PRODUÇÃO AMBULATORIAL DO SUS - POR GESTOR - CEARÁ

Qtd.aprovada, Valor aprovado segundo Grupo procedimento Município gestor: 230060 Altaneira Caráter Atendiment: Urgência Periodo: Jan-Set/2018

| Grupo procedimento                           | Qtd.aprovada | Valor aprovado |
|----------------------------------------------|--------------|----------------|
| TOTAL                                        |              |                |
| 01 Ações de promoção e prevenção em saúde    |              |                |
| 02 Procedimentos com finalidade diagnóstica  |              |                |
| 03 Procedimentos clínicos                    |              |                |
| 04 Procedimentos cirúrgicos                  |              |                |
| 05 Transplantes de orgãos, tecidos e células |              |                |
| 06 Medicamentos                              |              |                |
| 07 Órteses, próteses e materiais especiais   |              |                |
| 08 Ações complementares da atenção à saúde   |              |                |
|                                              |              |                |

Fonte: Ministério da Saúde - Sistema de Informações Ambulatoriais do SUS (SIA/SUS)

Notas:

Situação da base de dados nacional em 29/04/2016.
 Dados de janeiro de 2015 até março de 2016 sujeitos a retificação.
 A partir do processamento de junho de 2012, houve mudança na classificação da natureza e esfera dos estabelecimentos. Com isso, temos que:

 Até maio de 2012 estas informações estão disponíveis como "Natureza" e "Esfera Administrativa".
 De junho de 2012 a outbor de 2016, estão disponíveis tanto como "Natureza" e "Esfera Administrativa", como "Natureza Jurídica" e "Esfera Jurídica".
 A partir de novembro de 2015, estão disponíveis como "Natureza Jurídica" e "Esfera Jurídica".

Consulte o site da Secretaria Estadual de Saúde para mais informações.

Fonte: Sistemas de Informações Ambulatoriais do SUS (SIA/SUS) e Sistema de Informações Hospitalares do SUS (SIH/SUS) Data da consulta: 29/11/2018.

### Conferir valores

# 4.3 Produção de Atenção Psicossocial por Forma de Organização

No item 4.3 é necessário consultar dados do SIA e SIH. Pesquisaremos 2 procedimentos: "Atendimento/Acompanhamento Psicossocial – 030108" e "Tratamento dos transtornos mentais e comportamentais -030317

← → C ③ Não seguro | datasus.saude.gov.br

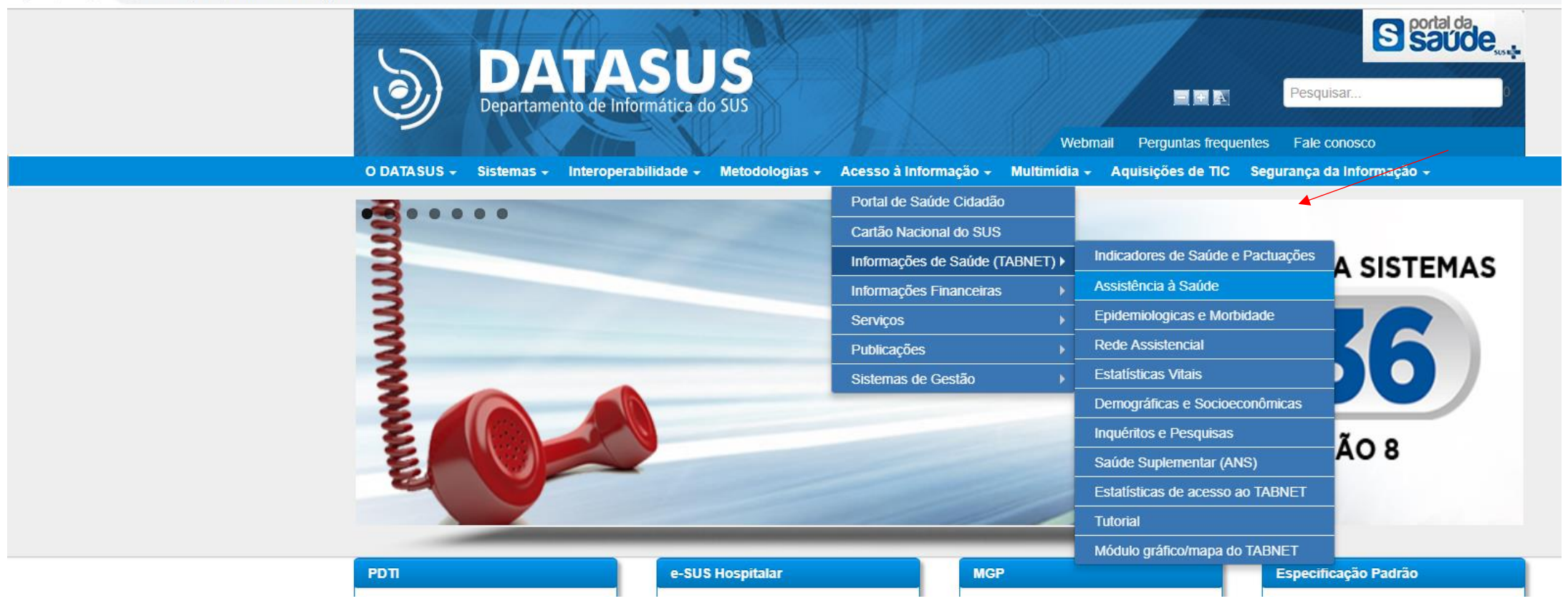

### Procedimento: "Atendimento/Acompanhamento Psicossocial - 030108"

← → C ③ Não seguro | datasus.saude.gov.br/informacoes-de-saude/tabnet/assistencia-a-saude

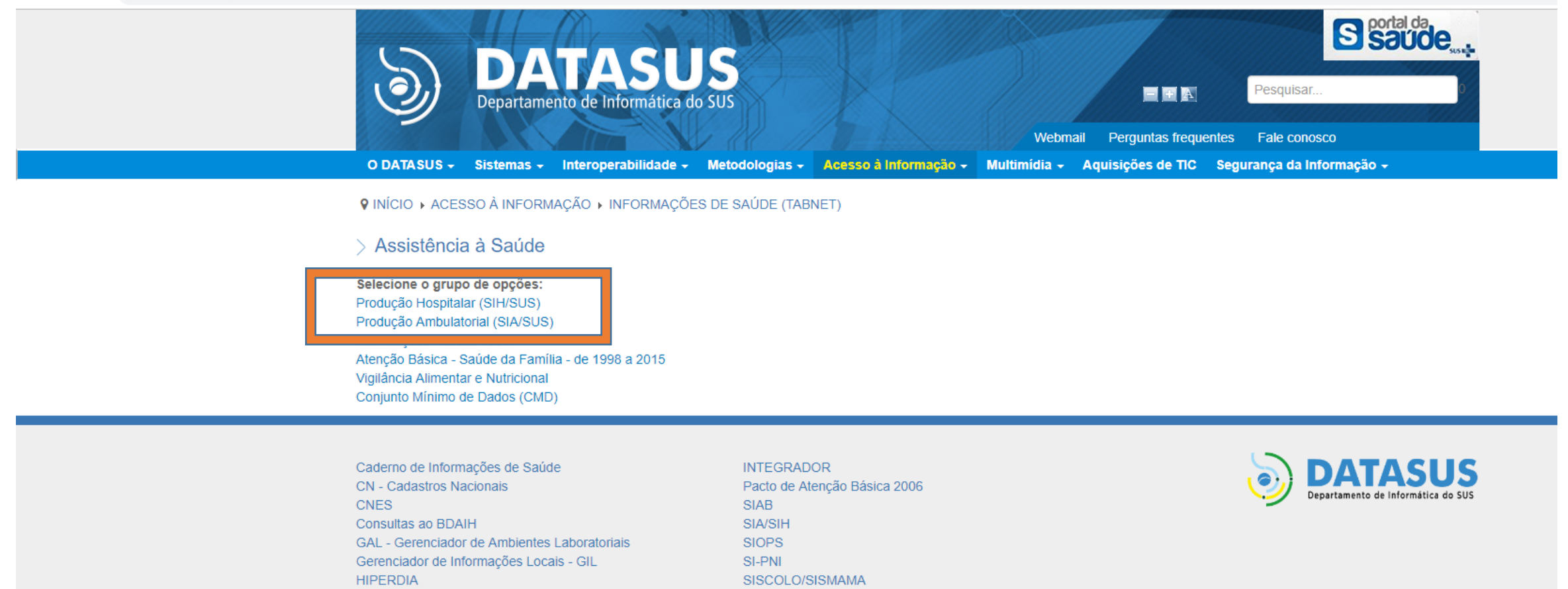

SISPRENATAL

© 2018 DATASUS - Direitos Reservados V2.3.0

Indicadores e Dados Básicos - IDB

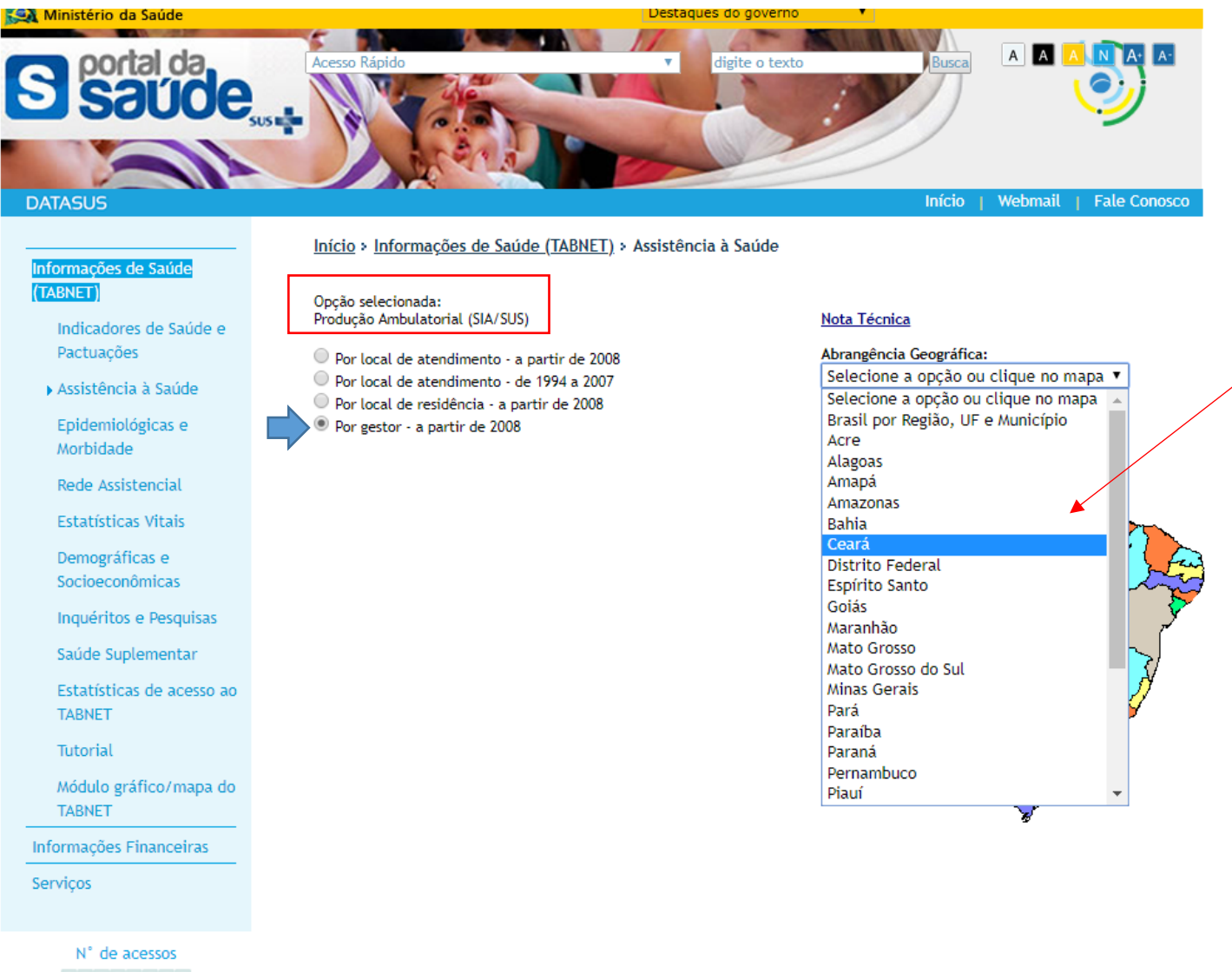

3 2 1 2 6 9 9 1

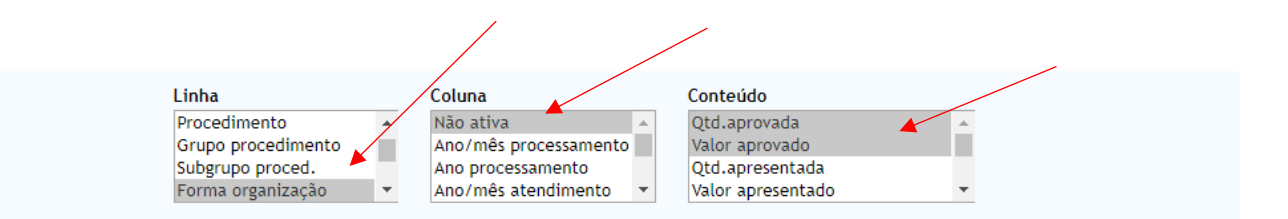

### > PERÍODOS DISPONÍVEIS

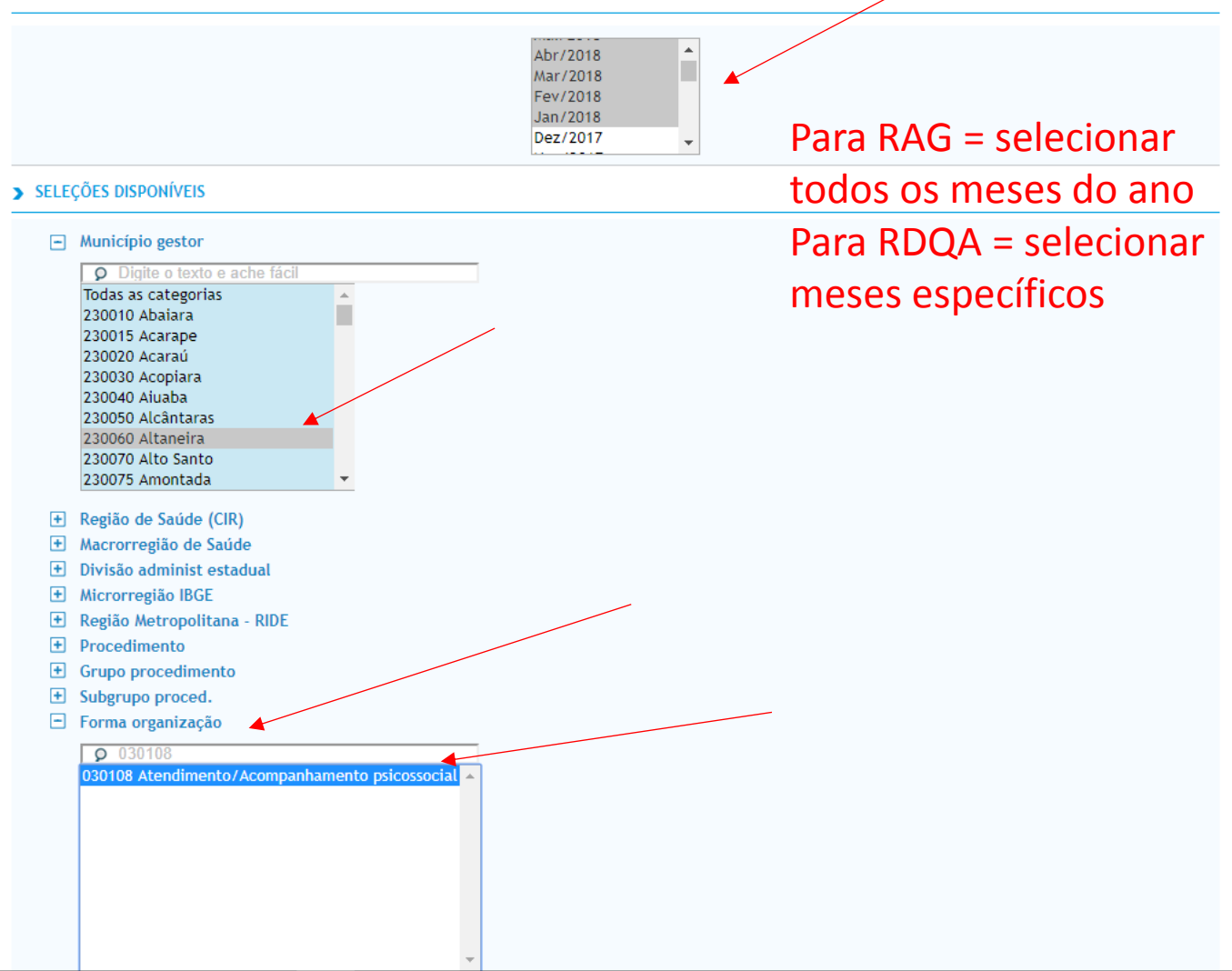

| ← → C ③ Não seguro   tabnet.datasus.gov.br/cgi/tabcgi.exe?sia/cnv/qgce.def |        | ☆ 🛛 🛛 🚳 🗄                                         |
|----------------------------------------------------------------------------|--------|---------------------------------------------------|
| 🦗 Ministério da Saúde                                                      |        |                                                   |
| (Î) INFORMAÇÕES DE SAÚDE                                                   |        | DATASUS Tecnologia da Informação a Serviço do SUS |
|                                                                            | labnet | () NOTAS TÉCNICAS                                 |
| DATASUS                                                                    |        |                                                   |

Nenhum registro selecionado

Neste exemplo, o município de Altaneira (CE) não possui produção, por isso nenhum registro foi encontrado no SIA/SUS.

### Procedimento: "Tratamento dos transtornos mentais e comportamentais – 030317 – SIH/SUS

# Consultando no SIH /SUS

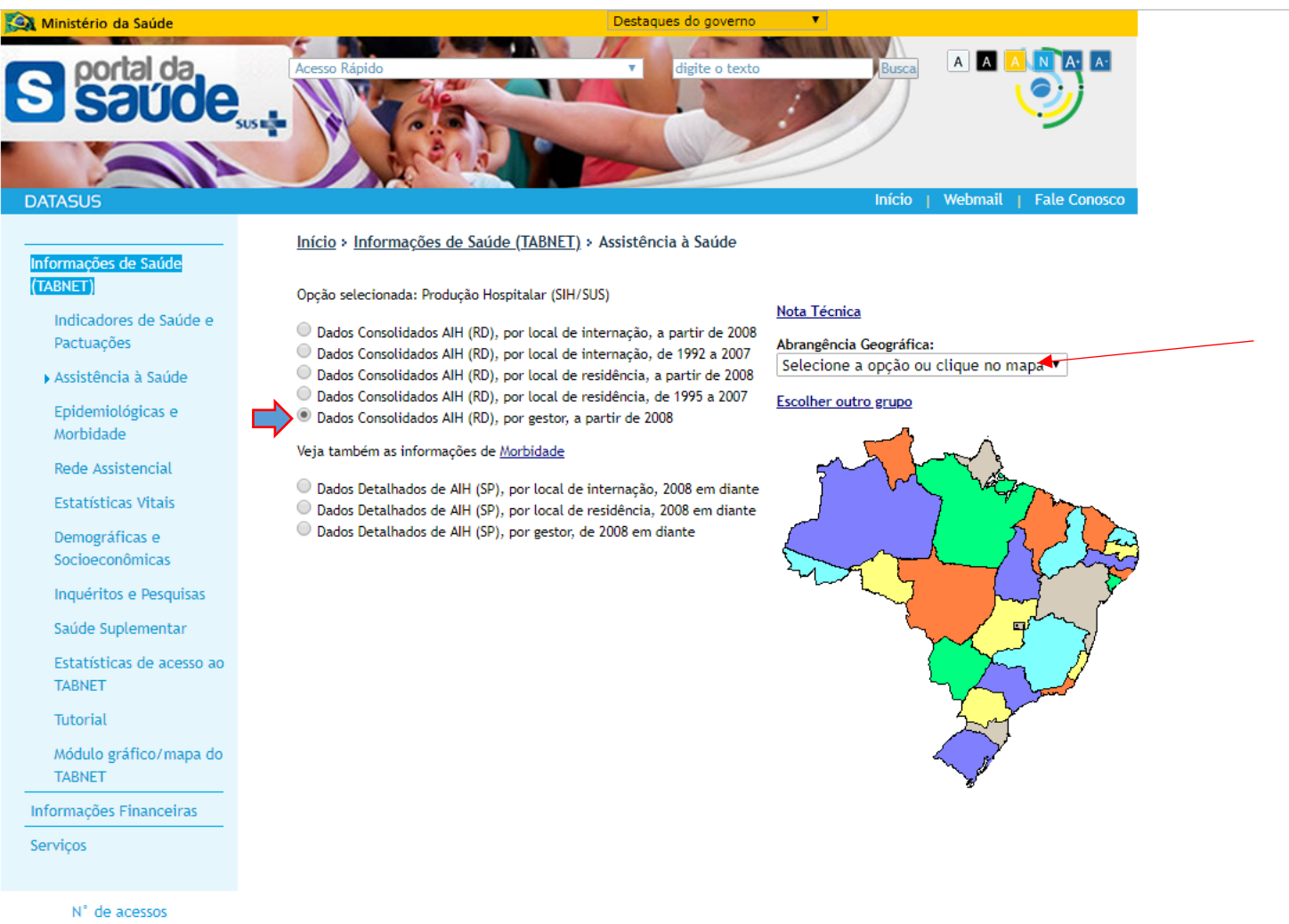

 $3\ 2\ 1\ 2\ 6\ 9\ 6\ 6$ 

## Consultando no SIH /SUS

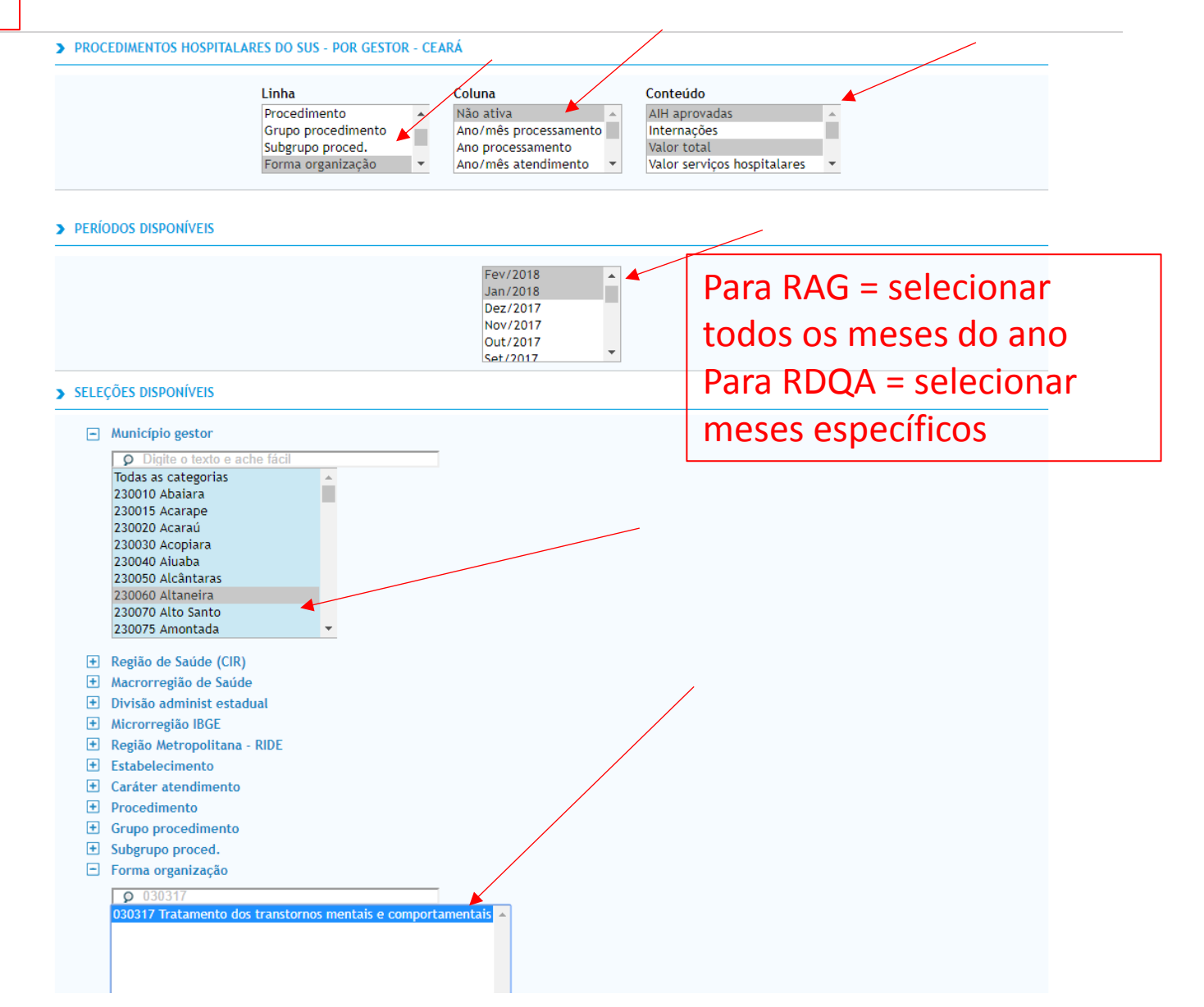

| 🗅 : Sistema de Apoio ao Relatório 🗇 🖌 💩 SCPA - USUARIO- Sistema de Cai 🗙 🛛 🕒 : Sistema de Apoio ao Relatório 🖓 👘 : Sistema de Apoio ao Relatório | × 💀 TabNet Win32 3.0: Procedimento: × 🗅 DATASUS - Cadastro de Sistemas × 🕇 + | – a ×                                             |
|----------------------------------------------------------------------------------------------------|------------------------------------------------------------------------------|---------------------------------------------------|
| ← → C ③ Não seguro   tabnet.datasus.gov.br/cgi/tabcgi.exe?sih/cnv/qgce.def                                                                       |                                                                              | ☆ 🛛 🖉 🕴 😫                                         |
| 😥 Ministério da Saúde                                                                                                    |                                                                              |                                                   |
| () INFORMAÇÕES DE SAÚDE                                                                                                    |                                                                              | DATASUS Tecnologia da Informação a Serviço do SUS |
| O AJUDA                                                                                                    | laphet                                                                       | () NOTAS TÉCNICAS                                 |
| DATASUS                                                                                                    |                                                                              |                                                   |

### Nenhum registro selecionado

Neste exemplo, o município de Altaneira (CE) não possui produção, por isso nenhum registro foi encontrado no SIH/SUS.

Consultando no SIH /SUS

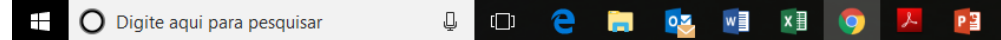
# 4.4 Produção de Atenção Ambulatorial e Hospitalar especializada

4.4. Produção de Atenção Ambulatorial Especializada e Hospitalar por Grupo de Procedimentos

|                                              | Sistema de l<br>Ambula | Informações<br>atoriais | Sistema de Informacões<br>Hospitalares |             |  |
|----------------------------------------------|------------------------|-------------------------|----------------------------------------|-------------|--|
| Grupo procedimento                           | Qtd. aprovada          | Valor aprovado          | AIH Pagas                              | Valor total |  |
| 01 Ações de promoção e prevenção em saúde    | 8.915                  | -                       | -                                      | -           |  |
| 02 Procedimentos com finalidade diagnóstica  | 2.939                  | 16,00                   | -                                      | -           |  |
| 03 Procedimentos clínicos                    | 54.062                 | 10.532,50               | 201                                    | 77.732,09   |  |
| 04 Procedimentos cirúrgicos                  | 8.031                  | 8.563,36                | -                                      | -           |  |
| 05 Transplantes de orgãos, tecidos e células | -                      | -                       | -                                      | -           |  |
| 06 Medicamentos                              | -                      | -                       | -                                      | -           |  |
| 07 Órteses, próteses e materiais especiais   | -                      | -                       | -                                      | -           |  |
| 08 Ações complementares da atenção à saúde   | -                      | -                       | -                                      | -           |  |
| Total                                        | 73.947                 | 19.111,86               | 201                                    | 77.732,09   |  |

O item 4.4 traz todos os grupos de procedimento, sem destacar caráter de atendimento especial (urgência, AB etc...)

Pesquisaremos os dados do SIA e SIH/SUS

Fonte: Sistema de Informações Ambulatoriais do SUS (SIA/SUS) e Sistema de Informações Hospitalares do SUS (SIH/SUS) Data da consulta: 29/11/2018.

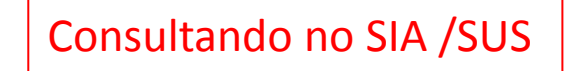

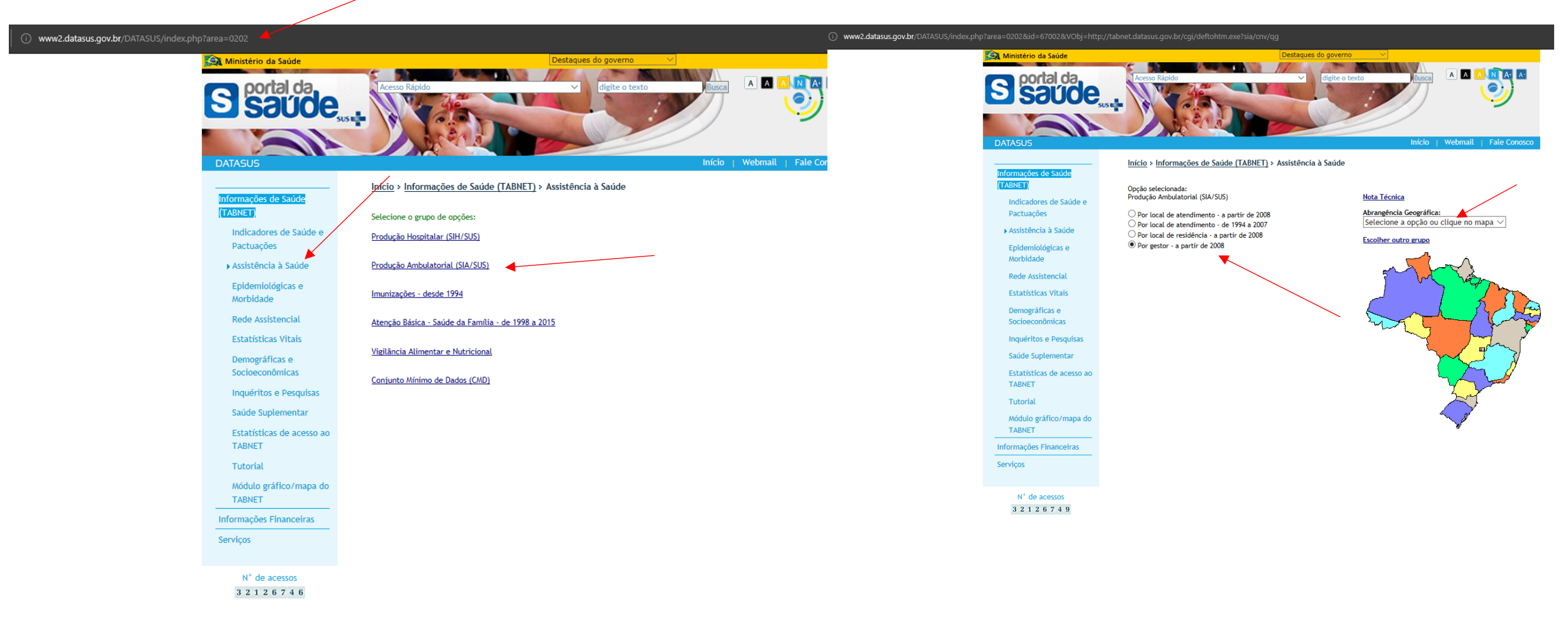

# Pesquisando no SIA /SUS

#### > PRODUÇÃO AMBULATORIAL DO SUS - POR GESTOR - CEARÁ

#### 4.4. Produção de Atenção Ambulatorial Especializada e Hospitalar por Grupo de Procedimentos

|                                              | Sistema de Informações<br>Ambulatoriais |                | Sistema de Informacões<br>Hospitalares |             |  |
|----------------------------------------------|-----------------------------------------|----------------|----------------------------------------|-------------|--|
| Grupo procedimento                           | Qtd. aprovada                           | Valor aprovado | AIH Pagas                              | Valor total |  |
| 01 Ações de promoção e prevenção em saúde    | 8.915                                   | -              | -                                      | -           |  |
| 02 Procedimentos com finalidade diagnóstica  | 2.939                                   | 16,00          | -                                      | -           |  |
| 03 Procedimentos clínicos                    | 54.062                                  | 10.532,50      | 201                                    | 77.732,09   |  |
| 04 Procedimentos cirúrgicos                  | 8.031                                   | 8.563,36       | -                                      | -           |  |
| 05 Transplantes de orgãos, tecidos e células | -                                       | -              | -                                      | -           |  |
| 06 Medicamentos                              | -                                       | -              | -                                      | -           |  |
| 07 Órteses, próteses e materiais especiais   | -                                       | -              | -                                      | -           |  |
| 08 Ações complementares da atenção à saúde   | -                                       | -              | -                                      | -           |  |
| Total                                        | 73.947                                  | 19.111,86      | 201                                    | 77.732,09   |  |

|                  | Linh<br>Anc<br>Pro<br><mark>Gru</mark><br>Sub                                                                                  | ha<br>o atendimento<br>cedimento<br>po procedimento<br>ggrupo proced. | Coluna<br>Não ativa<br>Ano/mês processamento<br>Ano processamento<br>Ano/mês atendimento | Conteúdo<br>Qtd.aprovad<br>Valor aprova<br>Qtd.apresent<br>Valor apresen | a A<br>do<br>tada<br>ntado V                 |
|------------------|----------------------------------------------------------------------------------------------------|-----------------------------------------------------------------------|------------------------------------------------------------------------------------------|--------------------------------------------------------------------------|----------------------------------------------|
| PERÍC            | ODOS DISPONÍVEIS                                                                                                    |                                                                       |                                                                                          |                                                                          |                                              |
|                  |                                                                                                    |                                                                       | Mar/2018<br>Fev/2018<br>Jan/2018<br>Dez/2017<br>Nov/2017                                 | Par                                                                      | a RAG = selecionar                           |
| SELE             | ções disponíveis                                                                                                    |                                                                       |                                                                                          |                                                                          | ius us meses uu anu                          |
| -                | Município gestor<br>© Digite o texto e ache fá<br>Todas as categorias                                                          | ácil                                                                  |                                                                                          | Par<br>me                                                                | a RDQA = selecionar<br>ses específicos       |
|                  | 230010 Abaiara<br>230015 Acarape<br>230020 Acaraú<br>230030 Acopiara<br>230040 Aiuaba<br>230050 Alcântaras<br>230060 Altaneira |                                                                       |                                                                                          |                                                                          |                                              |
|                  | 230070 Alto Santo<br>230075 Amontada                                                                                           |                                                                       |                                                                                          |                                                                          |                                              |
| +                | Região de Saúde (CIR)                                                                                                    |                                                                       |                                                                                          |                                                                          | •                                            |
| +<br>+<br>+<br>+ | Macrorregião de Saúde<br>Divisão administ estadual<br>Microrregião IBGE<br>Região Metropolitana - RID<br>Procedimento          | E                                                                     |                                                                                          |                                                                          | Sempre selecionar<br>"Exibir linhas zeradas" |
| +                | Grupo procodimonto                                                                                                    |                                                                       |                                                                                          | _                                                                        |                                              |

### Pesquisando no SIA /SUS

#### 4.4. Produção de Atenção Ambulatorial Especializada e Hospitalar por Grupo de Procedimentos

|                                              | s      | istema de l<br>Ambula | nformacões<br>alares |           |             |
|----------------------------------------------|--------|-----------------------|----------------------|-----------|-------------|
| Grupo procedimento                           | Qtd. a | provada               | Valor aprovado       | AIH Pagas | Valor total |
| 01 Ações de promoção e prevenção em saúde    |        | 8.915                 | -                    | -         | -           |
| 02 Procedimentos com finalidade diagnóstica  |        | 2.939                 | 16,00                | -         | -           |
| 03 Procedimentos clínicos                    |        | 54.062                | 10.532,50            | 201       | 77.732,09   |
| 04 Procedimentos cirúrgicos                  |        | 8.031                 | 8.563,36             | -         | -           |
| 05 Transplantes de orgãos, tecidos e células |        | -                     | -                    | -         | -           |
| 06 Medicamentos                              |        | -                     | -                    | -         | -           |
| 07 Órteses, próteses e materiais especiais   |        | -                     | -                    | -         | -           |
| 08 Ações complementares da atenção à saúde   |        | -                     | -                    | -         | -           |
| Total                                        |        | 73.947                | 19.111,86            | 201       | 77.732,09   |

| $\leftarrow$ $ ightarrow$ $\circlearrowright$ $\odot$ tabnet.datasus.gov.br/cgi/tabcgi.exe?sia/cnv/qgCE.def |                                                   |
|----------------------------------------------------------------------------------------------------|---------------------------------------------------|
| 🙊 Ministério da Saúde                                                                                       |                                                   |
| () INFORMAÇÕES DE SAÚDE                                                                                     | DATASUS Tecnologia da Informação a Serviço do SUS |
| () AJUDA                                                                                                    | ① NOTAS TÉCNICAS                                  |
| DATASUS                                                                                                    |                                                   |

#### > PRODUÇÃO AMBULATORIAL DO SUS - POR GESTOR - CEARÁ

#### Qtd.aprovada, Valor aprovado segundo Grupo procedimento Município gestor: 230060 Altaneira

Período: Jan-Set/2018

| Grupo procedimento                           | Qtd.a | provada | Valor aprovado |
|----------------------------------------------|-------|---------|----------------|
| TOTAL                                        |       | 73.947  | 19.111,86      |
| 01 Ações de promoção e prevenção em saúde    |       | 8.915   | -              |
| 02 Procedimentos com finalidade diagnóstica  |       | 2.939   | 16,00          |
| 03 Procedimentos clínicos                    |       | 54.062  | 10.532,50      |
| 04 Procedimentos cirúrgicos                  |       | 8.031   | 8.563,36       |
| 05 Transplantes de orgãos, tecidos e células |       | -       | -              |
| 06 Medicamentos                              |       | -       |                |
| 07 Órteses, próteses e materiais especiais   |       | -       | -              |
| 08 Ações complementares da atenção à saúde   |       | -       | -              |
|                                              |       |         |                |

Fonte: Ministério da Saúde - Sistema de Informações Ambulatoriais do SUS (SIA/SUS)

Notas:

1. Situação da base de dados nacional em 29/04/2016.

2. Dados de janeiro de 2015 até março de 2016 sujeitos a retificação.

3. A partir do processamento de junho de 2012, houve mudança na classificação da natureza e esfera dos estabelecimentos. Com isso, temos que:

Até maio de 2012 estas informações estão disponíveis como "Natureza" e "Esfera Administrativa".

• De junho de 2012 a outubro de 2015, estão disponíveis tanto como "Natureza" e "Esfera Administrativa", como "Natureza Jurídica" e "Esfera Jurídica".

• A partir de novembro de 2015, estão disponíveis como "Natureza Jurídica" e "Esfera Jurídica".

**Conferir valores** 

Consulte o site da Secretaria Estadual de Saúde para mais informações.

#### www2.datasus.gov.br/DATASUS/index.php?area=0202&id=11635&VObj=http://tabnet.datasus.gov.br/cgi/deftohtm.exe?sih/cnv/gg Ministério da Saúde Destaques do governo 🛛 🗸 The second second A N A+ A-A A portal da digite o texto $\sim$ Início > Informações de Saúde (TABNET) > Assistência à Saúde Informações de Saúde (TABNET) Opção selecionada: Produção Hospitalar (SIH/SUS) Nota Técnica Indicadores de Saúde e O Dados Consolidados AIH (RD), por local de internação, a partir de 2008 Pactuações Abrangência Geográfica: O Dados Consolidados AIH (RD), por local de internação, de 1992 a 2007 Selecione a opção ou clique no mapa ${\scriptstyle \smallsetminus}$ O Dados Consolidados AIH (RD), por local de residência, a partir de 2008 Assistência à Saúde O Dados Consolidados ATH (RD), por local de residência, de 1995 a 2007 Escolher outro grupo Dados Consolidados AIH (RD), por gestor, a partir de 2008 Epidemiológicas e Morbidade Veja também as informações de Morbidade Rede Assistencial O Dados Detalhados de AIH (SP), por local de internação, 2008 em diante O Dados Detalhados de AIH (SP), por local de residência, 2008 em diante Estatísticas Vitais 🔿 Dados Detalhados de AIH (SP), por gestor, de 2008 em diante Demográficas e Socioeconômicas Inquéritos e Pesquisas Saúde Suplementar Estatísticas de acesso ao TABNET Consultando no SIH /SUS Tutorial Módulo gráfico/mapa do TABNET Informações Financeiras Serviços N° de acessos 3 2 1 2 6 7 6 8

### Pesquisando no SIH /SUS

#### PROCEDIMENTOS HOSPITALARES DO SUS - POR GESTOR - CEARÁ

4.4. Produção de Atenção Ambulatorial Especializada e Hospitalar por Grupo de Procedimentos

|                                              | Sistema de Informações<br>Ambulatoriais |                | Sistema de Informacões<br>Hospitalares |             |  |
|----------------------------------------------|-----------------------------------------|----------------|----------------------------------------|-------------|--|
| Grupo procedimento                           | Qtd. aprovada                           | Valor aprovado | AIH Pagas                              | Valor total |  |
| 01 Ações de promoção e prevenção em saúde    | 8.915                                   | -              | -                                      | -           |  |
| 02 Procedimentos com finalidade diagnóstica  | 2.939                                   | 16,00          | -                                      | -           |  |
| 03 Procedimentos clínicos                    | 54.062                                  | 10.532,50      | 201                                    | 77.732,09   |  |
| 04 Procedimentos cirúrgicos                  | 8.031                                   | 8.563,36       | -                                      | -           |  |
| 05 Transplantes de orgãos, tecidos e células | -                                       | -              | -                                      | -           |  |
| 06 Medicamentos                              | -                                       | -              | -                                      | -           |  |
| 07 Órteses, próteses e materiais especiais   | -                                       | -              | -                                      | -           |  |
| 08 Ações complementares da atenção à saúde   | -                                       | -              | -                                      | -           |  |
| Total                                        | 73.947                                  | 19.111,86      | 201                                    | 77.732,09   |  |

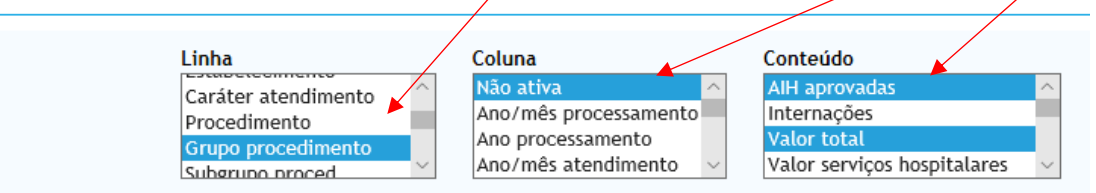

#### > PERÍODOS DISPONÍVEIS

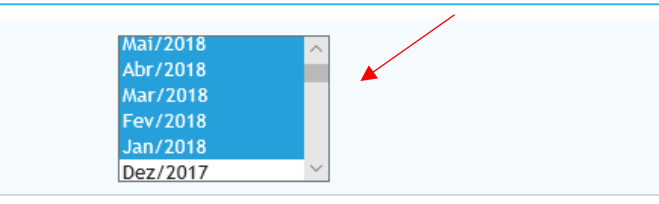

Sempre selecionar

"Exibir linhas zeradas"

> SELEÇÕES DISPONÍVEIS Para RAG = selecionar Município gestor todos os meses do ano Digite o texto e ache fácil Todas as categorias Para RDQA = selecionar 230010 Abaiara 230015 Acarape meses específicos 230020 Acaraú 230030 Acopiara 230040 Aiuaba 230050 Alcântaras 230060 Altaneira 230070 Alto Santo 230075 Amontada + Região de Saúde (CIR) + Macrorregião de Saúde

4.4. Produção de Atenção Ambulatorial Especializada e Hospitalar por Grupo de Procedimentos

|                                             |                      |                         |                      |                        | tério da Saúde                                                                              |     |                  | ****                                                 |
|---------------------------------------------|----------------------|-------------------------|----------------------|------------------------|---------------------------------------------------------------------------------------------|-----|------------------|------------------------------------------------------|
|                                             | Sistema de<br>Ambula | Informações<br>atoriais | Sistema de<br>Hospit | Informacões<br>talares | DRMAÇÕES DE SAÚDE                                                                           |     | DATASUS Tecnolog | gia da Informação a Serviço do SUS () NOTAS TÉCNICAS |
| Grupo procedimento                          | Qtd. aprovada        | Valor aprovado          | AIH Pagas            | Valor total            | s                                                                                           |     |                  |                                                      |
| 01 Ações de promoção e prevenção em saúde   | 8.915                | -                       | -                    | -                      | EDIMENTOS HOSPITALARES DO SUS - POR GESTOR - CEARÁ                                          |     |                  |                                                      |
| 02 Procedimentos com finalidade diagnóstica | 2.939                | 16,00                   | -                    | -                      |                                                                                             |     |                  |                                                      |
| 03 Procedimentos clínicos                   | 54.062               | 10.532,50               | 201                  | 77.732,09              | vadas, Valor total segundo Grupo procedimento<br>o gestor: 230060 Altaneira<br>Jan-Set/2018 |     |                  |                                                      |
| 04 Procedimentos cirúrgicos                 | 8.031                | 8.563,36                | -                    | -                      | Crupa presedimente                                                                          | A11 | appavadas        | Valor total                                          |
| 05 Transplantes de orgãos tecidos e células | _                    | -                       |                      | -                      | Grupo procedimento                                                                          | All | 201              | 77.732,09                                            |
|                                             |                      |                         |                      |                        | de promoção e prevenção em saúde                                                            |     | -                |                                                      |
| 06 Medicamentos                             | -                    | -                       | -                    | -                      | dimentos com finalidade diagnóstica                                                         |     | -                |                                                      |
| 07 Órtagos, prótogos o materiais conceisia  |                      |                         |                      |                        | dimentos clínicos                                                                           |     | 201              | 77.732,09                                            |
| or Oneses, proteses e materiais especiais   | -                    | -                       | -                    | -                      | dimentos cirúrgicos                                                                         |     |                  |                                                      |
| 08 Ações complementares da atenção à saúde  | -                    | -                       | -                    | -                      | plantes de orgãos, tecidos e células                                                        |     |                  |                                                      |
|                                             |                      |                         |                      |                        | amentos                                                                                     |     | -                |                                                      |
| Total                                       | 73.947               | 19.111,86               | 201                  | 77.732,09              | es, próteses e materiais especiais                                                          |     | -                |                                                      |
|                                             |                      |                         |                      | 08 AÇ06                | s complementares da atenção à saúde                                                         |     | -                | -                                                    |

ŵ

Ö

Fonte: Ministério da Saúde - Sistema de Informações Hospitalares do SUS (SIH/SUS)

#### Notas:

1. Situação da base de dados nacional em 29/04/2016.

2. Dados de janeiro de 2015 até março de 2016 sujeitos a retificação.

- 3. A partir do processamento de junho de 2012, houve mudança na classificação da natureza e esfera dos estabelecimentos. Com isso, temos que:
  - Até maio de 2012 estas informações estão disponíveis como "Natureza" e "Esfera Administrativa".
  - De junho de 2012 a outubro de 2015, estão disponíveis tanto como "Natureza" e "Esfera Administrativa", como "Natureza Jurídica" e "Esfera Jurídica".

□ ☆

∽⊑

• A partir de novembro de 2015, estão disponíveis como "Natureza Jurídica" e "Esfera Jurídica".

i tabnet.datasus.gov.br/cgi/tabcgi.exe?sih/cnv/qgCE.def

Consulte o site da Secretaria Estadual de Saúde para mais informações.

#### Legenda:

- Dado numérico igual a 0 não resultante de arredondamento.

0; 0,0 - Dado numérico igual a 0 resultante de arredondamento de um dado originalmente positivo.

### **Conferir valores**

#### 4.6 Produção de Vigilância em Saúde por Grupo de Procedimentos Linha Conteúdo Coluna Ano/mês atendimentø Não ativa Qtd.aprovada Ano atendimento Ano/mês processamento Valor aprovado Procedimento

4.6. Produção de Vigilância em Saúde por Grupo de Procedimentos

| Financimento: | Vigilância  | em   | Saúde |
|---------------|-------------|------|-------|
| r manumento.  | vigilaricia | CIII | Sauue |

|                                             | Sistema de Informa | Sistema de Informações Ambulatoriais |  |  |  |
|---------------------------------------------|--------------------|--------------------------------------|--|--|--|
| Grupo procedimento                          | Qtd. aprovada      | Valor aprovado                       |  |  |  |
| 01 Ações de promoção e prevenção em saúde   | 998                | -                                    |  |  |  |
| 02 Procedimentos com finalidade diagnóstica | 80                 | -                                    |  |  |  |
| Total                                       | 1.078              | -                                    |  |  |  |

Fonte: Sistemas de Informações Ambulatoriais do SUS (SIA/SUS)

Data da consulta: 29/11/2018.

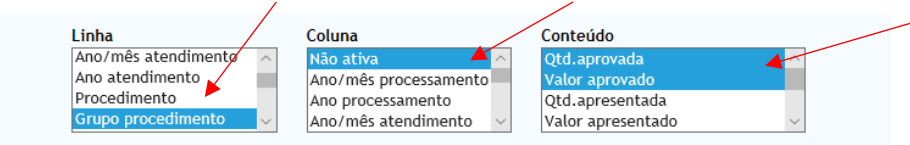

#### > PERÍODOS DISPONÍVEIS

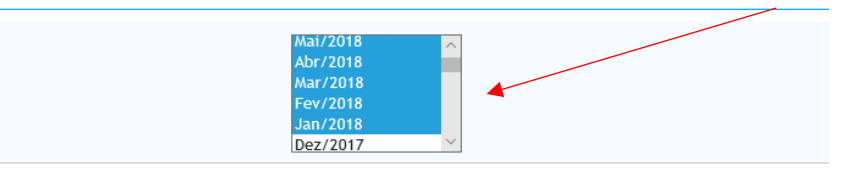

#### > SELEÇÕES DISPONÍVEIS

| - | Município gestor                                     |
|---|------------------------------------------------------|
|   | Digite o texto e ache fácil                          |
|   | Todas as categorias                                  |
|   | 230010 Abaiara                                       |
|   | 230015 Acarape                                       |
|   | 230020 Acaraú                                        |
|   | 230030 Acopara                                       |
|   | 230040 Aluaba<br>220050 Alegaters                    |
|   |                                                      |
|   | 230070 Alto Santo                                    |
|   | 230075 Amontada                                      |
|   |                                                      |
| + | Região de Saúde (CIR)                                |
| + | Macrorregião de Saúde                                |
| + | Divisão administ estadual                            |
| + | Microrregião IBGE                                    |
| + | Região Metropolitana - RIDE                          |
| + | Procedimento                                         |
| + | Grupo procedimento                                   |
| + | Subgrupo proced.                                     |
| + | Forma organização                                    |
| + | Complexidade                                         |
| - | Financiamento                                        |
|   | Todas as categorias                                  |
|   | 01 Atenção Básica (PAB)                              |
|   | 02 Assistência Farmacêutica                          |
|   | 04 Fundo de Ações Estratégicas e Compensações (FAEC) |
|   | 105 Incentivo - MAC                                  |
|   | Ub Aedia e Atta Lompiexidade (MAC)                   |
|   | 07 vigitalica elli saude                             |
|   | 00.05240.00.202                                      |

#### 4.6. Produção de Vigilância em Saúde por Grupo de Procedimentos

#### Financimento: Vigilância em Saúde

|                                             | Sistema de Informações Ambulatoriais |                |  |
|---------------------------------------------|--------------------------------------|----------------|--|
| Grupo procedimento                          | Qtd. aprovada                        | Valor aprovado |  |
| 01 Ações de promoção e prevenção em saúde   | 998                                  | -              |  |
| 02 Procedimentos com finalidade diagnóstica | 80                                   | -              |  |
| Total                                       | 1.078                                | -              |  |

Fonte: Sistemas de Informações Ambulatoriais do SUS (SIA/SUS)

Data da consulta: 29/11/2018.

DATASU

#### > PRODUÇÃO AMBULATORIAL DO SUS - POR GESTOR - CEARÁ

Qtd.aprovada, Valor aprovado segundo Grupo procedimento Município gestor: 230060 Altaneira Financiamento: 07 Vigilância em Saúde Período: Jan-Set/2018

| Grupo procedimento                           | Qtd.aprovada | Valor aprovado |   |
|----------------------------------------------|--------------|----------------|---|
| TOTAL                                        | 1.078        |                | - |
| 01 Ações de promoção e prevenção em saúde    | 998          |                | - |
| 02 Procedimentos com finalidade diagnóstica  | 80           |                | - |
| 03 Procedimentos clínicos                    | -            |                | - |
| 04 Procedimentos cirúrgicos                  |              |                | - |
| 05 Transplantes de orgãos, tecidos e células |              |                | - |
| 06 Medicamentos                              |              |                | - |
| 07 Órteses, próteses e materiais especiais   |              |                | - |
| 08 Ações complementares da atenção à saúde   | -            |                | - |

Fonte: Ministério da Saúde - Sistema de Informações Ambulatoriais do SUS (SIA/SUS)

Notas:

1. Situação da base de dados nacional em 29/04/2016.

- 2. Dados de janeiro de 2015 até março de 2016 sujeitos a retificação.
- 3. A partir do processamento de junho de 2012, houve mudança na classificação da natureza e esfera dos estabelecimentos. Com isso, temos que:
  - Até maio de 2012 estas informações estão disponíveis como "Natureza" e "Esfera Administrativa".
  - De junho de 2012 a outubro de 2015, estão disponíveis tanto como "Natureza" e "Esfera Administrativa", como "Natureza Jurídica" e "Esfera Jurídica".
  - A partir de novembro de 2015, estão disponíveis como "Natureza Jurídica" e "Esfera Jurídica".

Consulte o site da Secretaria Estadual de Saúde para mais informações.

### **Conferir valores**

# 5. Rede Física Prestadora de Serviços ao SUS

# 5. Rede Física Prestadora de Serviços ao SUS

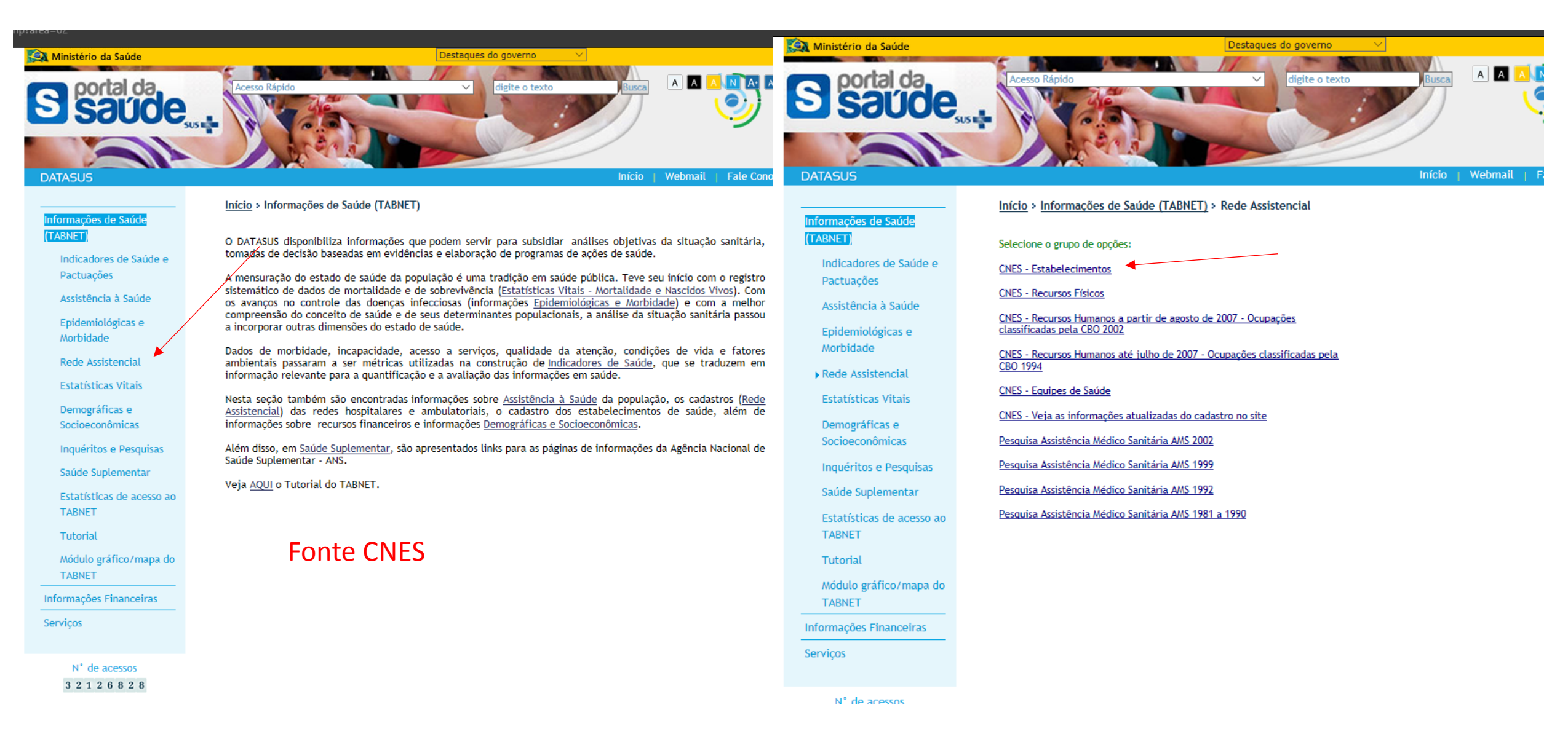

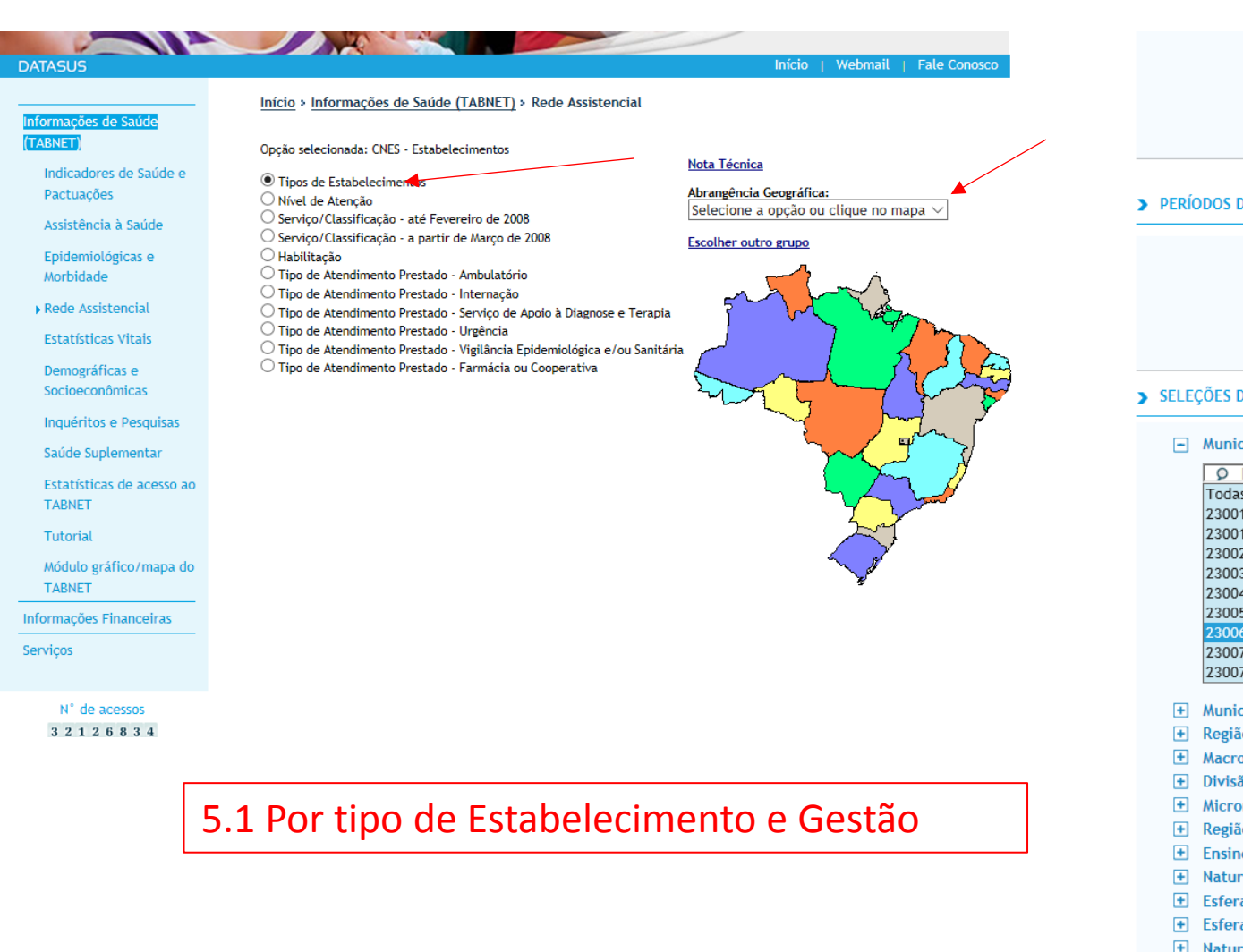

|                       | Linha<br>Natureza<br>Tipo de Estabelecimento<br>Tipo de Gestão<br>Tipo de Prestador                                                                 |                                 | Coluna<br>Não ativa<br>Região de S<br>Macrorregi<br>Divisão adr | Saúde (CIR)<br>ão de Saúde<br>ninist estado | ∧<br>ual ∨ | Conteúdo<br>Quantidade r | ~    |        |   |
|-----------------------|----------------------------------------------------------------------------------------------------|---------------------------------|-----------------------------------------------------------------|---------------------------------------------|------------|--------------------------|------|--------|---|
| RÍC                   | DDOS DISPONÍVEIS                                                                                                    |                                 |                                                                 |                                             |            |                          |      |        |   |
|                       |                                                                                                    | Out<br>Set<br>Ago<br>Jul<br>Jun | /2018<br>/2018<br>0/2018<br>/2018<br>//2018<br>//2018           | ~                                           | Dade       | os de                    | mer  | ntos = | _ |
| E                     | ÇÕES DISPONÍVEIS                                                                                                    |                                 |                                                                 |                                             |            |                          |      | 1000   |   |
| -                     | Município                                                                                                    |                                 |                                                                 |                                             | sele       | cionar                   | últi | imo    |   |
|                       | Digite o texto e ache fácil Todas as categorias 230010 Abaiara 230015 Acarape 230020 Acaraú                                                         |                                 |                                                                 |                                             | mês        | de ref                   | ferê | ncia   |   |
|                       | 230030 Acoptara<br>230040 Aiuaba<br>230050 Alcântaras<br>230060 Altaneira<br>230070 Alto Santo                                                      |                                 |                                                                 |                                             |            |                          |      |        |   |
|                       | 230075 Amontada                                                                                                    |                                 |                                                                 |                                             |            |                          |      |        |   |
| 9<br>9<br>9<br>9<br>9 | Município gestor<br>Região de Saúde (CIR)<br>Macrorregião de Saúde<br>Divisão administ estadual<br>Microrregião IBGE<br>Região Metropolitana - RIDE |                                 |                                                                 |                                             |            |                          |      |        |   |
| Ð                     | Ensino/Pesquisa<br>Natureza Jurídica                                                                                                    |                                 |                                                                 |                                             |            |                          |      |        |   |
| 5<br>5<br>5           | Esfera Jurídica<br>Esfera Administrativa<br>Natureza                                                                                                |                                 |                                                                 |                                             |            |                          |      |        |   |
| Ð                     | Tipo de Estabelecimento                                                                                                    |                                 |                                                                 |                                             |            |                          |      |        |   |
| E                     | Tipo de Prestador<br>Todas as categorias<br>Público<br>Filantropico<br>Privado<br>Sindicato<br>Não informada                                        |                                 |                                                                 |                                             |            |                          |      |        |   |

| Rede física de estabelecimentos de saúde por tipo de estabelecimentos |       |          |   |          |       |  |  |  |
|-----------------------------------------------------------------------|-------|----------|---|----------|-------|--|--|--|
| Tipo de Estabelecimento                                               | Dupla | Estadual | м | unicipal | Total |  |  |  |
| FARMACIA                                                              | 0     | 0        |   | 1        | 1     |  |  |  |
| CENTRO DE SAUDE/UNIDADE BASICA                                        | 0     | 0        |   | 3        | 3     |  |  |  |
| HOSPITAL GERAL                                                        | 0     | 0        |   | 2        | 2     |  |  |  |
| SECRETARIA DE SAUDE                                                   | 0     | 0        |   | 4        | 4     |  |  |  |
| CLINICA ESPECIALIZADA/AMBULATORIO DE ESPECIALIDADE                    | 0     | 0        |   | 2        | 2     |  |  |  |
| Total                                                                 | 0     | 0        |   | 12       | 12    |  |  |  |

Obs.: O Tabnet apenas consulta dados consolidados, enquanto o DGMP consulta diretamente no banco de dados, podendo dar diferença nos valores.

# DATASUS Tecnologia da Informação a Serviço do SUS () NOTAS TÉCNICAS

Fonte: Cadastro Nacional de Estabelecimentos de Saúde (CNES) Data da consulta: 13/11/2018.

Conferir valores

> CNES - ESTABELECIMENTOS POR TIPO - CEARÁ

| Quantidade segundo Tipo de Estabelecimento<br>Município: 230060 Altaneira |            |
|---------------------------------------------------------------------------|------------|
| Período: Out/2018                                                         |            |
| Tipo de Estabelecimento                                                   | Quantidade |
| TOTAL                                                                     | 8          |
| ACADEMIA DA SAÚDE                                                         | -          |
| CENTRAL DE REGUALAÇÃO                                                     | -          |
| CENTRAL DE REGULAÇÃO MÉDICA DAS URGÊNCIAS                                 |            |
| CENTRO DE APOIO A SAÚDE DA FAMÍLIA-CASF                                   |            |
| CENTRO DE ATENÇÃO HEMOTERÁPICA E/OU HEMATOLÓGICA                          |            |
| CENTRO DE ATENÇÃO PSICOSSOCIAL-CAPS                                       | -          |
| CENTRO DE PARTO NORMAL                                                    | -          |
| CENTRO DE SAUDE/UNIDADE BASICA DE SAUDE                                   | 3          |
| CENTRAL DE REGULACAO DE SERVICOS DE SAUDE                                 |            |
| CENTRAL DE NOTIF. CAPTAÇÃO E DISTR. ÓRGÃOS ESTADUA                        |            |
| CLINICA ESPECIALIZADA/AMBULATORIO ESPECIALIZADO                           | 2          |
| CONSULTORIO                                                               | -          |
| COOPERATIVA                                                               |            |
| FARMACIA                                                                  | 1          |
| HOSPITAL ESPECIALIZADO                                                    |            |
| HOSPITAL GERAL                                                            | 1          |
| HOSPITAL DIA                                                              | -          |
| LABORATORIO CENTRAL DE SAUDE PUBLICA - LACEN                              |            |

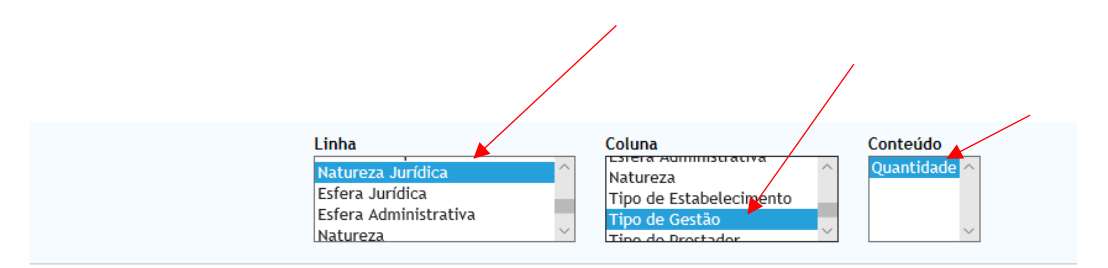

#### > PERÍODOS DISPONÍVEIS

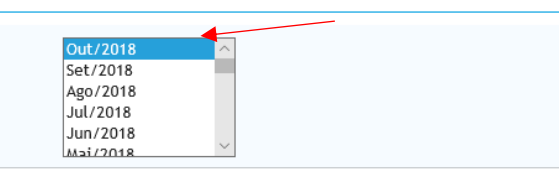

# SELEÇÕES DISPONÍVEIS Município

### 5.2. Por Natureza Jurídica

#### 5.2. Por natureza jurídica

#### Período 2018

Rede física de estabelecimentos de saúde por natureza jurídica

| Natureza Jurídica     | Municipal | Estadual | Dupla | Total |  |  |  |  |
|-----------------------|-----------|----------|-------|-------|--|--|--|--|
| ADMINISTRACAO PUBLICA |           |          |       |       |  |  |  |  |
| MUNICIPIO             | 12        | 0        | 0     | 12    |  |  |  |  |
| Total                 | 12        | 0        | 0     | 12    |  |  |  |  |

Fonte: Cadastro Nacional de Estabelecimentos de Saúde (CNES) Data da consulta: 13/11/2018.

| Digite o texto e ache fác<br>Todas as categorias                                                                                                    | cil                                                   | Data da consulta: 13/11/2018.                                                                                                    |                                      |                         |
|----------------------------------------------------------------------------------------------------|-------------------------------------------------------|----------------------------------------------------------------------------------------------------|--------------------------------------|-------------------------|
| 100as as categorias<br>230010 Abaiara<br>230015 Acarape<br>230020 Acaraú<br>230030 Acopiara<br>230040 Aiuaba<br>230050 Alcántaras<br>230060 Altaneira<br>230070 Alto Santo<br>230075 Amontada                                  |                                                       | Ministério da Saúde                                                                                                    | ogia da Informação a Ser<br>() NOTAS | viço do SUS<br>TÉCNICAS |
| <ul> <li>Hunicípio gestor</li> <li>Região de Saúde (CIR)</li> <li>Macrorregião de Saúde</li> <li>Divisão administ estadual</li> <li>Microrregião IBGE</li> <li>Região Metropolitana - RIDE</li> <li>Ensino/Pesquisa</li> </ul> |                                                       | CNES - ESTABELECIMENTOS POR TIPO - CEARÁ  Quantidade por Tipo de Gestão segundo Natureza Jurídica Município: 230060 Altaneira Período: Out/2018 |                                      |                         |
| Natureza Juridica     Sfora Jurídica                                                                                                    |                                                       | Natureza Jurídica                                                                                                    | Municipal                            | Total                   |
| Esfera Administrativa                                                                                                    |                                                       | TOTAL                                                                                                    | 8                                    | 8                       |
| + Natureza                                                                                                    |                                                       | 1. Administração Pública                                                                                                    | 8                                    | 8                       |
| Tipo de Estabelecimento                                                                                                    |                                                       | 101-5 Órgão Público do Poder Executivo Federal                                                                                                  | -                                    | -                       |
| IIpo de Gestao     Tipo de Prestador                                                                                                    |                                                       | 102-3 Órgão Público do Poder Executivo Estadual ou do Distrito Federal                                                                          | -                                    | -                       |
|                                                                                                    |                                                       | 103-1 Órgão Público do Poder Executivo Municipal                                                                                                | -                                    | -                       |
|                                                                                                    |                                                       | 104-0 Órgão Público do Poder Legislativo Federal                                                                                                |                                      | -                       |
|                                                                                                    | □ Ordenar pelos valores da coluna □ Exibir l          | 105-8 Órgão Público do Poder Legislativo Estadual ou do Distrito Federal                                                                        |                                      | -                       |
|                                                                                                    | Formato 🔍 Tahela com hordas 🕖 Texto pré formatado ( ) |                                                                                                    |                                      |                         |

106-6 Órgão Público do Poder Legislativo Municipal 107-4 Órgão Público do Poder Judiciário Federal

108-2 Órgão Público do Poder Judiciário Estadual

# 6. Profissionais de Saúde Trabalhando no SUS

# Buscar no CNES: cnes.datasus.gov.br

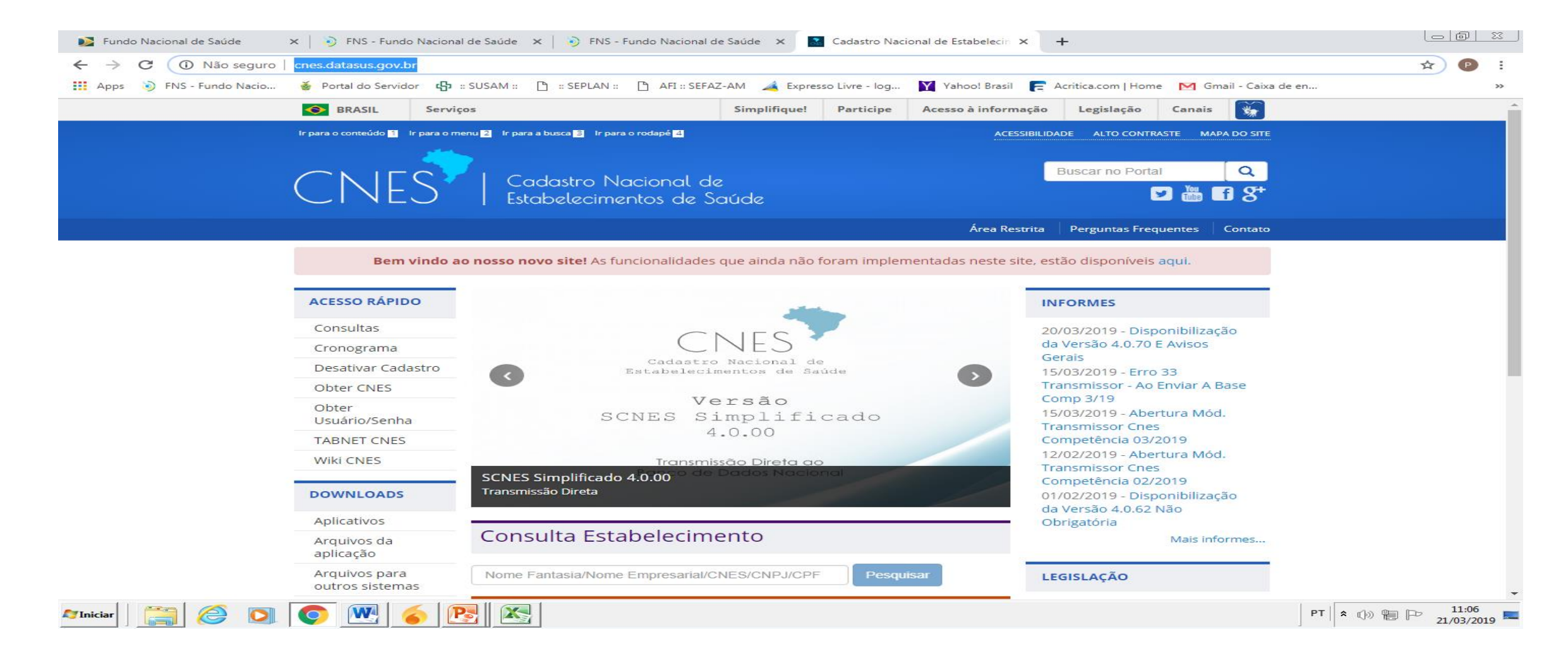

# 7. Programação Anual de Saúde – PAS

# Dados com o Município

8. Indicadores da Pactuação Interfederativa 2019

Deplan/Susam enviou os resultados 2019 dos indicadores por município.

# 9. Execução Orçamentária e Financeira

<u>9.1. Execução da programação por fonte,</u> <u>subfunção e natureza da despesa</u> SIOPS

🎦 DigiSUS Gestor - Relatório de Ge 🗙 🕂

 $\leftarrow \rightarrow$ O Não seguro portalms.saude.gov.br/repasses-financeiros/siops C

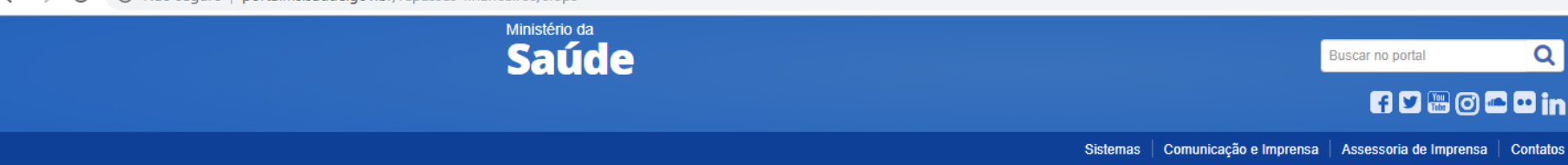

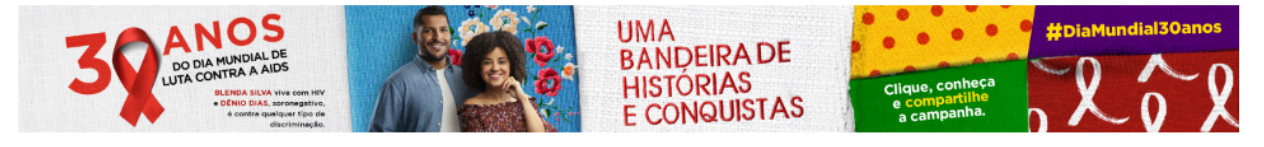

VOCÊ ESTÁ AQUI: PÁGINA INICIAL > REPASSES FINANCEIROS > SIOPS

Ações e Programas Institucional

Blog da Saúde

Últimas notícias

Entrega de Dados

Certificado digital

Instâncias de

Publicações

Perguntas e

Conheça a situação

Respostas

Histórico de

de seu Município/Estado Demonstrativos/

suporte

SIOPS

SUS

# Acessar o SIOPS (portalms.saude.gov.br/repassesfinanceiros/siops) e clicar em Demonstrativos/Dados Informados

Item 9.1

## SIOPS na gestão e financiamento da Saúde

O financiamento do Sistema Único de Saúde (SUS) é feito pelas três esferas de governo, federal, estadual e municipal. como determina a Constituição Federal de 1988. O estabelecimento das fontes de recursos para custear as despesas com ações e serviços públicos de saúde atende a um dos pilares da "Seguridade Social", fazendo valer o direito de acesso da população.

Para garantir tanto o acesso da população como o financiamento do SUS foi criado Sistema de Informações sobre Orçamentos Públicos em Saúde (SIOPS), que constitui instrumento para o acompanhamento do cumprimento do dispositivo constitucional que determina, em orçamento, a aplicação mínima de recursos em ações e serviços públicos de saúde (ASPS).

O SIOPS é o sistema informatizado, de alimentação obrigatória e acesso público, operacionalizado pelo Ministério da Saúde, instituído para coleta, recuperação, processamento, armazenamento, organização, e disponibilização de informações referentes às receitas totais e às despesas com saúde dos orçamentos públicos em saúde. O sistema possibilita o acompanhamento e monitoramento da aplicação de recursos em saúde, no âmbito da União, Estados, Distrito Federal e Municípios, sem prejuízo das atribuições próprias dos Poderes Legislativos e dos Tribunais de Contas.

É no SIOPS que gestores da União, estados e municípios declaram todos os anos os dados sobre gastos públicos em saúde. São essas declarações que garantem as transferências constitucionais de recursos para a oferta de ASPS

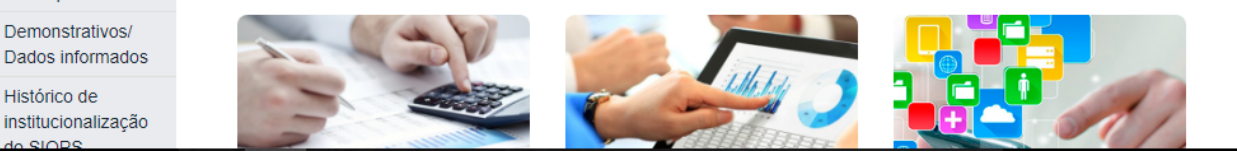

😤 Demonstrativos/ Dados informac 🗴 📋 DigiSUS Gestor - Relatório de Ge 🗴 📔 🕂

#### ← → C ③ Não seguro | portalms.saude.gov.br/repasses-financeiros/siops/demonstrativos-dados-informados

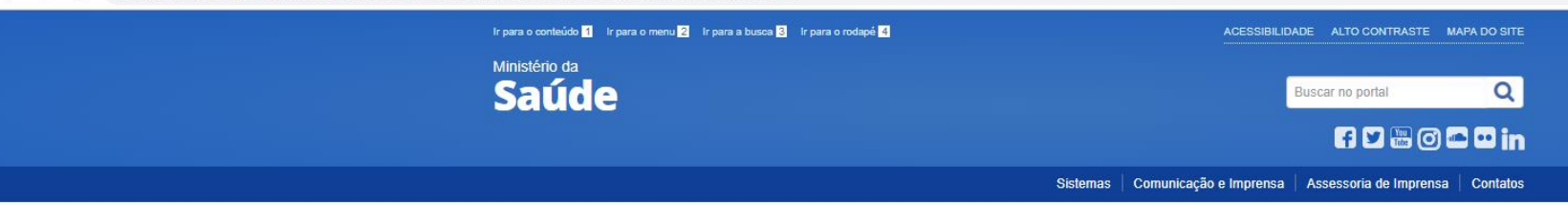

Em Demonstrativos, clicar em Estados-Distrito Federal ou Municípios conforme o ente que se pretende pesquisar

Item 9.1

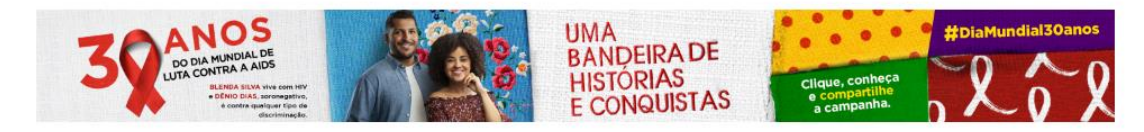

VOCÊ ESTÁ AQUI: PÁGINA INICIAL > REPASSES FINANCEIROS > SIOPS > DEMONSTRATIVOS/ DADOS INFORMADOS

| Ações e Programas                                | Demonstrativos                                                                                               |  |  |  |  |  |
|--------------------------------------------------|----------------------------------------------------------------------------------------------------|--|--|--|--|--|
| Institucional                                    |                                                                                                    |  |  |  |  |  |
| SUS                                              | Os demonstrativos da saúde têm a finalidade de apresentar o cumprimento da aplicação dos recursos            |  |  |  |  |  |
| Blog da Saúde                                    | minimos em ações e serviços publicos em saude:                                                               |  |  |  |  |  |
| Últimas notícias                                 | União                                                                                                    |  |  |  |  |  |
| SIOPS                                            | Estados - Distrito Federal                                                                                   |  |  |  |  |  |
| Entrega de Dados                                 | Municipios                                                                                                   |  |  |  |  |  |
| Certificado digital                              |                                                                                                    |  |  |  |  |  |
| Instâncias de<br>suporte                         | Dados Informados                                                                                             |  |  |  |  |  |
| Publicações                                      | Consulte aqui os valores declarados pelos entes federativos (União, Estados, Distrito Federal, e Municípios) |  |  |  |  |  |
| Perguntas e<br>Respostas                         | nas pastas do SIOPS:                                                                                         |  |  |  |  |  |
| Conheça a situação<br>de seu<br>Município/Estado | União                                                                                                    |  |  |  |  |  |
| Demonstrativos/<br>Dados informados              | Estados - Distrito Federal                                                                                   |  |  |  |  |  |
|                                                  |                                                                                                    |  |  |  |  |  |

portalms.saude.gov.br/repasses-financeiros/siops/demonstrativos-dados-informados#SAA

Municípios

🔮 Demonstrativos/ Dados informad 🗴 🕒 DigiSUS Gestor - Relatório de Ge 🗴 🕇 🕂

← → C ① Não seguro | portalms.saude.gov.br/repasses-financeiros/siops/demonstrativos-dados-informados

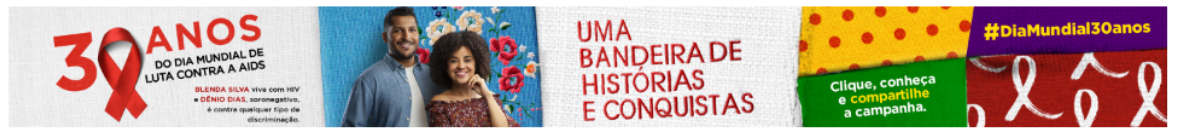

VOCÊ ESTÁ AQUI: PÁGINA INICIAL > REPASSES FINANCEIROS > SIOPS > DEMONSTRATIVOS/ DADOS INFORMADOS

| Ações e Programas                                | Demonstrativos                                                                                                    |
|--------------------------------------------------|----------------------------------------------------------------------------------------------------|
| Institucional                                    |                                                                                                    |
| SUS                                              | Os demonstrativos da saúde têm a finalidade de apresentar o cumprimento da aplicação dos recursos                                                                                                    |
| Blog da Saúde                                    | mínimos em ações e serviços públicos em saúde:                                                                                                    |
| JItimas notícias                                 | Ilnião                                                                                                    |
|                                                  | ondo                                                                                                    |
| SIOPS                                            | Estados - Distrito Federal                                                                                                    |
|                                                  |                                                                                                    |
| Entrega de Dados                                 | Municipios                                                                                                    |
| Certificado digital                              |                                                                                                    |
| Instâncias de<br>suporte                         | Demonstrativo da Saúde - RREO<br>Este demonstrativo integra o Relatório Resumido da Execução Orçamentária (RREO) e visa aferir a<br>aplicação do limite mínimo estabelecido no § 3º do art. 198 da Constituição Federal, incluído pela EC |
| Publicações                                      | 29/2000, e regulamentado pela LC 141/2012. Os dados da União estarão disponíveis a partir do                                                                                                    |
| Perguntas e<br>Respostas                         | exercício 2012. O preenchimento deve seguir as normas estabelecidas pela Secretaria do Tesouro<br>Nacional (STN) do Ministério da Fazenda                                                                                                 |
| Conheça a situação<br>de seu<br>Município/Estado | Cálculo do % aplicado em Saúde – conforme LC141/2012<br>Este demonstrativo detalha o cálculo do percentual aplicado <b>saude (estad</b> os, Distrito Federal e                                                                            |
| Demonstrativos/<br>Dados informados              | Cálculo do % aplicado em Saúde – Conforme EC 29/2000                                                                                                    |
| Histórico de<br>institucionalização<br>do SIOPS  |                                                                                                    |
| Implicações Legais                               |                                                                                                    |
| Indicadores                                      | Dados Informados                                                                                                    |
| Legislação                                       |                                                                                                    |
| Medidas                                          | Consulte aqui os valores declarados pelos entes federativos (União, Estados, Distrito Federal, e Município<br>nas pastas do SIOPS:                                                                                                    |

# Clicar em Cálculo do % aplicado em saúde – conforme LC 141/2012

Item 9.1

Selecionar o ano, a UF e município. A seleção dos períodos seguem a seguinte regra:

1º RDQA: Selecionar 2º Bimestre 2º RDQA: Selecionar 4º Bimestre 3º RDQA: Selecionar 6º Bimestre RAG: Selecionar 6º Bimestre

Item 9.1

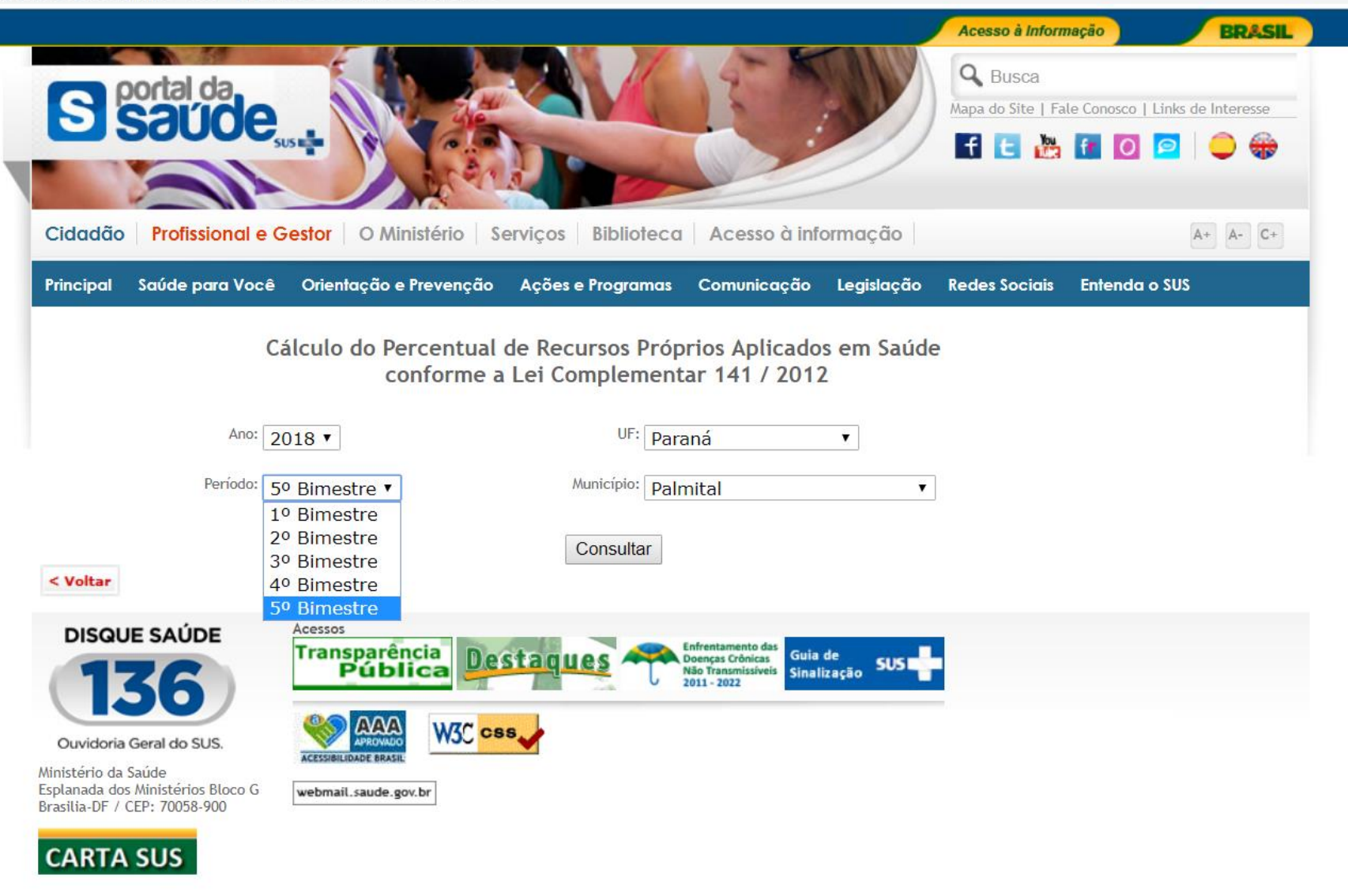

| Quadro          | 1:  | Despe | sa | Total  | em   |  |  |
|-----------------|-----|-------|----|--------|------|--|--|
| Saúde           | por | fonte | е  | Subfur | nção |  |  |
| (último Quadro) |     |       |    |        |      |  |  |

Item 9.1

|     | Quadro I: Despe                             | uadro I: Despesa Total em Saúde por Fonte e Subfunção |                                                                         |                                                                                          |                                                                                           |                                                         |                                                  |                                                   |                                             |              |
|-----|---------------------------------------------|-------------------------------------------------------|-------------------------------------------------------------------------|------------------------------------------------------------------------------------------|-------------------------------------------------------------------------------------------|---------------------------------------------------------|--------------------------------------------------|---------------------------------------------------|---------------------------------------------|--------------|
|     | Subfunções                                  | Recursos<br>Ordinários<br>- Fonte<br>Livre            | Receitas de<br>Impostos e de<br>Transferência de<br>Impostos -<br>Saúde | Transferências Fundo<br>a Fundo de Recursos<br>do SUS provenientes<br>do Governo Federal | Transferências Fundo<br>a Fundo de Recursos<br>do SUS provenientes<br>do Governo Estadual | Transferências<br>de Convênios<br>destinadas à<br>Saúde | Operações<br>de Crédito<br>vinculadas<br>à Saúde | Royalties<br>do Petróleo<br>destinados<br>à Saúde | Outros<br>Recursos<br>Destinados<br>à Saúde | TOTAL        |
| า   | Atenção<br>Básica                           |                                                       |                                                                         |                                                                                          |                                                                                           |                                                         |                                                  |                                                   |                                             |              |
| ÷., | Corrente                                    | 0,00                                                  | 3.419.204,14                                                            | 2.029.429,07                                                                             | 170.161,89                                                                                | 12.221,94                                               | 0,00                                             | 0,00                                              | 0,00                                        | 5.631.017,04 |
| )   | Capital                                     | 0,00                                                  | 135.586,99                                                              | 294.880,00                                                                               | 46.200,78                                                                                 | 0,00                                                    | 0,00                                             | 0,00                                              | 0,00                                        | 476.667,77   |
|     | Assistência<br>Hospitalar e<br>Ambulatorial |                                                       |                                                                         |                                                                                          |                                                                                           |                                                         |                                                  |                                                   |                                             |              |
|     | Corrente                                    | 0,00                                                  | 0,00                                                                    | 85.968,83                                                                                | 0,00                                                                                      | 0,00                                                    | 0,00                                             | 0,00                                              | 0,00                                        | 85.968,83    |
|     | Capital                                     | 0,00                                                  | 0,00                                                                    | 0,00                                                                                     | 0,00                                                                                      | 0,00                                                    | 0,00                                             | 0,00                                              | 0,00                                        | 0,00         |
|     | Suporte<br>Profilático e<br>Terapêutico     |                                                       |                                                                         |                                                                                          |                                                                                           |                                                         |                                                  |                                                   |                                             |              |
|     | Corrente                                    | 0,00                                                  | 5.000,00                                                                | 15.554,94                                                                                | 0,00                                                                                      | 0,00                                                    | 0,00                                             | 0,00                                              | 0,00                                        | 20.554,94    |
|     | Capital                                     | 0,00                                                  | 0,00                                                                    | 0,00                                                                                     | 0,00                                                                                      | 0,00                                                    | 0,00                                             | 0,00                                              | 0,00                                        | 0,00         |
|     | Vigilância<br>Sanitária                     |                                                       |                                                                         |                                                                                          |                                                                                           |                                                         |                                                  |                                                   |                                             |              |
|     | Corrente                                    | 0,00                                                  | 0,00                                                                    | 36.280,67                                                                                | 32.491,05                                                                                 | 0,00                                                    | 0,00                                             | 0,00                                              | 0,00                                        | 68.771,72    |
|     | Capital                                     | 0,00                                                  | 0,00                                                                    | 0,00                                                                                     | 0,00                                                                                      | 0,00                                                    | 0,00                                             | 0,00                                              | 0,00                                        | 0,00         |
|     | Vigilância<br>Epidemiológica                |                                                       |                                                                         |                                                                                          |                                                                                           |                                                         |                                                  |                                                   |                                             |              |
|     | Corrente                                    | 0,00                                                  | 0,00                                                                    | 108.921,92                                                                               | 0,00                                                                                      | 0,00                                                    | 0,00                                             | 0,00                                              | 0,00                                        | 108.921,92   |
|     | Capital                                     | 0,00                                                  | 0,00                                                                    | 0,00                                                                                     | 0,00                                                                                      | 0,00                                                    | 0,00                                             | 0,00                                              | 0,00                                        | 0,00         |
|     | Alimentação e<br>Nutrição                   |                                                       |                                                                         |                                                                                          |                                                                                           |                                                         |                                                  |                                                   |                                             |              |
|     | Corrente                                    | 0,00                                                  | 0,00                                                                    | 0,00                                                                                     | 0,00                                                                                      | 0,00                                                    | 0,00                                             | 0,00                                              | 0,00                                        | 0,00         |
|     | Capital                                     | 0,00                                                  | 0,00                                                                    | 0,00                                                                                     | 0,00                                                                                      | 0,00                                                    | 0,00                                             | 0,00                                              | 0,00                                        | 0,00         |
|     | Outras<br>Subfunções                        |                                                       |                                                                         |                                                                                          |                                                                                           |                                                         |                                                  |                                                   |                                             |              |
|     | Corrente                                    | 0,00                                                  | 0,00                                                                    | 0,00                                                                                     | 0,00                                                                                      | 0,00                                                    | 0,00                                             | 0,00                                              | 0,00                                        | 0,00         |
|     | Capital                                     | 0,00                                                  | 0,00                                                                    | 0,00                                                                                     | 0,00                                                                                      | 0,00                                                    | 0,00                                             | 0,00                                              | 0,00                                        | 0,00         |
|     | Total                                       | 0,00                                                  | 3.559.791,13                                                            | 2.571.035,43                                                                             | 248.853,72                                                                                | 12.221,94                                               | 0,00                                             | 0,00                                              | 0,00                                        | 6.391.902,22 |

(\*) ASPS: Ações e Serviços Públicos em Saúde

# 9.2. Indicadores financeiros

🔹 Demonstrativos/ Dados informad 🗙 🛛 🔹 SIOPS

 $\leftarrow \rightarrow$ C 🛈 Não seguro | portalms.saude.gov.br/repasses-financeiros/siops/demonstrativos-dados-informados

VOCÊ ESTÁ AQUI: PÁGINA INICIAL > REPASSES FINANCEIROS > SIOPS > DEMONSTRATIVOS/ DADOS INFORMADOS

#### Ações e Programas Institucional

SIOPS

### Demonstrativos

SUS

mínimos em ações e serviços públicos em saúde:

Blog da Saúde

Entrega de Dados Certificado digital

Instâncias de

Publicações

Perguntas e

Conheça a situação

Município/Estado

Demonstrativos/

Indicadores Legislação

Medidas

Contatos MCE (Uso exclusivo dos

Preliminares e Regularização

Dados informados Histórico de institucionalização do SIOPS Implicações Legais

Respostas

de seu

suporte

Últimas notícias

**Estados - Distrito Federal** 

Municípios

União

#### Demonstrativo da Saúde - RREO

Este demonstrativo integra o Relatório Resumido da Execução Orçamentária (RREO) e visa aferir a aplicação do limite mínimo estabelecido no § 3º do art. 198 da Constituição Federal, incluído pela EC 29/2000, e regulamentado pela LC 141/2012. Os dados da União estarão disponíveis a partir do exercício 2012. O preenchimento deve seguir as normas estabelecidas pela Secretaria do Tesouro Nacional (STN) do Ministério da Fazenda

Os demonstrativos da saúde têm a finalidade de apresentar o cumprimento da aplicação dos recursos

#### Cálculo do % aplicado em Saúde – conforme LC141/2012

Este demonstrativo detalha o cálculo do percentual aplicado em saúde (estados, Distrito Federal e municípios) e do montante aplicado em saúde (União).

Cálculo do % aplicado em Saúde - Conforme EC 29/2000

### Dados Informados

Consulte aqui os valores declarados pelos entes federativos (União, Estados, Distrito Federal, e Municípios) nas pastas do SIOPS:

União

Estados - Distrito Federal

Acessar o SIOPS e clicar em Indicadores

(Item 9.2)

🔹 Indicadores

← → C ① Não seguro | portalms.saude.gov.br/repasses-financeiros/siops/indicadores

× 🛃 SIOPS

Estados e DF ou Municípios conforme o ente que se pretende pesquisar, clicar em consulta por Ano

(Item 9.2)

| Ações e Programas                                | Indicadores                                                                                                    |                                                                                                    |
|--------------------------------------------------|----------------------------------------------------------------------------------------------------|----------------------------------------------------------------------------------------------------|
| nstitucional                                     | malcadores                                                                                                    |                                                                                                    |
| SUS                                              | Publicado: Terça, 19 de Dezembro de 2017, 11h39                                                                                      | A4 HOMEM QUE SE CUIDA                                                                                                    |
| Blog da Saúde                                    | Última atualização em Terça, 19 de Dezembro de 2017, 11                                                                              | h46                                                                                                    |
| JItimas notícias                                 |                                                                                                    |                                                                                                    |
| SIOPS                                            | Nesta página é possível consultar os inc<br>realizar consultas por fase da despesa <del>(</del><br>de tabulação TABNET. <b>União</b> | dicadores da União, Estados e Municípios. Além disso, permite<br>e   acessar a série histórica de indicadores utilizando a ferramenta |
| Entroga do Dados                                 | Consulta por Ano                                                                                                    |                                                                                                    |
| Certificado digital                              | <ul> <li>Consulta por Fase da Despesa</li> <li>Série Histórica de Indicadores</li> </ul>                                             |                                                                                                    |
| Instâncias de                                    | - Sche historica de indicadores                                                                                                    |                                                                                                    |
| Publicações                                      | Estados e DF                                                                                                    |                                                                                                    |
| Perguntas e<br>Respostas                         | Consulta por Ano     Consulta por Fase da Despesa                                                                                    |                                                                                                    |
| Conheça a situação<br>de seu<br>Município/Estado | <ul><li>Série Histórica de Indicadores</li><li>Série Histórica de Indicadores - DF</li></ul>                                         |                                                                                                    |
| Demonstrativos/<br>Dados informados              | Municípios                                                                                                    |                                                                                                    |
| Histórico de<br>institucionalização<br>do SIOPS  | Consulta por Ano     Consulta por Fase da Despesa                                                                                    |                                                                                                    |
| Implicações Legais                               | <ul> <li>Serie Historica de Indicadores</li> </ul>                                                                                   |                                                                                                    |
| Indicadores                                      |                                                                                                    |                                                                                                    |
| Legislação                                       | NOTAS TÉCNICAS                                                                                                    |                                                                                                    |
| Medidas<br>Preliminares e                        | NOTA TÉCNICA 2015 – DESID/SE/MS,<br>DE 11/12/2015                                                                                    | Assunto: Metodologia aplicada na elaboração de indicadores com despe<br>de saúde por esfera, por habitante, e em proporção ao PIB.    |
| Regularização<br>Contatos                        | NOTA TÉCNICA 2009 -<br>SIOPS/AESD/SE/MS, DE 23/04/2009                                                                               | Assunto: Composição dos indicadores estaduais calculados<br>automaticamente pelo SIOPS, após a declaração de dados contábeis, p       |
| MCE (Uso<br>exclusivo dos                        | NOTA TÉCNICA 2009 -                                                                                                    | Estados e pelo DF, a partir do SIOPS 2007 semestral.                                                                                  |

#### 🔄 Indicadores

×

🗋 SIOPS - Consulta de Indicadores 🗙 🔹 SIOPS

C ① Não seguro | siops.datasus.gov.br/relindicadoresmun2.php?S=1&UF=41;&Ano=2018&Periodo=20

Selecionar o ano, a UF e município. A seleção dos períodos seguem a seguinte regra:

1º RDQA: Selecionar 2º Bimestre 2º RDQA: Selecionar 4º Bimestre 3º RDQA: Selecionar 6º Bimestre RAG: Selecionar 6º Bimestre

(Item 9.2)

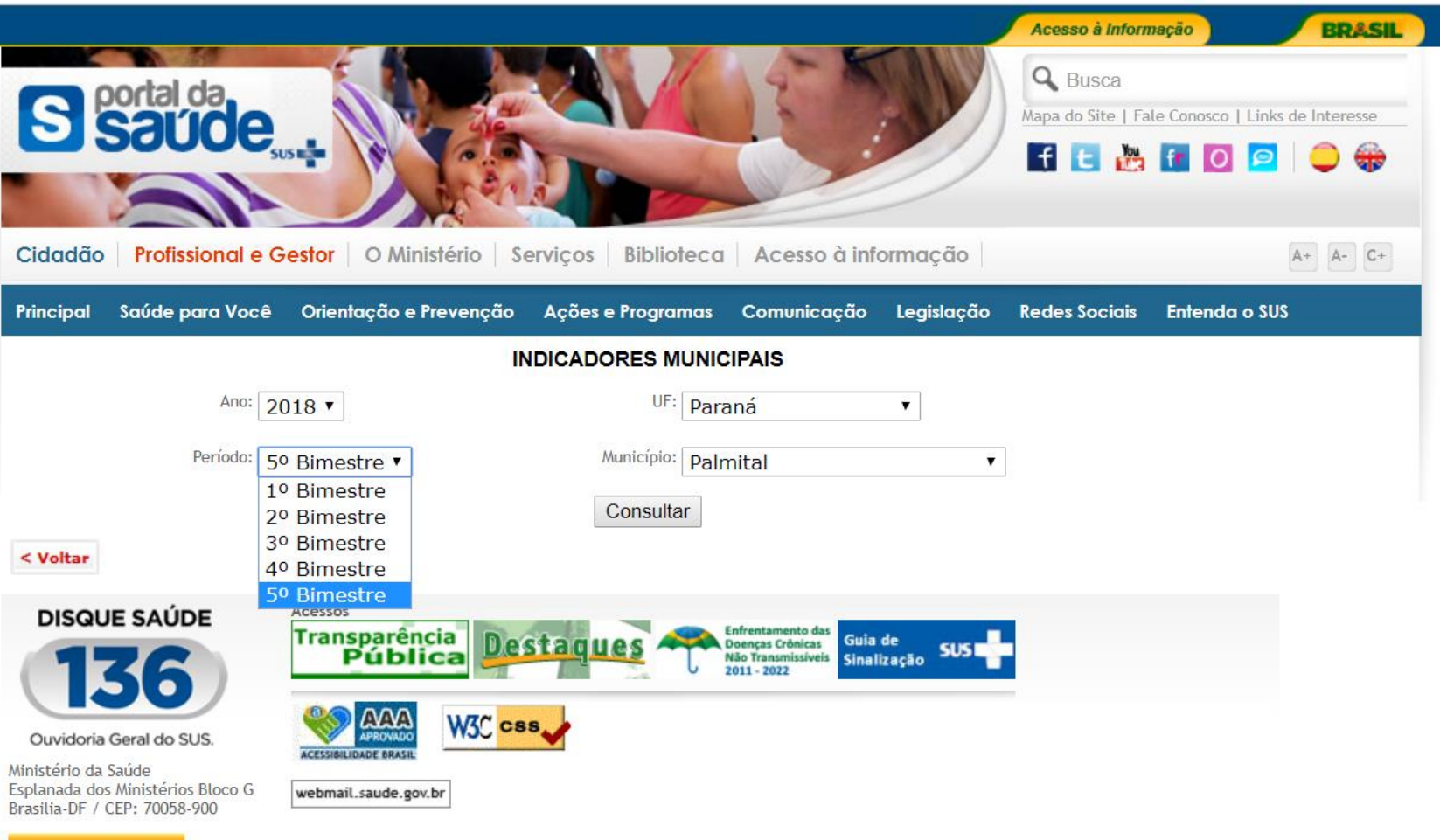

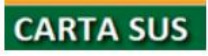

#### INDICADORES MUNICIPAIS

Ano / Periodo: 2018 / 5° Bimestre

Município: 411780-Palmital - PR

Posição em: 30/11/2018 18:13:10

| Há | apenas | um | quadro | para | 0 | item | 9.2 |
|----|--------|----|--------|------|---|------|-----|
|----|--------|----|--------|------|---|------|-----|

| Indicadores do Ente Federado |                                                                                                    |            |  |  |
|------------------------------|----------------------------------------------------------------------------------------------------|------------|--|--|
| Indicador                    |                                                                                                    |            |  |  |
| 1.1                          | Participação da receita de impostos na receita total do Município                                                      | 5,64 %     |  |  |
| 1.2                          | Participação das transferências intergovernamentais na receita total do Município                                      | 85,01 %    |  |  |
| 1.3                          | Participação % das Transferências para a Saúde (SUS) no total de recursos transferidos para o<br>Município             | 7,02 %     |  |  |
| 1.4                          | Participação % das Transferências da União para a Saúde no total de recursos transferidos para<br>a saúde no Município | 74,97 %    |  |  |
| 1.5                          | Participação % das Transferências da União para a Saúde (SUS) no total de Transferências da<br>União para o Município  | 9,71 %     |  |  |
| 1.6                          | Participação % da Receita de Impostos e Transferências Constitucionais e Legais na Receita<br>Total do Município       | 61,55 %    |  |  |
| 2.1                          | Despesa total com Saúde, em R\$/hab, sob a responsabilidade do Município, por habitante                                | R\$ 461,71 |  |  |
| 2.2                          | Participação da despesa com pessoal na despesa total com Saúde                                                         | 50,40 %    |  |  |
| 2.3                          | Participação da despesa com medicamentos na despesa total com Saúde                                                    | 4,27 %     |  |  |
| 2.4                          | Participação da desp. com serviços de terceiros - pessoa jurídica na despesa total com Saúde                           | 15,55 %    |  |  |
| 2.5                          | Participação da despesa com investimentos na despesa total com Saúde                                                   | 5,34 %     |  |  |
| 2.6                          | Despesas com Instituições Privadas Sem Fins Lucrativos                                                                 | 0,00 %     |  |  |
| 3.1                          | Participação das transferências para a Saúde em relação à despesa total do Município com saúde                         | 35,14 %    |  |  |
| 3.2                          | Participação da receita própria aplicada em Saúde conforme a LC141/2012                                                | 15,74 %    |  |  |

#### Observação:

a) Os indicadores 2.1 a 3.1 ao serem demonstrados na Situação de Entrega estão sendo calculados pela segunda fase da despesa, ou seja, empenhada. Esta fase é considerada visando atender as disposições da Lei nº. 4320, de 17 de março de 1964 e as normas editadas pela Secretaria do Tesouro Nacional, sobre os demonstrativos que deverão compor o Relatório Resumido da Execução Orçamentária (PT/STN: 560/01, 517/02, 441/03, 471/04, 587/05 e 663/06).

b) O indicador 3.2 (Participação da receita própria aplicada em Saúde) é calculado em conformidade com a Emenda Constitucional n.º 29, de 13 de setembro de 2000 e a Resolução do Conselho Nacional de Saúde n.º 322, de 08 de maio de 2003. Pela metodologia adotada pela equipe responsável pelo SIOPS, o cálculo tradicional do indicador 3.2 tem sido realizado baseado nas seguintes fases da despesa: <u>9.3. Relatório Resumido da</u> Execução Orçamentária (RREO) 🗙 🗋 DigiSUS Gestor - Relatório de Ge 🗙 🕂

← → C ③ Não seguro | portalms.saude.gov.br/repasses-financeiros/siops

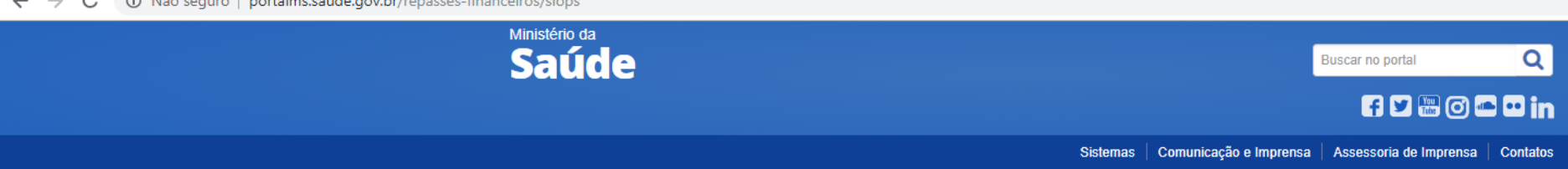

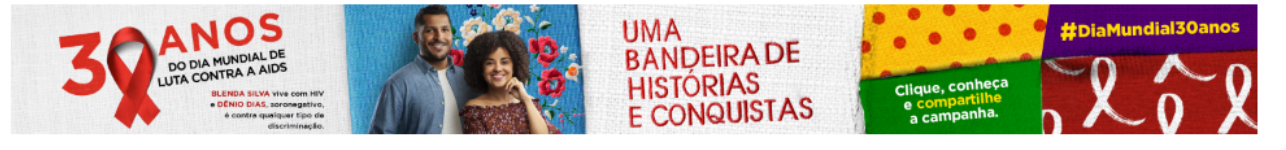

VOCÊ ESTÁ AQUI: PÁGINA INICIAL > REPASSES FINANCEIROS > SIOPS

| Aç | ões e Programas     |  |
|----|---------------------|--|
| In | stitucional         |  |
| รเ | JS                  |  |
| RI | og da Saúde         |  |
| 2. |                     |  |
| U  | timas noticias      |  |
|    |                     |  |
|    |                     |  |
| 9  | SIOPS               |  |
|    |                     |  |
|    | Entrega de Dados    |  |
|    | Certificado digital |  |
|    | Instâncias de       |  |
|    | suporte             |  |
|    | Publicações         |  |
|    | Perguntas e         |  |
|    | Respostas           |  |
|    | Conheça a situação  |  |
|    | de seu              |  |
|    | Municipio/Estado    |  |
| 5  | Demonstrativos/     |  |
|    | Dados informados    |  |
|    | Histórico de        |  |
|    | institucionalização |  |

- 0100

### SIOPS na gestão e financiamento da Saúde

O financiamento do Sistema Único de Saúde (SUS) é feito pelas três esferas de governo, federal, estadual e municipal, como determina a Constituição Federal de 1988. O estabelecimento das fontes de recursos para custear as despesas com ações e serviços públicos de saúde atende a um dos pilares da "Seguridade Social", fazendo valer o direito de acesso da população.

Para garantir tanto o acesso da população como o financiamento do SUS foi criado Sistema de Informações sobre Orçamentos Públicos em Saúde (SIOPS), que constitui instrumento para o acompanhamento do cumprimento do dispositivo constitucional que determina, em orçamento, a aplicação mínima de recursos em ações e serviços públicos de saúde (ASPS).

O SIOPS é o sistema informatizado, de alimentação obrigatória e acesso público, operacionalizado pelo Ministério da Saúde, instituído para coleta, recuperação, processamento, armazenamento, organização, e disponibilização de informações referentes às receitas totais e às despesas com saúde dos orçamentos públicos em saúde. O sistema possibilita o acompanhamento e monitoramento da aplicação de recursos em saúde, no âmbito da União, Estados, Distrito Federal e Municípios, sem prejuízo das atribuições próprias dos Poderes Legislativos e dos Tribunais de Contas.

É no SIOPS que gestores da União, estados e municípios declaram todos os anos os dados sobre gastos públicos em saúde. São essas declarações que garantem as transferências constitucionais de recursos para a oferta de ASPS.

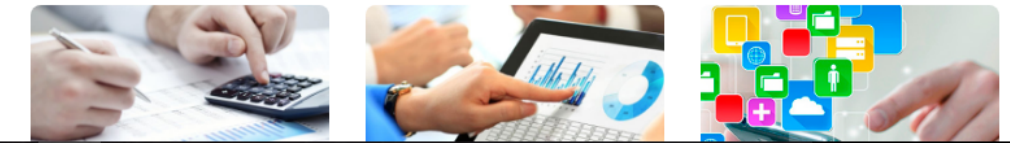

# Acessar o SIOPS e clicar em Demonstrativos/Dados Informados

SIOPS

Item 9.3

😤 Demonstrativos/ Dados informac 🗴 📋 DigiSUS Gestor - Relatório de Ge 🗴 📔 +

#### ← → C ③ Não seguro | portalms.saude.gov.br/repasses-financeiros/siops/demonstrativos-dados-informados

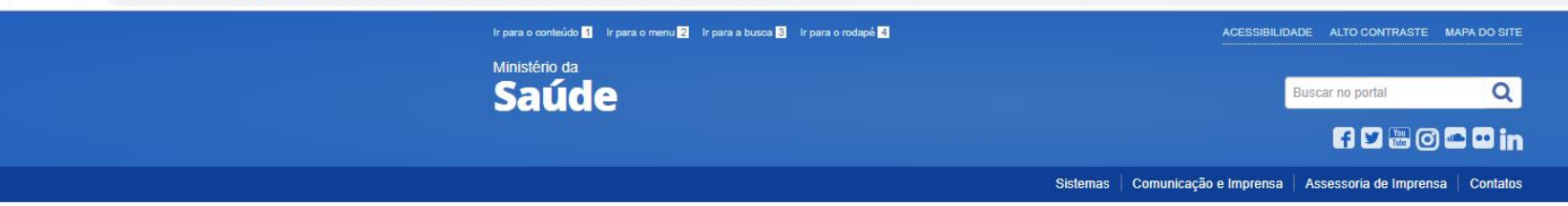

Em Demonstrativos, clicar em Estados-Distrito Federal ou Municípios conforme o ente que se pretende pesquisar

Item 9.3

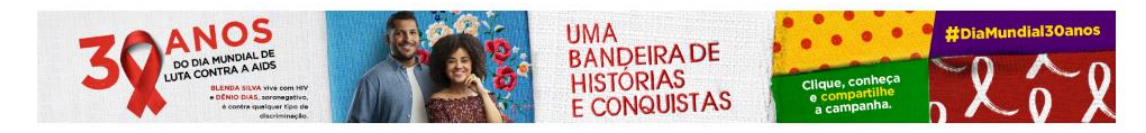

VOCÊ ESTÁ AQUI: PÁGINA INICIAL > REPASSES FINANCEIROS > SIOPS > DEMONSTRATIVOS/ DADOS INFORMADOS

| Ações e Programas                   | Demonstrativos                                                                                               |
|-------------------------------------|----------------------------------------------------------------------------------------------------|
| Institucional                       |                                                                                                    |
| SUS                                 | Os demonstrativos da saúde têm a finalidade de apresentar o cumprimento da aplicação dos recursos            |
| Blog da Saúde                       | minimos em ações e serviços publicos em saude:                                                               |
| Últimas notícias                    | União                                                                                                    |
| SIOPS                               | Estados - Distrito Federal                                                                                   |
| Entrega de Dados                    | Municipios                                                                                                   |
| Certificado digital                 |                                                                                                    |
| Instâncias de suporte               | Dados Informados                                                                                             |
| Publicações                         | Consulte aqui os valores declarados pelos entes federativos (União, Estados, Distrito Federal, e Municípios) |
| Perguntas e<br>Respostas            | nas pastas do SIOPS:                                                                                         |
| Conheça a situação<br>de seu        | União                                                                                                    |
| Município/Estado                    | Estados - Distrito Federal                                                                                   |
| Demonstrativos/<br>Dados informados |                                                                                                    |
|                                     |                                                                                                    |

portalms.saude.gov.br/repasses-financeiros/siops/demonstrativos-dados-informados#SAA

Municípios

| 🔹 Demonstrativos/ Dados informad 🗙 | 🕒 DigiSUS Gestor - Relatório de Ge 🗙 | + |
|------------------------------------|--------------------------------------|---|
|------------------------------------|--------------------------------------|---|

🗧 🔶 C 🕕 Não seguro | portalms.saude.gov.br/repasses-financeiros/siops/demonstrativos-dados-informados

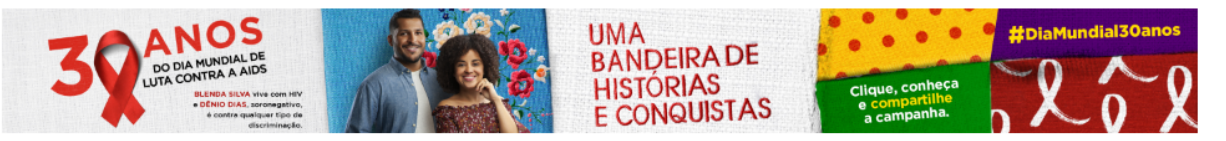

VOCÊ ESTÁ AQUI: PÁGINA INICIAL > REPASSES FINANCEIROS > SIOPS > DEMONSTRATIVOS/ DADOS INFORMADOS

| da Saúde –RREO                                                                     | Ações e Programas                                | Demonstrativos                                                                                                    |  |  |  |  |
|------------------------------------------------------------------------------------|--------------------------------------------------|----------------------------------------------------------------------------------------------------|--|--|--|--|
|                                                                                    | Institucional                                    |                                                                                                    |  |  |  |  |
|                                                                                    | SUS                                              | Os demonstrativos da saúde têm a finalidade de apresentar o cumprimento da aplicação dos recursos                                                                                                    |  |  |  |  |
|                                                                                    | Blog da Saúde                                    | minimos em ações e serviços publicos em saude:                                                                                                    |  |  |  |  |
|                                                                                    | Últimas notícias                                 | União                                                                                                    |  |  |  |  |
|                                                                                    | SIOPS                                            | Estados - Distrito Federal                                                                                                    |  |  |  |  |
|                                                                                    |                                                  | Municípios                                                                                                    |  |  |  |  |
|                                                                                    | Entrega de Dados                                 |                                                                                                    |  |  |  |  |
|                                                                                    | Certificado digital                              | Demonstrativo da Saúde - RREO                                                                                                    |  |  |  |  |
|                                                                                    | Instâncias de<br>suporte                         | Este demonstrativo integra o Relato, presumido da Execução Orçamentária (RREO) e visa aferir a aplicação do limite mínimo estabelecido no § 3º do art. 198 da Constituição Federal, incluído pela EC             |  |  |  |  |
|                                                                                    | Publicações                                      | 29/2000, e regulamentado pela LC 141/2012. Os dados da União estarão disponíveis a partir do                                                                                                    |  |  |  |  |
|                                                                                    | Perguntas e<br>Respostas                         | exercício 2012. O preenchimento deve seguir as normas estabelecidas pela Secretaria do Tesouro<br>Nacional (STN) do Ministério da Fazenda                                                                        |  |  |  |  |
|                                                                                    | Conheça a situação<br>de seu<br>Município/Estado | Cálculo do % aplicado em Saúde – conforme LC141/2012<br>Este demonstrativo detalha o cálculo do percentual aplicado em saúde (estados, Distrito Federal e<br>municípios) e do montante aplicado em saúde (União) |  |  |  |  |
|                                                                                    | Demonstrativos/<br>Dados informados              | Cálculo do % aplicado em Saúde – Conforme EC 29/2000                                                                                                    |  |  |  |  |
|                                                                                    | Histórico de<br>institucionalização<br>do SIOPS  |                                                                                                    |  |  |  |  |
|                                                                                    | Implicações Legais                               |                                                                                                    |  |  |  |  |
|                                                                                    | Indicadores                                      | Dados Informados                                                                                                    |  |  |  |  |
|                                                                                    | Legislação                                       |                                                                                                    |  |  |  |  |
|                                                                                    | Medidas                                          | Consulte aqui os valores declarados pelos entes federativos (União, Estados, Distrito Federal, e Municípios)                                                                                                    |  |  |  |  |
| nortalme sauda nov hr/renassae-financeiros/sions/demonstrativos-dados-informados#9 | PO                                               | nas pastas do SiOPS:                                                                                                    |  |  |  |  |

### Clicar em Demonstrativos da Saúde – RREO Item 9.3

Selecionar o ano, a UF е município. A seleção dos períodos seguem a seguinte regra:

1º RDQA: Selectionar 2º Bimestre 2º RDQA: Selecionar 4º Bimestre 3º RDQA: Selectionar 6º Bimestre RAG: Selectionar 6<sup>o</sup> Bimestre

Item 9.3

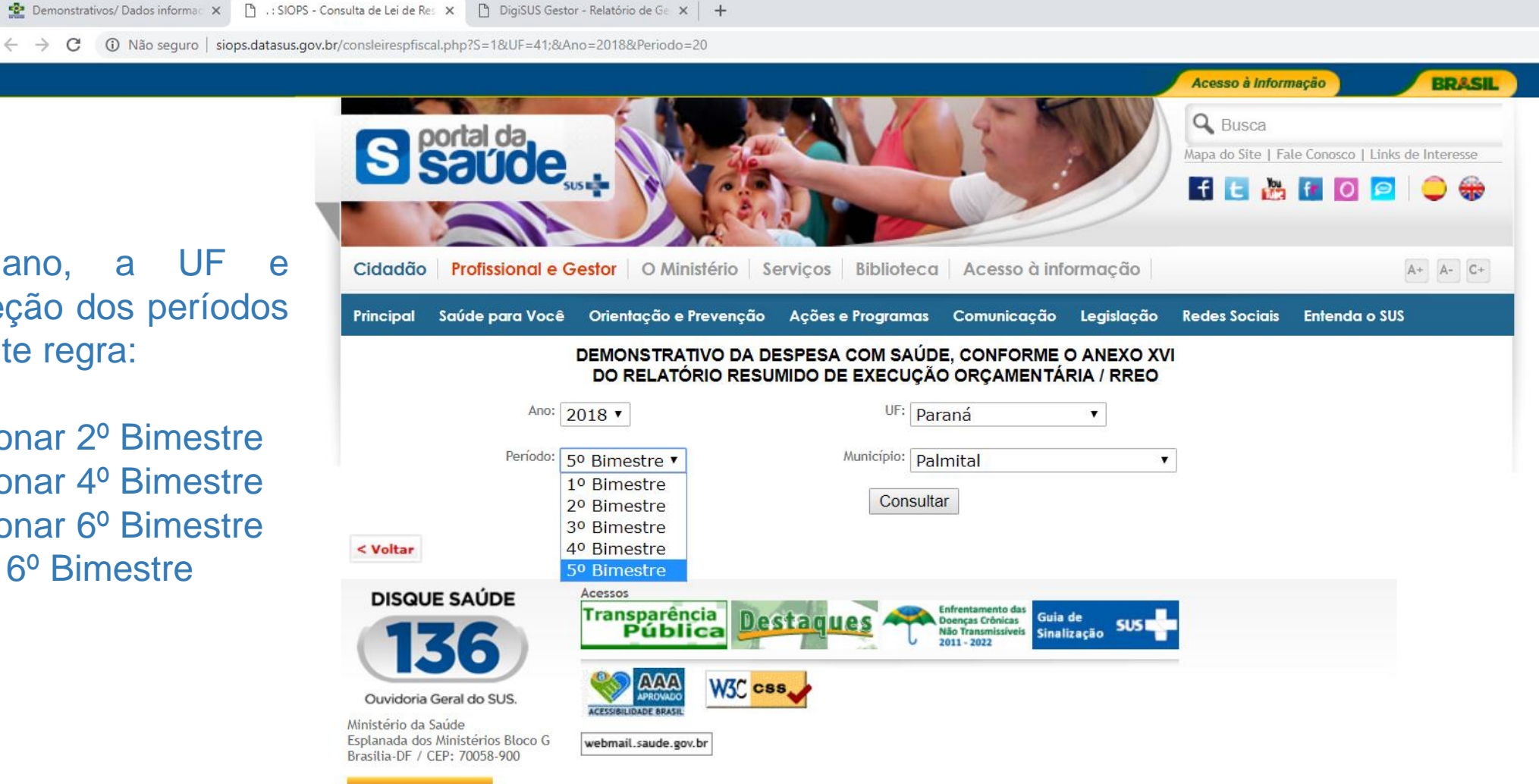

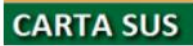

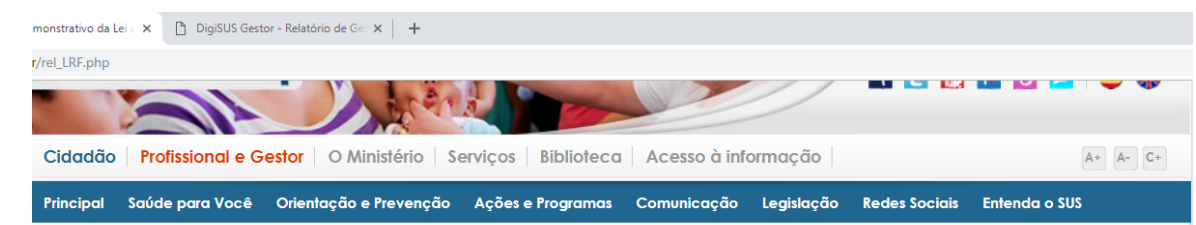

#### Demonstrativo da Lei de Responsabilidade Fiscal

Toda sequência de quadros deverá ser inserida nos Quadrimestrais e no RAG.

(Item 9.3)

| JF: Paraná                                                                   | MUNICÍPIO: Palmital |
|------------------------------------------------------------------------------|---------------------|
| RELATÓRIO RESUMIDO DA EXECUÇÃO ORÇAMENTÁRIA                                  |                     |
| DEMONSTRATIVO DAS RECEITAS E DESPESAS COM AÇÕES E SERVIÇOS PÚBLICOS DE SAÚDE |                     |
| ORÇAMENTOS FISCAL E DA SEGURIDADE SOCIAL                                     |                     |
| 5º Bimestre de 2018                                                          |                     |
| Dados Homologados em 20/11/18 07:49:24                                       |                     |
|                                                                              |                     |

| RREO - ANEXO 12 (LC141/2012, art.35) R\$ 1,00                                                         |                  |                |                     |                 |
|----------------------------------------------------------------------------------------------------|------------------|----------------|---------------------|-----------------|
| RECEITAS PARA APURAÇÃO DA APLICAÇÃO EM AÇÕES E SERVIÇOS                                               | BBEVISÃO INICIAL | PREVISÃO       | RECEITAS REALIZADAS |                 |
| PÚBLICOS DE SAÚDE                                                                                     | FREVISÃO INICIAL | ATUALIZADA (a) | Até o Bimestre (b)  | % (b / a) x 100 |
| RECEITA DE IMPOSTOS LÍQUIDA (I)                                                                       | 2.898.600,00     | 2.963.600,00   | 2.073.000,91        | 69,95           |
| Imposto Predial e Territorial Urbano - IPTU                                                           | 600.000,00       | 600.000,00     | 443.316,76          | 73,89           |
| Imposto sobre Transmissão de Bens Intervivos - ITBI                                                   | 700.000,00       | 700.000,00     | 382.416,57          | 54,63           |
| Imposto sobre Serviços de Qualquer Natureza - ISS                                                     | 800.000,00       | 800.000,00     | 445.221,10          | 55,65           |
| Imposto de Renda Retido na Fonte - IRRF                                                               | 505.000,00       | 505.000,00     | 476.278,45          | 94,31           |
| Imposto Territorial Rural - ITR                                                                       | 0,00             | 0,00           | 0,00                | 0,00            |
| Multas, Juros de Mora e Outros Encargos dos Impostos                                                  | 10.300,00        | 10.300,00      | 11.803,64           | 114,60          |
| Dívida Ativa dos Impostos                                                                             | 256.800,00       | 321.800,00     | 303.050,60          | 94,17           |
| Multas, Juros de Mora e Outros Encargos da Dívida Ativa                                               | 26.500,00        | 26.500,00      | 10.913,79           | 41,18           |
| RECEITAS DE TRANSFERÊNCIAS CONSTITUCIONAIS E LEGAIS (II)                                              | 25.728.000,00    | 25.728.000,00  | 20.539.063,74       | 79,83           |
| Cota-Parte FPM                                                                                        | 14.850.000,00    | 14.850.000,00  | 11.511.340,01       | 77,52           |
| Cota-Parte ITR                                                                                        | 241.000,00       | 241.000,00     | 242.196,68          | 100,50          |
| Cota-Parte IPVA                                                                                       | 1.250.000,00     | 1.250.000,00   | 1.043.875,61        | 83,51           |
| Cota-Parte ICMS                                                                                       | 9.200.000,00     | 9.200.000,00   | 7.560.894,16        | 82,18           |
| Cota-Parte IPI-Exportação                                                                             | 125.000,00       | 125.000,00     | 131.739,28          | 105,39          |
| Compensações Financeiras Provenientes de Impostos e Transferências                                    | 62 000 00        | 62,000,00      | 49 018 00           | 79.06           |
| Constitucionais                                                                                       | 02.000,00        | 02.000,00      | 47.010,00           | 77,00           |
| Desoneração ICMS (LC 87/96)                                                                           | 62.000,00        | 62.000,00      | 49.018,00           | 79,06           |
| Outras                                                                                                |                  |                |                     |                 |
| TOTAL DAS RECEITAS PARA APURAÇÃO DA APLICAÇÃO EM AÇÕES E SERVIÇOS<br>PÚBLICOS DE SAÚDE (III) = I + II | 28.626.600,00    | 28.691.600,00  | 22.612.064,65       | 78,81           |

| RECEITAS ADICIONAIS PARA EINANCIAMENTO DA SAÚDE         | PREVISÃO INICIAL | PREVISÃO RECEITAS REALIZADAS               |              |                 |
|---------------------------------------------------------|------------------|--------------------------------------------|--------------|-----------------|
| RECEITAS ADICIONAIS FARA FINANCIAMENTO DA SAODE         | FREVISÃO INICIAL | ATUALIZADA (c) Até o Bimestre (d) % (d / d |              | % (d / c) x 100 |
| TRANSFERÊNCIA DE RECURSOS DO SISTEMA ÚNICO DE SAÚDE-SUS | 2.184.468,00     | 2.784.668,00                               | 2.224.200,47 | 79,87           |
| Provenientes da União                                   | 1.826.828,00     | 1.926.828,00                               | 1.725.954,13 | 89,57           |
| Provenientes dos Estados                                | 327.540,00       | 827.540,00                                 | 481.296,60   | 58,16           |
| Provenientes de Outros Municípios                       | 0,00             | 0,00                                       | 0,00         | 0,00            |
| Outras Receitas do SUS                                  | 30.100,00        | 30.300,00                                  | 16.949,74    | 55,94           |
| TRANSFERÊNCIAS VOLUNTÁRIAS                              |                  |                                            |              |                 |
| RECEITA DE OPERAÇÕES DE CRÉDITO VINCULADAS À SAÚDE      | 0,00             | 0,00                                       | 0,00         | 0,00            |
| OUTRAS RECEITAS PARA FINANCIAMENTO DA SAÚDE             | 0,00             | 0,00                                       | 0,00         | 0,00            |
| TOTAL RECEITAS ADICIONAIS PARA FINANCIAMENTO DA SAÚDE   | 2.184.468,00     | 2.784.668,00                               | 2.224.200,47 | 79,87           |
| DESPESAS COM SALIDE (Por Grupo de Natureza de | DOTAÇÃO      | DOTAÇÃO           | DESPESAS EI           | MPENHADAS       | DESPESAS LIQUIDADAS   |                 |  |  |
|-----------------------------------------------|--------------|-------------------|-----------------------|-----------------|-----------------------|-----------------|--|--|
| Despesa)                                      | INICIAL      | ATUALIZADA<br>(e) | Até o Bimestre<br>(f) | % (f / e) x 100 | Até o Bimestre<br>(g) | % (g / e) x 100 |  |  |
| DESPESAS CORRENTES                            | 6.636.408,00 | 7.823.606,76      | 5.916.043,36          | 75,62           | 5.915.234,45          | 75,61           |  |  |
| Pessoal e Encargos Sociais                    | 4.441.240,00 | 4.181.240,00      | 3.301.647,66          | 78,96           | 3.301.647,66          | 78,96           |  |  |
| Juros e Encargos da Dívida                    | 30.000,00    | 0,00              | 0,00                  | 0,00            | 0,00                  | 0,00            |  |  |
| Outras Despesas Correntes                     | 2.165.168,00 | 3.642.366,76      | 2.614.395,70          | 71,78           | 2.613.586,79          | 71,76           |  |  |
| DESPESAS DE CAPITAL                           | 443.000,00   | 888.779,07        | 587.188,80            | 66,07           | 476.667,77            | 53,63           |  |  |
| Investimentos                                 | 123.000,00   | 718.779,07        | 460.339,81            | 64,04           | 349.818,78            | 48,67           |  |  |
| Inversões Financeiras                         | 0,00         | 0,00              | 0,00                  | 0,00            | 0,00                  | 0,00            |  |  |
| Amortização da Dívida                         | 320.000,00   | 170.000,00        | 126.848,99            | 74,62           | 126.848,99            | 74,62           |  |  |
| TOTAL DAS DESPESAS COM SAÚDE (IV)             | 7.079.408,00 | 8.712.385,83      | 6.503.232,16          | 74,64           | 6.391.902,22          | 73,37           |  |  |

# Continuação dos quadros para o item 9.3

|                                                                                                    | DO:                   | TACÃO        | DOTAC      | DOTAÇÃO       |                       | DESPESAS EMPENHADAS |                      |       |                         | LIQUIDADAS |                       |  |      |  |      |  |      |  |      |  |           |  |      |  |  |      |      |
|----------------------------------------------------------------------------------------------------|-----------------------|--------------|------------|---------------|-----------------------|---------------------|----------------------|-------|-------------------------|------------|-----------------------|--|------|--|------|--|------|--|------|--|-----------|--|------|--|--|------|------|
| APURAÇÃO DO PERCENTUAL MÍNIMO                                                                                                    | IN                    | ICIAL        | ATUALIZADA |               | Até o<br>Bimestre (h) |                     | % (h / IVf) x<br>100 |       | Até o<br>Bimestre (i)   |            | %<br>(i/IVg)<br>x 100 |  |      |  |      |  |      |  |      |  |           |  |      |  |  |      |      |
| DESPESAS COM INATIVOS E PENSIONISTAS                                                                                                    |                       | N/A          |            | 0,00          |                       | 0,00                |                      | 0,00  |                         | 0,00       | 0,00                  |  |      |  |      |  |      |  |      |  |           |  |      |  |  |      |      |
| DESPESA COM ASSISTÊNCIA À SAÚDE QUE NÃO ATENDE AO PRINCÍPIO<br>ACESSO UNIVERSAL                                                                                                    | ) DE                  | N/A          |            | 0,00          |                       | 0,00                |                      | 0,00  |                         | 0,00       | 0,00                  |  |      |  |      |  |      |  |      |  |           |  |      |  |  |      |      |
| DESPESAS CUSTEADAS COM OUTROS RECURSOS                                                                                                    |                       | N/A          | 3.921.1    | 145,83        | 2.935.910,35          |                     | 45,15                |       | 2.83                    | 32.111,09  | 44,31                 |  |      |  |      |  |      |  |      |  |           |  |      |  |  |      |      |
| Recursos de Transferências Sistema Único de Saúde - SUS                                                                                                    |                       | N/A          | 3.774.7    | 728,94        | 2.923.6               | 88,41               |                      | 44,96 | 2.819.889,15 4          |            | 44,12                 |  |      |  |      |  |      |  |      |  |           |  |      |  |  |      |      |
| Recursos de Operações de Crédito                                                                                                    |                       | N/A          |            | 0,00          |                       | 0,00                |                      | 0,00  | 0,00                    |            | 0,00                  |  |      |  |      |  |      |  |      |  |           |  |      |  |  |      |      |
| Outros Recursos                                                                                                    |                       | N/A          | 146.4      | 416,89        | 12.2                  | 21,94               |                      | 0,19  |                         | 12.221,94  | 0,19                  |  |      |  |      |  |      |  |      |  |           |  |      |  |  |      |      |
| OUTRAS AÇÕES E SERVIÇOS NÃO COMPUTADOS                                                                                                    |                       | N/A          |            | 0,00          |                       | 0,00                |                      | 0,00  |                         | 0,00       | 0,00                  |  |      |  |      |  |      |  |      |  |           |  |      |  |  |      |      |
| RESTOS Á PAGAR NÃO PROCESSADOS INSCRITOS INDEVIDAMENTE<br>EXERCÍCIO SEM DISPONIBILIDADE FINANCEIRA1                                                                                                    | NO                    | N/A          |            | N/A           |                       | N/A                 |                      | N/A   |                         | N/A        | N/A                   |  |      |  |      |  |      |  |      |  |           |  |      |  |  |      |      |
| DESPESAS CUSTEADAS COM DISPONIBILIDADE DE CAIXA VINCULADA<br>RESTOS A PAGAR CANCELADOS2                                                                                                    | AOS                   | N/A          |            | N/A           |                       | 0,00 0,00           |                      | 0,00  | 0,00 0,00               |            | 0,00                  |  |      |  |      |  |      |  |      |  |           |  |      |  |  |      |      |
| DESPESAS CUSTEADAS COM RECURSOS VINCULADOS À PARCELA<br>PERCENTUAL MÍNIMO QUE NÃO FOI APLICADA EM AÇÕES E SERVIÇO<br>SAÚDE EM EXERCÍCIOS ANTERIORES3                                                   | DO<br>S DE            | N/A          |            | N/A           | A 0,0                 |                     | 0,0                  |       | 0,00                    |            | 0,00                  |  | 0,00 |  | 0,00 |  | 0,00 |  | 0,00 |  | 0,00 0,00 |  | 0,00 |  |  | 0,00 | 0,00 |
| TOTAL DAS DESPESAS COM SAÚDE NÃO COMPUTADAS (V)                                                                                                    |                       |              |            | N/A           | 2.935.9               | 10,35               |                      | 45,15 | 2.8                     | 32.111,09  | 44,31                 |  |      |  |      |  |      |  |      |  |           |  |      |  |  |      |      |
| TOTAL DAS DESPESAS COM AÇÕES E SERVIÇOS PÚBLICOS DE S<br>= (IV - V)                                                                                                    | AÚDE (VI)             |              | N/A        | 3.56          | 67.321,81             |                     | 54,85                | 3.55  | 9.791                   | ,13        | 55,69                 |  |      |  |      |  |      |  |      |  |           |  |      |  |  |      |      |
| PERCENTUAL DE APLICAÇÃO EM AÇÕES E SERVIÇOS PÚBLIC<br>SAÚDE SOBRE A RECEITA DE IMPOSTOS LÍQUIDA E TRANSFERI<br>CONSTITUCIONAIS E LEGAIS (VII%) = (VII / IIIb x 100) - LIMIT<br>CONSTITUCIONAL 15%4 e 5 | OS DE<br>ÊNCIAS<br>TE |              |            |               |                       |                     |                      |       |                         |            | 15,74                 |  |      |  |      |  |      |  |      |  |           |  |      |  |  |      |      |
| VALOR REFERENTE À DIFERENÇA ENTRE O VALOR EXECUTAD<br>LIMITE MÍNIMO CONSTITUCIONAL [(VIi - (15*111b)/100)]6                                                                                            | OEO                   |              |            |               |                       |                     |                      |       |                         | 167.       | 981,44                |  |      |  |      |  |      |  |      |  |           |  |      |  |  |      |      |
| EXECUÇÃO DE RESTOS A PAGAR NÃO PROCESSADOS<br>INSCRITOS COM DISPONIBILIDADE DE CAIXA                                                                                                    | INSCRITO              | CRITOS CANCE |            | ELADOS/PRESCI |                       | PAGO                | OS A PAG             |       | PAR<br>AGAR CONSI<br>NO |            | ELA<br>RADA<br>IITE   |  |      |  |      |  |      |  |      |  |           |  |      |  |  |      |      |
| Inscritos em 2018                                                                                                    | N                     | /A           |            |               | N/A                   |                     | N/A                  |       | N/A                     |            | N/A                   |  |      |  |      |  |      |  |      |  |           |  |      |  |  |      |      |
| Inscritos em 2017                                                                                                    | 0,                    | ,00          |            | 0,00          |                       |                     | 0,00                 |       | 0,00                    |            | 0,00                  |  |      |  |      |  |      |  |      |  |           |  |      |  |  |      |      |
| Inscritos em 2016                                                                                                    | 0,                    | ,00          |            |               | 0,00                  |                     | 0,00                 |       | 0,00                    |            | 0,00                  |  |      |  |      |  |      |  |      |  |           |  |      |  |  |      |      |
| Inscritos em 2015                                                                                                    | 0,                    | ,00          |            |               | 0,00                  |                     | 0,00                 |       | 0,00                    |            | 0,00                  |  |      |  |      |  |      |  |      |  |           |  |      |  |  |      |      |
| Inscritos em 2014                                                                                                    | 0,                    | ,00          |            |               | 0,00                  |                     | 0,00                 |       | 0,00                    |            | 0,00                  |  |      |  |      |  |      |  |      |  |           |  |      |  |  |      |      |
| Inscritos em exercícios anteriores                                                                                                    | 0,                    | ,00          |            |               | 0,00                  |                     | 0,00                 |       | 0,00                    |            | 0,00                  |  |      |  |      |  |      |  |      |  |           |  |      |  |  |      |      |
| Total                                                                                                    | 0,                    | ,00          |            |               |                       |                     | 0,00                 |       | 0,00                    |            | 0,00                  |  |      |  |      |  |      |  |      |  |           |  |      |  |  |      |      |

| inalização | dos | quadros | para | 0 |
|------------|-----|---------|------|---|
| em 9.3     |     |         |      |   |

|                                                                                                    | RESTOS A PAGAR CANCELADOS OU PRESCRITOS |                                                            |                               |  |  |  |  |  |  |
|----------------------------------------------------------------------------------------------------|-----------------------------------------|------------------------------------------------------------|-------------------------------|--|--|--|--|--|--|
| CONTROLE DOS RESTOS A PAGAR CANCELADOS OU PRESCRITOS PARA FINS DE APLICAÇÃO<br>DA DISPONIBILIDADE DE CAIXA CONFORME ARTIGO 24,§ 1° e 2° | Saldo Inicial                           | Despesas<br>custeadas no<br>exercício de<br>referência (j) | Saldo Final (Não<br>Aplicado) |  |  |  |  |  |  |
| Restos a Pagar Cancelados ou Prescritos em 2018                                                                                         | 0,00                                    | 0,00                                                       | 0,00                          |  |  |  |  |  |  |
| Restos a Pagar Cancelados ou Prescritos em 2017                                                                                         | 0,00                                    | 0,00                                                       | 0,00                          |  |  |  |  |  |  |
| Restos a Pagar Cancelados ou Prescritos em 2016                                                                                         | 0,00                                    | 0,00                                                       | 0,00                          |  |  |  |  |  |  |
| Restos a Pagar Cancelados ou Prescritos em 2015                                                                                         | 0,00                                    | 0,00                                                       | 0,00                          |  |  |  |  |  |  |
| Restos a Pagar Cancelados ou Prescritos em exercícios anteriores                                                                        | 0,00                                    | 0,00                                                       | 0,00                          |  |  |  |  |  |  |
| Total (VIII)                                                                                                    | 0,00                                    | 0,00                                                       | 0,00                          |  |  |  |  |  |  |
|                                                                                                    |                                         |                                                            |                               |  |  |  |  |  |  |

|                                                                                                    | LIMITE NÃO CUMPRIDO |                                                            |                               |  |  |  |  |
|----------------------------------------------------------------------------------------------------|---------------------|------------------------------------------------------------|-------------------------------|--|--|--|--|
| CONTROLE DE VALOR REFERENTE AO PERCENTUAL MINIMO NÃO CUMPRIDO EM EXERCÍCIOS<br>ANTERIORES PARA FINS DE APLICAÇÃO DOS RECURSOS VINCULADOS CONFORME ARTIGOS<br>25 e 26 | Saldo Inicial       | Despesas<br>custeadas no<br>exercício de<br>referência (k) | Saldo Final (Não<br>Aplicado) |  |  |  |  |
| Diferença de limite não cumprido em 2017                                                                                                    | 0,00                | 0,00                                                       | 0,00                          |  |  |  |  |
| Diferença de limite não cumprido em 2016                                                                                                    | 0,00                | 0,00                                                       | 0,00                          |  |  |  |  |
| Diferença de limite não cumprido em 2015                                                                                                    | 0,00                | 0,00                                                       | 0,00                          |  |  |  |  |
| Diferença de limite não cumprido em 2014                                                                                                    | 0,00                | 0,00                                                       | 0,00                          |  |  |  |  |
| Diferença de limite não cumprido em exercícios anteriores                                                                                                    | 0,00                | 0,00                                                       | 0,00                          |  |  |  |  |
| Total (IX)                                                                                                    | 0,00                | 0,00                                                       | 0,00                          |  |  |  |  |

|                                       |                    |                       | DESPESAS EN           | <b>IPENHADAS</b>      | DESPESA<br>LIQUIDAD   | AS                          |
|---------------------------------------|--------------------|-----------------------|-----------------------|-----------------------|-----------------------|-----------------------------|
| DESPESAS COM SAÚDE (Por Subfunção)    | DOTAÇÃO<br>INICIAL | DOTAÇÃO<br>ATUALIZADA | Até o<br>Bimestre (I) | % (l/total l)x<br>100 | Até o<br>Bimestre (m) | %<br>(m/total<br>m)x<br>100 |
| Atenção Básica                        | 6.558.532,00       | 8.125.654,91          | 6.219.014,71          | 95,63                 | 6.107.684,81          | 95,55                       |
| Assistência Hospitalar e Ambulatorial | 92.400,00          | 92.400,00             | 85.968,87             | 1,32                  | 85.968,83             | 1,34                        |
| Suporte Profilático e Terapêutico     | 111.000,00         | 177.480,01            | 20.554,94             | 0,32                  | 20.554,94             | 0,32                        |
| Vigilância Sanitária                  | 181.976,00         | 181.350,91            | 68.771,72             | 1,06                  | 68.771,72             | 1,08                        |
| Vigilância Epidemiológica             | 135.500,00         | 135.500,00            | 108.921,92            | 1,67                  | 108.921,92            | 1,70                        |
| Alimentação e Nutrição                | 0,00               | 0,00                  | 0,00                  | 0,00                  | 0,00                  | 0,00                        |
| Outras Subfunções                     | 0,00               | 0,00                  | 0,00                  | 0,00                  | 0,00                  | 0,00                        |
| Total                                 | 7.079.408,00       | 8.712.385,83          | 6.503.232,16          | 100,00                | 6.391.902,22          | 100,00                      |

FONTE: SIOPS, Palmital/PR, data e hora da homologação dos dados pelo gestor: 20/11/18 07:49:24

1 - Essa linha apresentará valor somente no Relatório Resumido da Execução Orçamentária do último bimestre do exercício.

2 - O valor apresentado na intercessão com a coluna "h" ou com a coluna "h+i"(último bimestre) deverá ser o mesmo apresentado no "total j".

3 - O valor apresentado na intercessão com a coluna "h" ou com a coluna "h+i"(último bimestre) deverá ser o mesmo apresentado no "total k".

4 - Limite anual mínimo a ser cumprido no encerramento do exercício. Deverá ser informado o limite estabelecido na Lei Orgânica do Município quando o percentual nela estabelecido for superior ao fixado na LC nº 141/2012.

5 - Durante o exercício esse valor servirá para o monitoramento previsto no art. 23 da LC 141/2012.

6 - No último bimestre, será utilizada a fórmula [VI(h+i) - (15 x IIIb)/100].

Copiar para a área de transferência

<u>9.4. Execução Orçamentária e</u> <u>Financeira de Recursos Federais</u> <u>transferidos fundo a fundo, segundo</u> <u>bloco de financiamento e programa de</u> <u>Trabalho</u>

#### Buscar no FNS: portalfns.saude.gov.br CONSULTA DE PAGAMENTO CONSOLIDADA

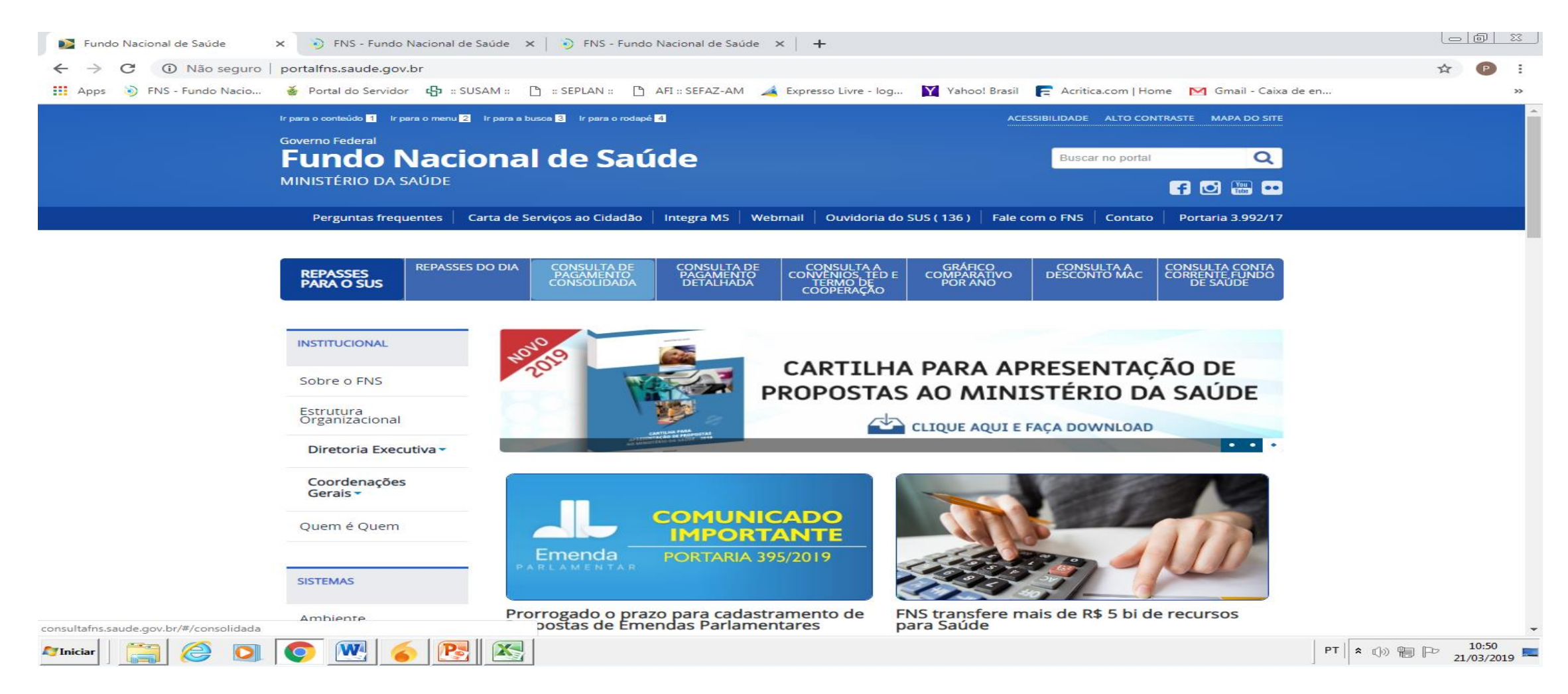

## Preencher os Campos: ANO, ESTADO, MUNICÍPIO, TIPO DE REPASSE - CONSULTAR

| Di Fu     | undo Nacional de Saúde 🛛 🗙            | FNS - Fu     | ndo Nacional de Saúde 🗙 | FNS - Fundo Nacior      | nal de Saúde 🗙 📔 · | ÷                |                |            |                    |            |                             |         |        |                     |
|-----------|---------------------------------------|--------------|-------------------------|-------------------------|--------------------|------------------|----------------|------------|--------------------|------------|-----------------------------|---------|--------|---------------------|
| ← -       | > C A https://consultafns.s           | aude.gov.    | br/#/consolidada        |                         |                    |                  |                |            |                    |            |                             | (       |        | P :                 |
| Ap        | ops 💿 FNS - Fundo Nacio 🍝 P           | ortal do Ser | vidor 👍 :: SUSAM :: 🌓   | :: SEPLAN :: 🎦 AFI :: S | EFAZ-AM 🛛 🖂 Expre  | esso Livre - log | Yahoo! B       | rasil 📻 A  | critica.com   Home | M Gmail    | - Caixa de en               |         |        | >>                  |
|           | BRAZIL                                | Services     |                         |                         | Simplifique!       | Participate      | Informatio     | on access  | Legislation        | Informatio | n channels                  | *       |        | ^                   |
|           | Consulta                              | a   Fu       | ndo Nacional de         | Saúde                   |                    |                  | · A A* O       |            |                    | РТ 🗸       | <b>V.</b> 1.26.3 <b>?</b> A | juda    |        |                     |
|           | Tipos de consulta v                   | -            |                         |                         |                    |                  |                |            |                    |            |                             |         |        |                     |
| Cor       | nsolidada                             |              |                         |                         |                    |                  |                |            |                    |            |                             |         |        |                     |
| С         | onsolidada                            |              |                         |                         |                    |                  |                |            |                    |            |                             |         |        |                     |
|           | Os campos com \star são obrigatórios. |              |                         |                         |                    |                  |                |            |                    |            |                             |         |        |                     |
|           | * Ano                                 |              | Estado                  | M                       | unicípio           |                  | Tipo           | de Repasse | •                  |            |                             |         |        |                     |
|           | 2018                                  | •            | AMAZONAS                | •                       | ALVARAES           |                  | • M            | lunicipal  |                    | •          |                             |         |        |                     |
|           |                                       |              |                         |                         |                    |                  |                |            |                    |            | Q Consult                   | ar 🥒    | Limpar |                     |
|           | Resultado da Consulta                 |              |                         |                         |                    |                  |                |            |                    |            |                             |         |        |                     |
|           | Ano                                   | UF           |                         | Município               |                    | F                | opulação       |            | And                | Censo      |                             |         |        |                     |
| :         | 2018                                  | AM           |                         | ALVARAES                |                    | 1                | 15.860 habitan | tes        | 201                | 8          |                             |         |        |                     |
| -         | Tipo de Repasse<br>Municipal          |              |                         |                         |                    |                  |                |            |                    |            |                             |         |        |                     |
|           | Total de Repasses                     |              |                         |                         |                    |                  |                |            |                    |            |                             |         |        |                     |
|           | CUSTEIO                               |              |                         |                         |                    |                  |                |            |                    |            |                             |         | ^      |                     |
|           |                                       |              | Grupo                   |                         |                    | Va               | lor Total Brut | 0          | Valor Des          | conto      | Valor                       | Líquido |        | -                   |
| 🍂 Iniciar | 🚞 🥝 💽 🧿                               |              | 6 💽 📉                   |                         |                    |                  |                |            |                    |            | PT                          | * 🕩 🍋   | P 21   | 10:52<br>/03/2019 ⋿ |

#### PLANILHA DETALHADA

#### 10. Auditorias

# Se o houver auditorias preencher conforme modelo

# 11. Análises e Considerações Gerais12. Recomendações para o PróximoExercício

## Dados com o Município